## ARC-1232/1532

12.1"/15" 6th Gen Intel® ULT Core™ Processor i7/i5/i3 Fanless Rugged Touch Panel PC with IET Expansion

## **Quick Reference Guide**

5<sup>th</sup> Ed – 22 June 2018

Copyright Notice Copyright © 2018 ALL RIGHTS RESERVED.

## **FCC Statement**

THIS DEVICE COMPLIES WITH PART 15 FCC RULES. OPERATION IS SUBJECT TO THE FOLLOWING TWO CONDITIONS:

(1) THIS DEVICE MAY NOT CAUSE HARMFUL INTERFERENCE.

(2) THIS DEVICE MUST ACCEPT ANY INTERFERENCE RECEIVED INCLUDING INTERFERENCE THAT MAY CAUSE UNDESIRED OPERATION.

THIS EQUIPMENT HAS BEEN TESTED AND FOUND TO COMPLY WITH THE LIMITS FOR A CLASS "A" DIGITAL DEVICE, PURSUANT TO PART 15 OF THE FCC RULES.

THESE LIMITS ARE DESIGNED TO PROVIDE REASONABLE PROTECTION AGAINST HARMFUL INTERFERENCE WHEN THE EQUIPMENT IS OPERATED IN A COMMERCIAL ENVIRONMENT. THIS EQUIPMENT GENERATES, USES, AND CAN RADIATE RADIO FREQUENCY ENERGY AND, IF NOT INSTATLLED AND USED IN ACCORDANCE WITH THE INSTRUCTION MANUAL, MAY CAUSE HARMFUL INTERFERENCE TO RADIO COMMUNICATIONS.

OPERATION OF THIS EQUIPMENT IN A RESIDENTIAL AREA IS LIKELY TO CAUSE HARMFUL INTERFERENCE IN WHICH CASE THE USER WILL BE REQUIRED TO CORRECT THE INTERFERENCE AT HIS OWN EXPENSE.

## A Message to the Customer

#### **Customer Services**

Each and every product is built to the most exacting specifications to ensure reliable performance in the harsh and demanding conditions typical of industrial environments. Whether your new device is destined for the laboratory or the factory floor, you can be assured that your product will provide the reliability and ease of operation

Your satisfaction is our primary concern. Here is a guide to our customer services. To ensure you get the full benefit of our services, please follow the instructions below carefully.

## **Technical Support**

We want you to get the maximum performance from your products. So if you run into technical difficulties, we are here to help. For the most frequently asked questions, you can easily find answers in your product documentation. These answers are normally a lot more detailed than the ones we can give over the phone. So please consult the user's manual first.

# Content

| 1.  | Gettir                                                  | ng Started                                        | 7  |
|-----|---------------------------------------------------------|---------------------------------------------------|----|
| 1.1 | Safety Precautions                                      |                                                   |    |
| 1.2 | Packing List7                                           |                                                   |    |
| 1.3 | Syste                                                   | m Specifications                                  | 8  |
| 1.4 | Syster                                                  | m Overview                                        | 11 |
|     | 1.4.1                                                   | I/O View                                          | 11 |
| 1.5 | Syster                                                  | m Dimensions                                      | 12 |
|     | 1.5.1                                                   | ARC-1232 (A Model)                                | 12 |
|     | 1.5.2                                                   | ARC-1232 (B Model)                                | 13 |
|     | 1.5.3                                                   | ARC-1532 (A Model)                                | 14 |
|     | 1.5.4                                                   | ARC-1532 (B Model)                                | 15 |
| 2.  | Hardv                                                   | vare Configuration                                | 16 |
| 2.1 | ARC-                                                    | 1232/1532 connector mapping                       | 17 |
|     | 2.1.1                                                   | Serial port 1 connector (COM1)                    | 17 |
|     | 2.1.2                                                   | Serial port 2 connector (COM2)                    | 17 |
| 2.2 | Install                                                 | ing Hard Disk & Memory                            | 18 |
| 2.3 | Install                                                 | ing ARC-BYT DB                                    | 20 |
| 2.4 | ARC-S                                                   | SKLU Overviews                                    | 22 |
| 2.5 | ARC-S                                                   | SKLU Jumper and Connector list                    | 23 |
| 2.6 | ARC-S                                                   | SKLU Jumpers & Connectors settings                | 24 |
|     | 2.6.1                                                   | Clear CMOS (JCOMS1)                               | 24 |
|     | 2.6.2                                                   | Serial port 1/2 pin9 signal select (JRI1/JRI2)    | 24 |
|     | 2.6.3                                                   | LCD backlight brightness adjustment (JBKLSEL1)    | 25 |
|     | 2.6.4                                                   | AT/ATX Input power select (JAT1)                  | 25 |
|     | 2.6.5                                                   | Serial port 1 in RS-232/422/485 mode (JCOM1_SEL1) | 26 |
|     | 2.6.6                                                   | LCD Inverter connector (JBKL1)                    | 26 |
|     | 2.6.7                                                   | On-board header for USB2.0 (JUSB1)                | 27 |
|     | 2.6.8 On-board header for USB2.0 (JUSB2)                |                                                   | 27 |
|     | 2.6.9 Battery connector (JBAT1) 2                       |                                                   | 28 |
|     | 2.6.10 LCD backlight brightness adjustment (JBLK_CTRL1) |                                                   | 28 |
|     | 2.6.11 LVDS connector (JLVDS1)                          |                                                   |    |
|     | 2.6.12                                                  | AMPLIFIER_R (JSPR1)                               | 30 |
|     | 2.6.13                                                  | AMPLIFIER_L (JSPL1)                               | 30 |
|     | 2.6.14                                                  | SPI connector (JSPI1)                             | 31 |
|     |                                                         |                                                   |    |

|       | 2.6.15    | EC Debug connector (JEC1)              | 31   |
|-------|-----------|----------------------------------------|------|
|       | 2.6.16    | B2B connector (JB2B1)                  | . 32 |
|       | 2.6.17    | Touch panel connector (JTP1)           | 33   |
|       | 2.6.18    | General purpose I/O connector (JGPIO1) | 33   |
|       | 2.6.19    | SATA Power connector (SATAPW1)         | .34  |
| 2.7   | 7 ARC-    | BYT DB-A/B/C/D/G/H/K Overviews         | 35   |
|       | 2.7.1     | ARC-BYT DB-A                           | 35   |
|       | 2.7.2     | ARC-BYT DB-B                           | 35   |
|       | 2.7.3     | ARC-BYT DB-C                           | 35   |
|       | 2.7.4     | ARC-BYT DB-D                           | 36   |
|       | 2.7.5     | ARC-BYT DB-G                           | . 36 |
|       | 2.7.6     | ARC-BYT DB-H                           | 36   |
|       | 2.7.7     | ARC-BYT DB-K                           | . 37 |
| 2.8   | 3 ARC-    | BYT DB-A/B/C/D/G/H/K Connector list    | 37   |
|       | 2.8.1     | ARC-BYT DB-A                           | . 37 |
|       | 2.8.2     | ARC-BYT DB-B                           | . 37 |
|       | 2.8.3     | ARC-BYT DB-C                           | . 37 |
|       | 2.8.4     | ARC-BYT DB-D                           | 38   |
|       | 2.8.5     | ARC-BYT DB-G                           | 38   |
|       | 2.8.6     | ARC-BYT DB-H                           | 38   |
|       | 2.8.7     | ARC-BYT DB-K                           | 38   |
| 2.9   | ARC-      | BYT DB-D Connectors settings           | 39   |
|       | 2.9.1     | Serial Port 1 connector (D_COM1)       | 39   |
|       | 2.9.2     | Serial Port 2 connector (D_COM2)       | 39   |
| 2.′   | 10ARC-    | BYT DB-G Connectors settings           | 40   |
|       | 2.10.1    | Serial Port 1 connector (G_COM1)       | 40   |
|       | 2.10.2    | Serial Port 2 connector (G_COM2)       | 40   |
|       | 2.10.3    | Serial Port 3 connector (G_COM3)       | 41   |
| 2.1   | 11ARC-    | BYT DB-H Jumpers settings              | 41   |
|       | 2.11.1    | USB Power selector (H_USB_PWR_SEL1)    | 41   |
| 2.′   | 12ARC-    | BYT DB-H Connectors settings           | 42   |
|       | 2.12.1    | Serial Port 1 connector (H_COM1)       | 42   |
|       | 2.12.2    | Serial Port 2 connector (H_COM2)       | 42   |
| 2.′   | 13ARC-    | BYT DB-K Connectors settings           | 43   |
|       | 2.13.1    | Serial Port 1 connector (I_COM1)       | 43   |
|       | 2.13.2    | Serial Port 2 connector (I_COM2)       | 43   |
| 3.BI0 | DS Setu   | ıp                                     | 44   |
| 3.′   | I Introd  | uction                                 | 45   |
| 3.2   | 2 Startir | ng Setup                               | 45   |
| 3.3   | 3 Using   | Setup                                  | 46   |

| 3.4 | Getting Help47       |                                            |    |  |
|-----|----------------------|--------------------------------------------|----|--|
| 3.5 | In Case of Problems4 |                                            |    |  |
| 3.6 | 3 BIOS setup         |                                            |    |  |
|     | 3.6.1 N              | lain Menu                                  | 48 |  |
|     | 3.6.1.1              | System Language                            | 49 |  |
|     | 3.6.1.2              | System Date                                | 49 |  |
|     | 3.6.1.3              | System Time                                | 49 |  |
|     | 3.6.2 A              | Advanced Menu                              | 49 |  |
|     | 3.6.2.1              | Trusted Computing                          | 50 |  |
|     | 3.6.2.2              | APCI Settings                              | 50 |  |
|     | 3.6.2.3              | AMT Configuration                          | 52 |  |
|     | 3.6.2.4              | PCH-FW Configuration                       | 53 |  |
|     | 3.6.2.5              | IT8528 Super IO Configuration              | 53 |  |
|     | 3.6.2.5.1            | Serial Port 1 Configuration                | 54 |  |
|     | 3.6.2.5.2            | Serial Port 2 Configuration                | 55 |  |
|     | 3.6.2.5.3            | Serial Port 3 Configuration                | 55 |  |
|     | 3.6.2.5.4            | Serial Port 4 Configuration                | 56 |  |
|     | 3.6.2.5.5            | Serial Port 5 Configuration                | 56 |  |
|     | 3.6.2.6              | H/W Monitor                                | 57 |  |
|     | 3.6.2.7              | S5 RTC Wake Settings                       | 57 |  |
|     | 3.6.2.8              | Serial Port Console Redirection            | 58 |  |
|     | 3.6.2.8.1            | Legacy Console Redirection Settings        | 58 |  |
|     | 3.6.2.9              | CPU Configuration                          | 59 |  |
|     | 3.6.2.10             | Intel TXT Configuration                    | 59 |  |
|     | 3.6.2.11             | SATA Configuration                         | 60 |  |
|     | 3.6.2.12             | Network Stack Configuration                | 61 |  |
|     | 3.6.2.13             | CSM Configuration                          | 61 |  |
|     | 3.6.2.14             | USB Configuration                          | 62 |  |
|     | 3.6.3                | Chipset                                    | 63 |  |
|     | 3.6.3.1              | System Agent (SA) Configuration            | 63 |  |
|     | 3.6.3.1.1            | Graphics Configuration                     | 64 |  |
|     | 3.6.3.1.2            | Memory Configuration                       | 65 |  |
|     | 3.6.3.2              | PCH-IO Configuration                       | 66 |  |
|     | 3.6.3.2.1            | PCI Express Configuration                  | 66 |  |
|     | 3.6.                 | 3.2.1.1 PCI Express Root Port5 (i210/211)  | 67 |  |
|     | 3.6.                 | 3.2.1.2 PCI Express Root Port8 (B2B mPCIe) | 68 |  |
|     | 3.6.                 | 3.2.1.3 PCI Express Root Port12 (mPCIe)    | 69 |  |
|     | 3.6.3.2.2            | USB Configuration                          | 70 |  |
|     | 3.6.3.2.3            | HD Audio Configuration                     | 70 |  |
|     | 3.6.4                | Security                                   | 71 |  |

#### ARC-1232/1532

| 3.6.4.1   | Secure Boot menu7                        | 2 |
|-----------|------------------------------------------|---|
| 3.6.4.1.1 | Key Management7                          | 3 |
| 3.6.5     | Boot7                                    | 3 |
| 3.6.6     | Save and exit                            | 4 |
| 3.6.6.1   | Save Changes and Reset7                  | 5 |
| 3.6.6.2   | Discard Changes and Reset7               | 5 |
| 3.6.6.3   | Restore Defaults7                        | 5 |
| 3.6.6.4   | Launch EFI Shell from filesystem device7 | 5 |

## **1. Getting Started**

## 1.1 Safety Precautions

Warning!

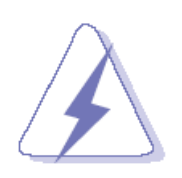

Always completely disconnect the power cord from your chassis whenever you work with the hardware. Do not make connections while the power is on. Sensitive electronic components can be damaged by sudden power surges. Only experienced electronics personnel should open the PC chassis.

### **Caution!**

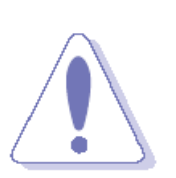

Always ground yourself to remove any static charge before touching the CPU card. Modern electronic devices are very sensitive to static electric charges. As a safety precaution, use a grounding wrist strap at all times. Place all electronic components in a static-dissipative surface or static-shielded bag when they are not in the chassis.

## **1.2 Packing List**

- 1 x ARC-1232/1532 Panel PC
- 1 x Driver/Utility DVD-ROM
- 1 x Power Adapter
- 1 x Power cord
- 4 x screws for VESA

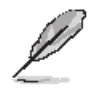

If any of the above items is damaged or missing, contact your retailer.

## 1.3 System Specifications

| Panel              | ARC-1232                                                               | ARC-1532                       |  |
|--------------------|------------------------------------------------------------------------|--------------------------------|--|
| LCD Size           | 12.1", 4:3                                                             | 15", 4:3                       |  |
| Display Type       | хс                                                                     | 6A                             |  |
| Resolution         | 1024                                                                   | x 768                          |  |
| Pixel pitch        | 0.1905 mm (H) x 0.1905 mm (V)                                          | 0.297mm(H) x 0.297mm(V)        |  |
| Luminance          | 600 cd/m <sup>2</sup>                                                  | 400 cd/m <sup>2</sup>          |  |
| Contrast ratio     | 70                                                                     | 00                             |  |
| Viewing angle      | 70 (U), 70 (D), 80 (L), 80 (R)                                         | 70 (U), 70 (D), 80 (L), 80 (R) |  |
| Response time      | 16                                                                     | ms                             |  |
| Backlight          | LE                                                                     | D                              |  |
|                    | 5 Wires resist                                                         | ive (A Model)                  |  |
| rouch rype         | Projected Capa                                                         | citive (B Model)               |  |
| Touch Light        | 80% (A                                                                 | Model)                         |  |
| Transmission       | 89% (B                                                                 | Model)                         |  |
| Touch Controllor   | Onboard USB touch (                                                    | PenMount) (A Model)            |  |
| Touch Controller   | EETI (B                                                                | Model)                         |  |
| System             |                                                                        |                                |  |
| SBC                | ARC-SKLU                                                               |                                |  |
| Processor          | 6th Gen Intel® Core™ i5-6300                                           | 0U, 2-Core, 2.4GHz processor   |  |
| I/O Chipset        | EC ITE I                                                               | T8528E                         |  |
| System Memory      | 1 x 260-Pin DDR4 2                                                     | 133MHz SO-DIMM                 |  |
| Watchdog Timer     | H/W Reset, 1sec. ~ 65535min. and 1sec. or 1min./step                   |                                |  |
| H/W Status Monitor | Monitoring SYSTEM Temperature and Voltage with Auto Throttling Control |                                |  |
| Expansion          |                                                                        |                                |  |
| Expansion          | 1 x Mini PCIe Support mSATA                                            |                                |  |
| LAPANSION          | 1 x Optional 80-pin Expansion                                          |                                |  |
| Storage            |                                                                        |                                |  |
| Storage            | 1 x 2.5" Drive Bay (7mm HDD Restricted)                                |                                |  |
| I/O                |                                                                        |                                |  |
| USB                | 4 x USB 3.0                                                            |                                |  |
| SATA               | 1 x SATA III                                                           |                                |  |
| Com Port           | 1 x RS-232/422/485 (Factory Optional)                                  |                                |  |
|                    | 1 x RS-232                                                             |                                |  |
| Other              | 3 x Knockouts for                                                      | Antenna Mounting               |  |
| Display            |                                                                        |                                |  |
| Chinset            | Intel® Skylake SoC                                                     | integrated Graphics            |  |
| ompoer             | Supports optional dual display                                         |                                |  |

| Resolution                  | HDMI: Max. resolution 4096 x 2160 @ 24Hz (by IET module)            |                                 |  |  |
|-----------------------------|---------------------------------------------------------------------|---------------------------------|--|--|
| Audio                       |                                                                     |                                 |  |  |
| Audio Codec                 | Realtek ALC892_op                                                   | tional expansion BD             |  |  |
| Audio Interface             | Speak                                                               | er Out                          |  |  |
| Speaker Output              | 2 x                                                                 | 2W                              |  |  |
| Ethernet                    |                                                                     |                                 |  |  |
| Chincot                     | 1 x Intel®                                                          | 0 I210AT                        |  |  |
| Chipset                     | 1 x Intel®                                                          | 0 I219LM                        |  |  |
| Ethernet Interface          | 10/100/1000 Base-                                                   | Tx GbE compatible               |  |  |
| Lan Port                    | 2 x R                                                               | 2J-45                           |  |  |
| Power Requirement           |                                                                     |                                 |  |  |
| Power Connector             | Lockable                                                            | DC Jack                         |  |  |
| Power Requirement           | +12V -                                                              | - +26V                          |  |  |
| Power Type                  | AT/ATX (ATX is                                                      | default setting)                |  |  |
| Adapter                     | Input: 100 ~ 240                                                    | Vac/ 50 ~ 60Hz                  |  |  |
| Mechanical &                |                                                                     |                                 |  |  |
| Environmental               |                                                                     |                                 |  |  |
| System Fan                  | Fanless                                                             |                                 |  |  |
| <b>Construction - Front</b> | Silver Aluminum                                                     |                                 |  |  |
| Construction – Rear         | Black                                                               |                                 |  |  |
| Dimonsion                   | 284 x 223 x 62.2 mm (A Model)                                       | 350 x 274 x 49.8 mm (A Model)   |  |  |
| Dimension                   | 294 x 226.3 x 51 mm (B Model)                                       | 350.5 x 274.5 x 53 mm (B Model) |  |  |
| Weight                      | 2.4 Kgs 3.7 Kgs                                                     |                                 |  |  |
| Operating                   | -20°C ~ 60°C (-4°F                                                  | ~ 140°F) (A Model)              |  |  |
| Temperature                 | -10°C ~ 50°C (14°F                                                  | ~ 122°F) (B Model)              |  |  |
| Storage Temperature         | -20°C ~ 60°C                                                        | (-4°F ~ 140°F)                  |  |  |
| Operating Humidity          | 0% ~ 90% Relative Hur                                               | nidity, Non-condensing          |  |  |
|                             | ARC-1232                                                            |                                 |  |  |
| Vibration Test              | With SSD/mSATA : 5Grms, IEC 60068-2-64, Random, 5 ~ 500Hz, 1hr/axis |                                 |  |  |
|                             | ARC-1532                                                            |                                 |  |  |
|                             | With SSD/mSATA : 3Grms, IEC 60068-2-64, Random, 5 ~ 500Hz, 1hr/axis |                                 |  |  |
| Mounting                    | Wall / Stand / VESA 75mm x 75mm, 100mm x 100mm                      |                                 |  |  |
| Shock Test                  | Operating with SSD/CFast/mSATA : MIL-STD-810G, Method 516.6,        |                                 |  |  |
|                             | Procedure I, functional shock=20G                                   |                                 |  |  |
| Certifications              |                                                                     |                                 |  |  |
| Certifications              | CE                                                                  |                                 |  |  |
| Information                 | FCC C                                                               | lass B                          |  |  |
| Software Support            |                                                                     |                                 |  |  |
| OS Information              | Win7, Win 8.1, Win 10, Linux                                        |                                 |  |  |

| Ordering Information/ |                                                            |
|-----------------------|------------------------------------------------------------|
| Description           |                                                            |
| ACC-ARC-USB-1R        | 4 x USB3.0 (ARC-BYT DB-A)                                  |
| ACC-ARC-AUDIO-1R      | HDMI + Audio/Line out, Line in, Mic in (ARC-BYT DB-B)      |
| ACC-ARC-MPCIE-1R      | HDMI + Mini PCIe w/ SIM slot (ARC-BYT DB-C)                |
| ACC-ARC-COM-1R        | 2 x Isolated RS-232 / 2kv (ARC-BYT DB-D)                   |
| ACC-ARC-COM-2R        | 3 x RS-232 (ARC-BYT DB-G)                                  |
| ACC-ARC-COM-3R        | 2 x RS-232 + USB 2.0 (ARC-BYT DB-H)                        |
| ACC-ARC-COM-4R        | 2 x RS-232 + LAN (ARC-BYT DB-K)                            |
| ACC-ARC-GPIO-1R       | 12-bit GPIO + 2-pin CAN Bus Kit for ARC Series             |
| ACC-ARC-OBDII-1R      | OBDII - CAN Bus Kit for ARC Series (Small Vehicle)         |
| ACC-ARC-OBDII-2R      | OBDII - CAN Bus Kit for ARC Series (Large Vehicle)         |
| ACC-ARC-OBDII-3R      | OBDII - CAN Bus Kit for ARC Series (Special Large Vehicle) |

**Note:** Specifications are subject to change without notice.

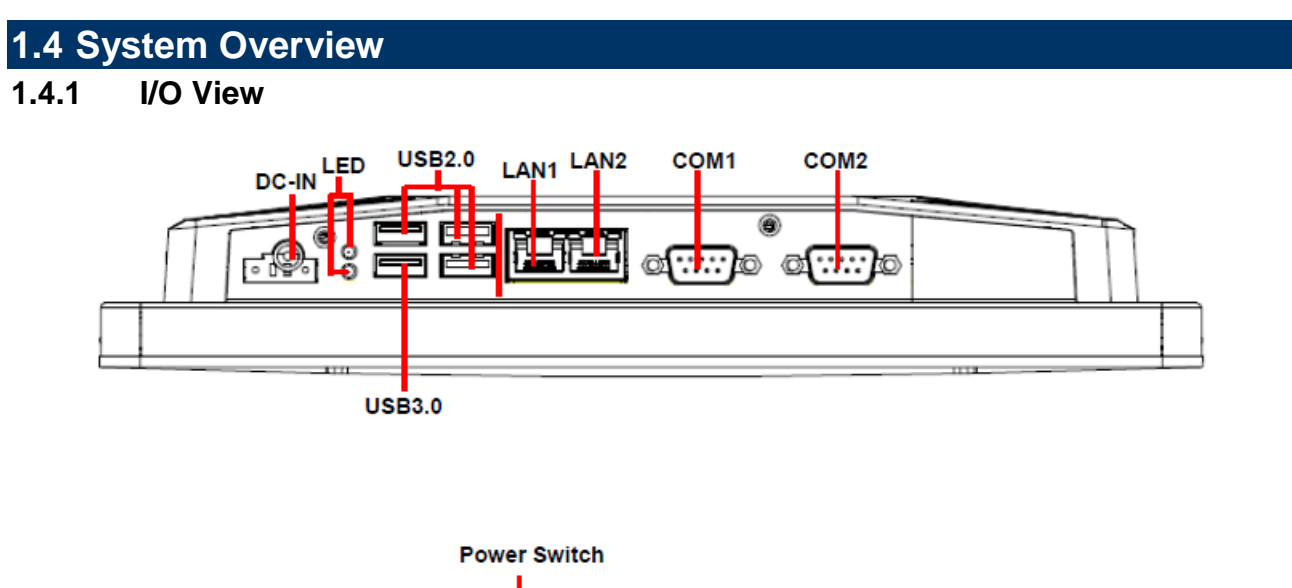

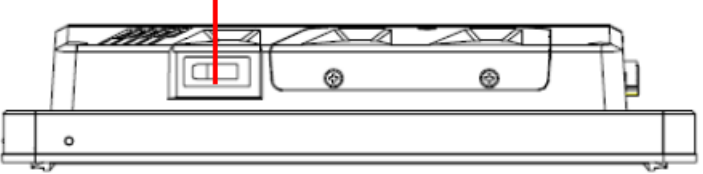

| Connectors   |                           |                     |  |  |
|--------------|---------------------------|---------------------|--|--|
| Label        | Function                  | Note                |  |  |
| DC-IN        | DC Power-in connector     |                     |  |  |
| COM1/2       | Serial port 1/2 connector | DB-9 male connector |  |  |
| USB          | 4 x USB 3.0 connector     |                     |  |  |
| LAN1/2       | RJ-45 Ethernet 1/2        |                     |  |  |
| LED          | HDD/Power LED indicator   |                     |  |  |
| Power Switch | Power on button           |                     |  |  |

## 1.5 System Dimensions

1.5.1 ARC-1232 (A Model)

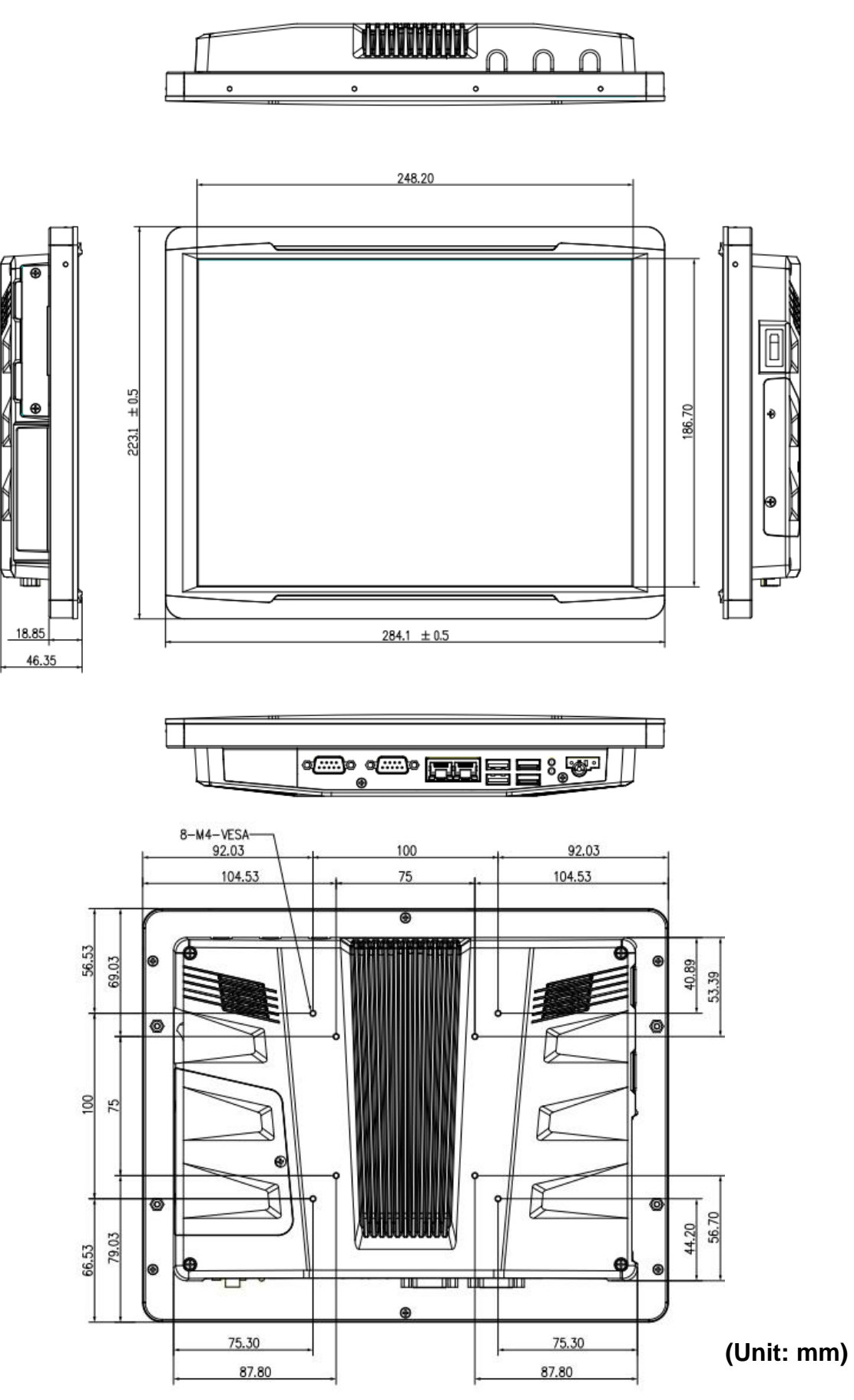

## 1.5.2 ARC-1232 (B Model)

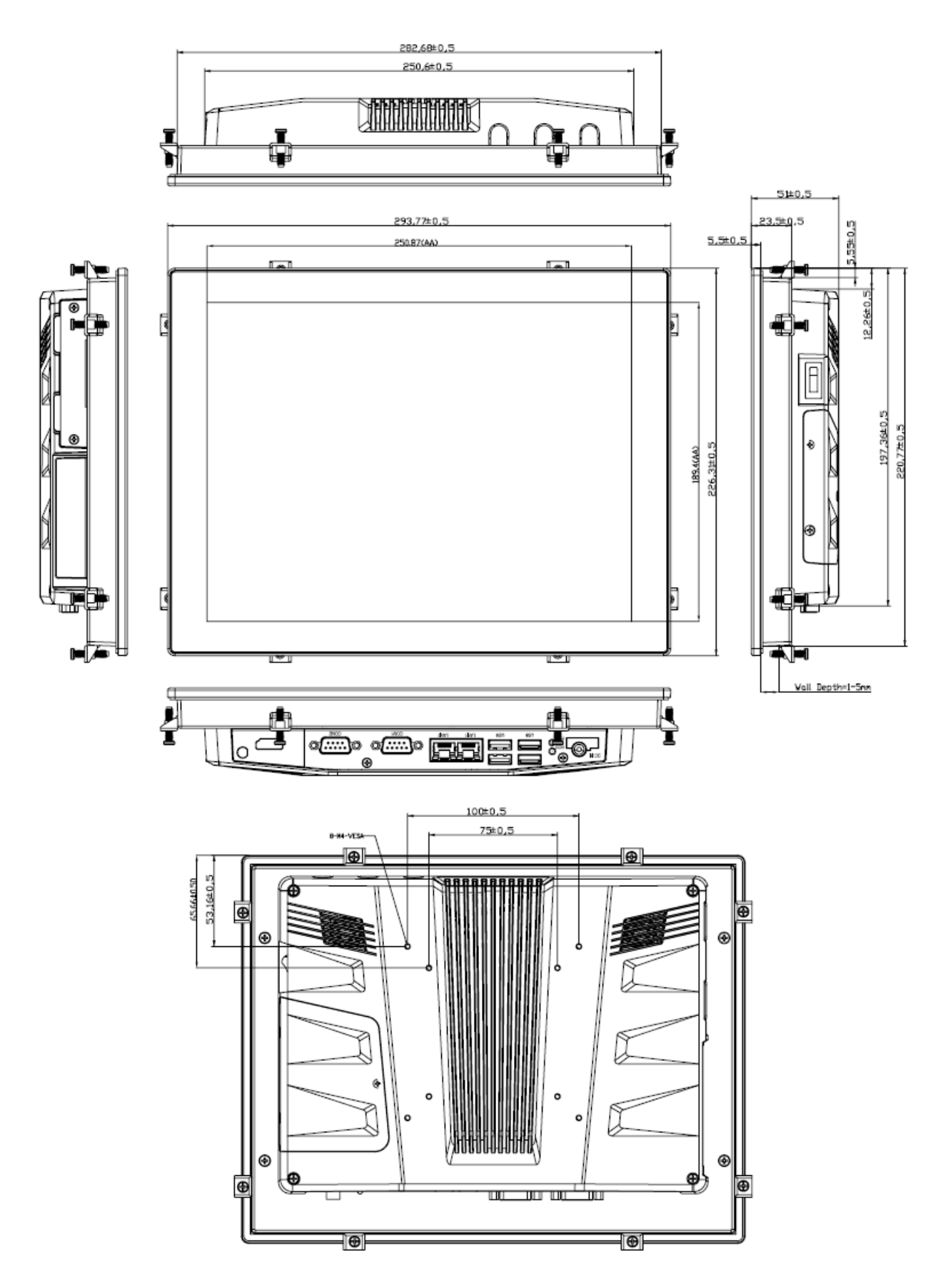

## (Unit: mm)

## 1.5.3 ARC-1532 (A Model)

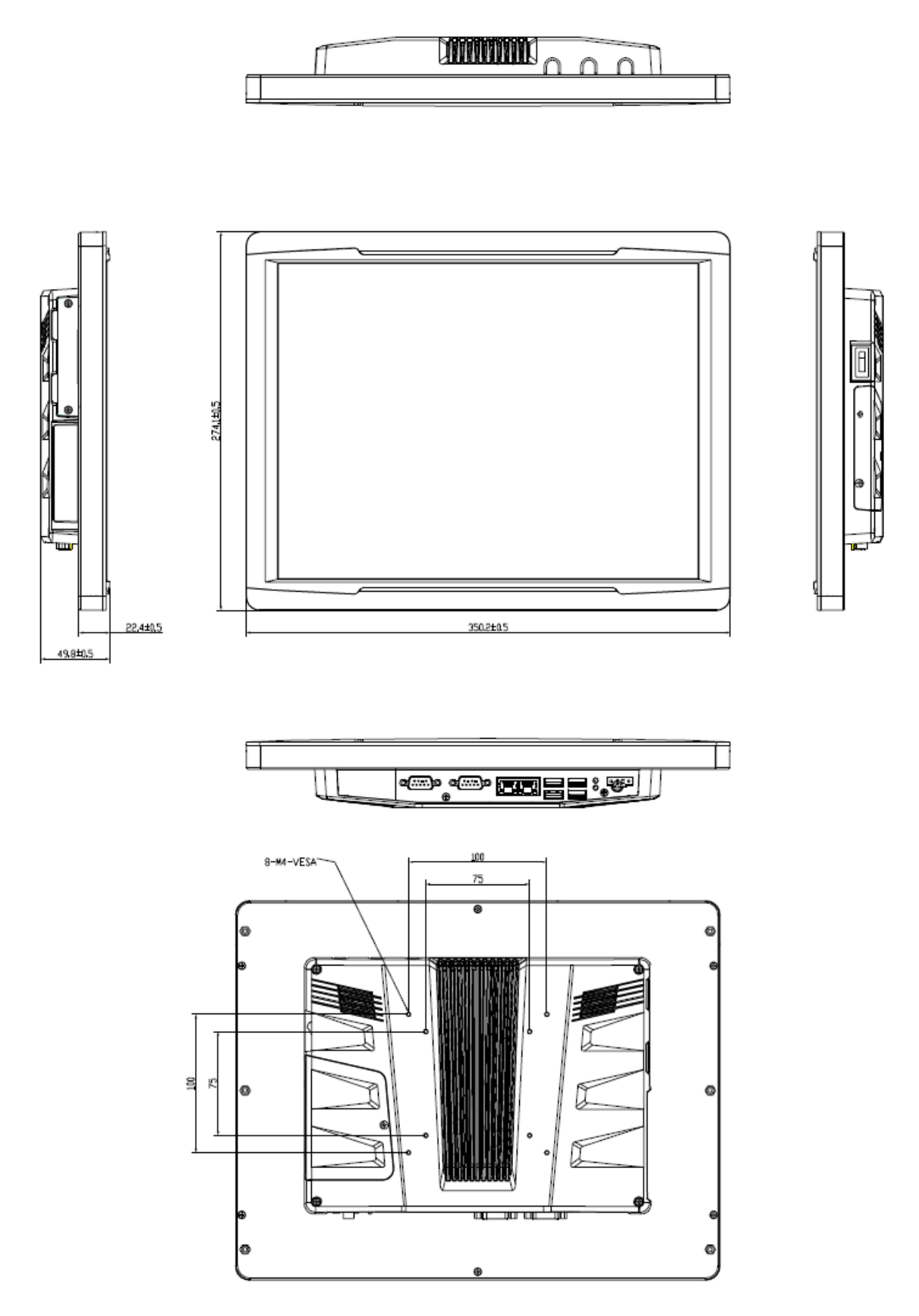

<sup>(</sup>Unit: mm)

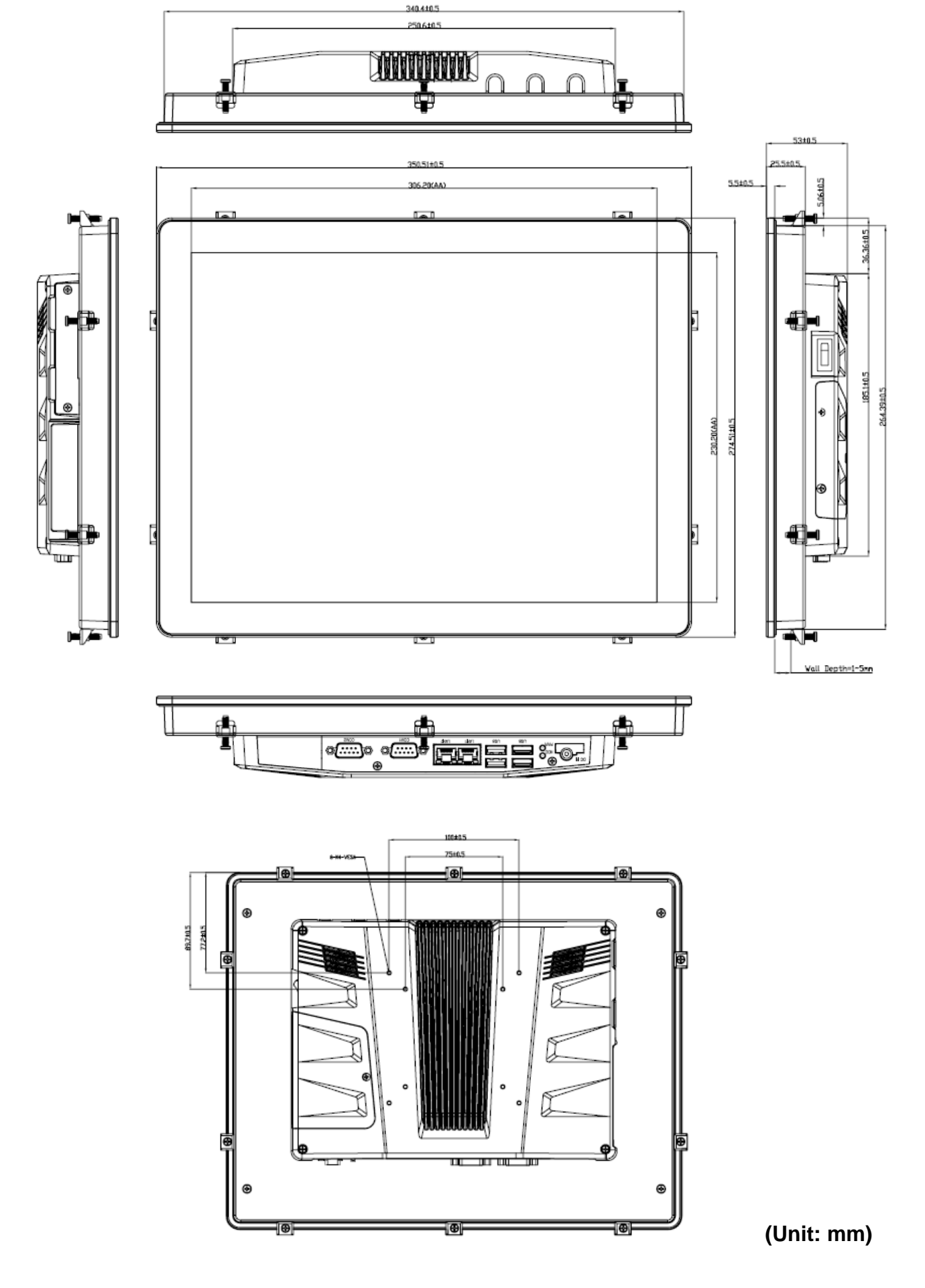

## 1.5.4 ARC-1532 (B Model)

# 2. Hardware Configuration

For advanced information, please refer to:

1- ARC-SKLU, ARC-BYT DB-A/B/C/D/G/H/K included in this manual.

## 2.1 ARC-1232/1532 connector mapping

2.1.1 Serial port 1 connector (COM1)

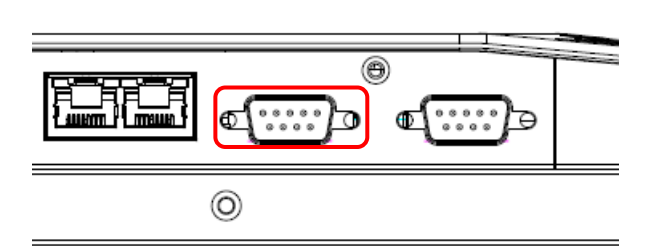

| RS-485 |     |     |        |  |
|--------|-----|-----|--------|--|
| Signal | PIN | PIN | Signal |  |
| DATA-  | 1   | 6   | NC     |  |
| DATA+  | 2   | 7   | NC     |  |
| NC     | 3   | 8   | NC     |  |
| NC     | 4   | 9   | NC     |  |
| GND    | 5   |     |        |  |
|        |     |     |        |  |

```
Please set BIOS & JCOM2_SEL2
```

| 0          | $\left(\begin{array}{cccccccccccccccccccccccccccccccccccc$                                                          | 0          |
|------------|----------------------------------------------------------------------------------------------------|------------|
| $\bigcirc$ | $\left(\begin{array}{cccc} 0 & 0 & 0 & 0 \\ 1 & 2 & 3 & 4 & 5 \\ 0 & 0 & 0 & 0 \\ 6 & 7 & 8 & 9 \end{array}\right)$ | $\bigcirc$ |

| RS-232 |     |     |        |  |  |
|--------|-----|-----|--------|--|--|
| Signal | PIN | PIN | Signal |  |  |
| NDCDA# | 1   | 6   | NDSRA# |  |  |
| NRXDA  | 2   | 7   | NRTSA# |  |  |
| NTXDA  | 3   | 8   | NCTSA# |  |  |
| NDTRA# | 4   | 9   | NRIA#  |  |  |
| GND    | 5   |     |        |  |  |

| RS-422 |     |     |        |  |  |
|--------|-----|-----|--------|--|--|
| Signal | PIN | PIN | Signal |  |  |
| TxD-   | 1   | 6   | NC     |  |  |
| TxD+   | 2   | 7   | NC     |  |  |
| RxD+   | 3   | 8   | NC     |  |  |
| RxD-   | 4   | 9   | NC     |  |  |
| GND    | 5   |     |        |  |  |

Please set BIOS & JCOM2\_SEL2

## 2.1.2 Serial port 2 connector (COM2)

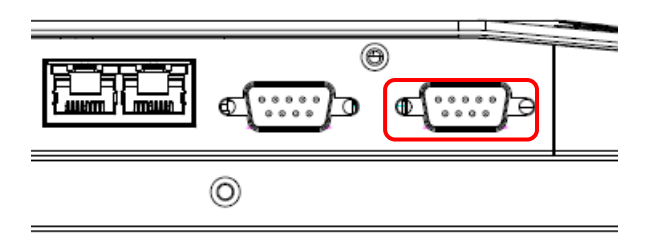

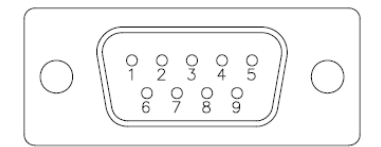

| Signal | PIN | PIN | Signal |
|--------|-----|-----|--------|
| NDCDB# | 1   | 6   | NDSRB# |
| NRXDB  | 2   | 7   | NRTSB# |
| NTXDB  | 3   | 8   | NCTSB# |
| NDTRB# | 4   | 9   | NRIB#  |
| GND    | 5   |     |        |

## 2.2 Installing Hard Disk & Memory

Step 1. Memory Installation: Remove 3 screws to release the chassis cover, and remove it.

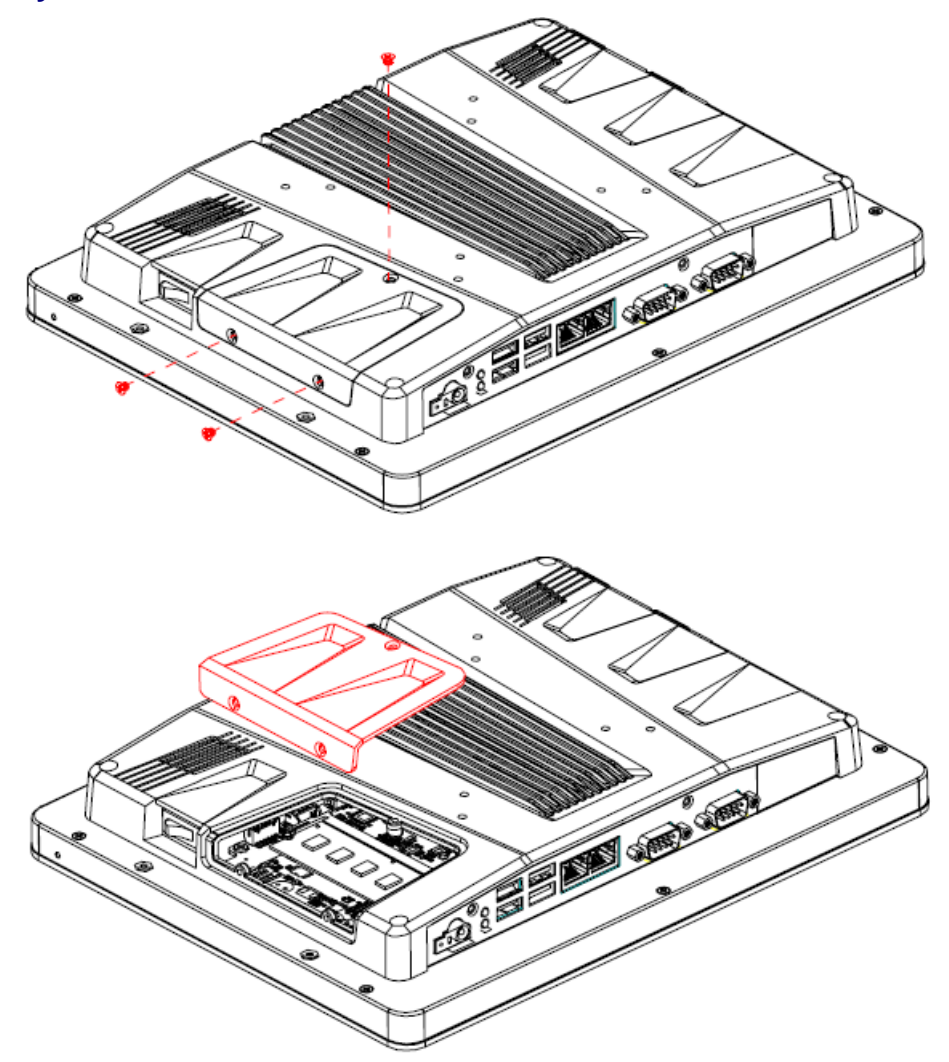

Step 2.1 Insert the SODIMM into the memory socket.

Step 2.2 Re-assemble your system back through previous steps to complete the installation.

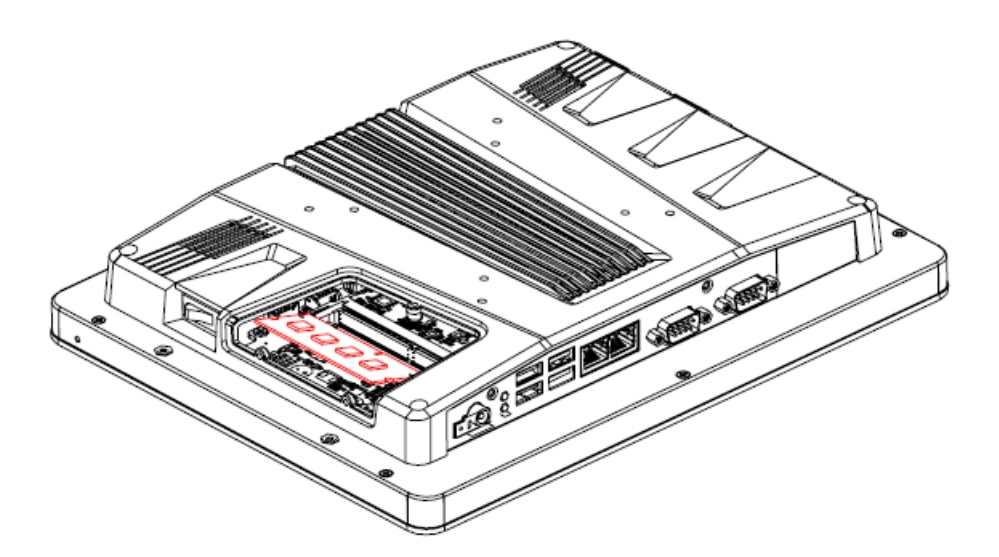

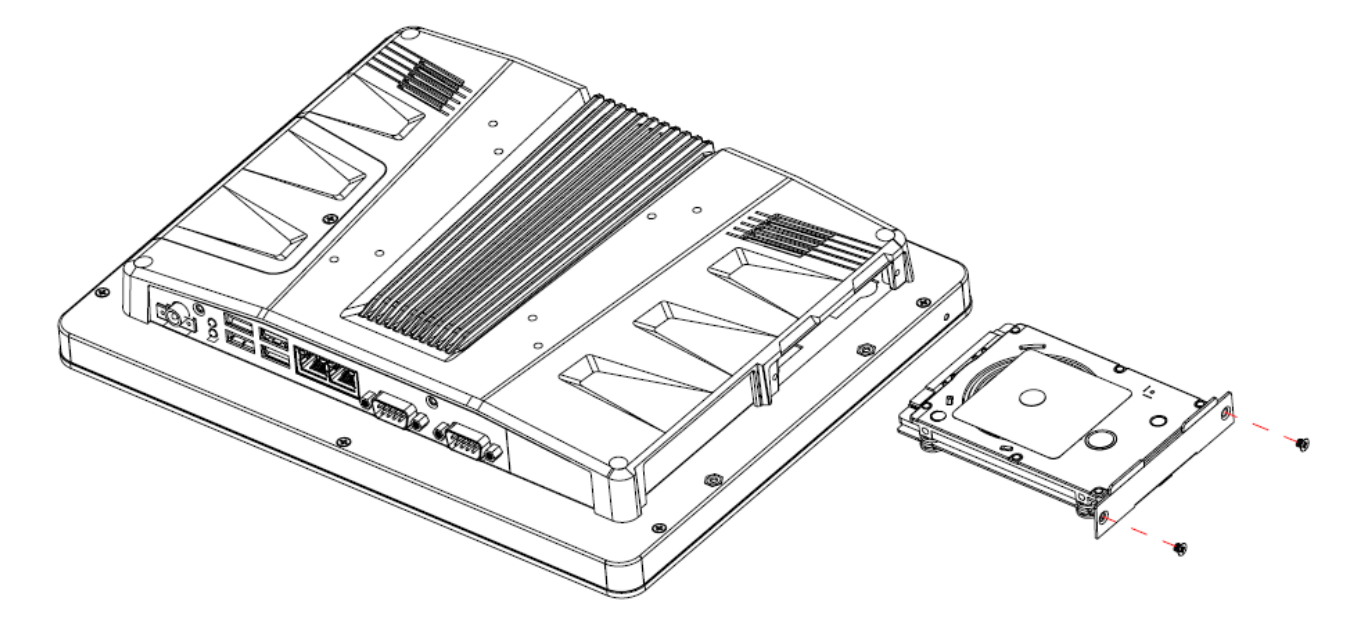

Step 3. HDD Installation: Insert the HDD into the Drive Bay and fasten 2 screws.

## 2.3 Installing ARC-BYT DB

Step 1. Unfasten 2 screws of the HDD bracket and take it off.

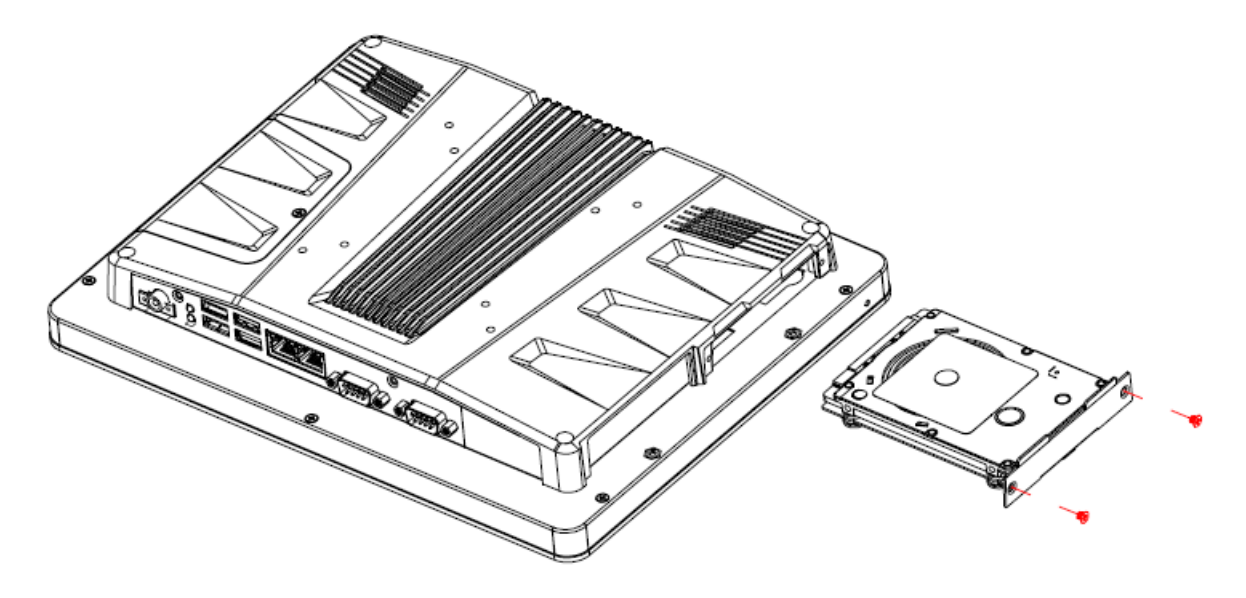

Step 2. Remove 4 screws to release the chassis cover, and remove it.

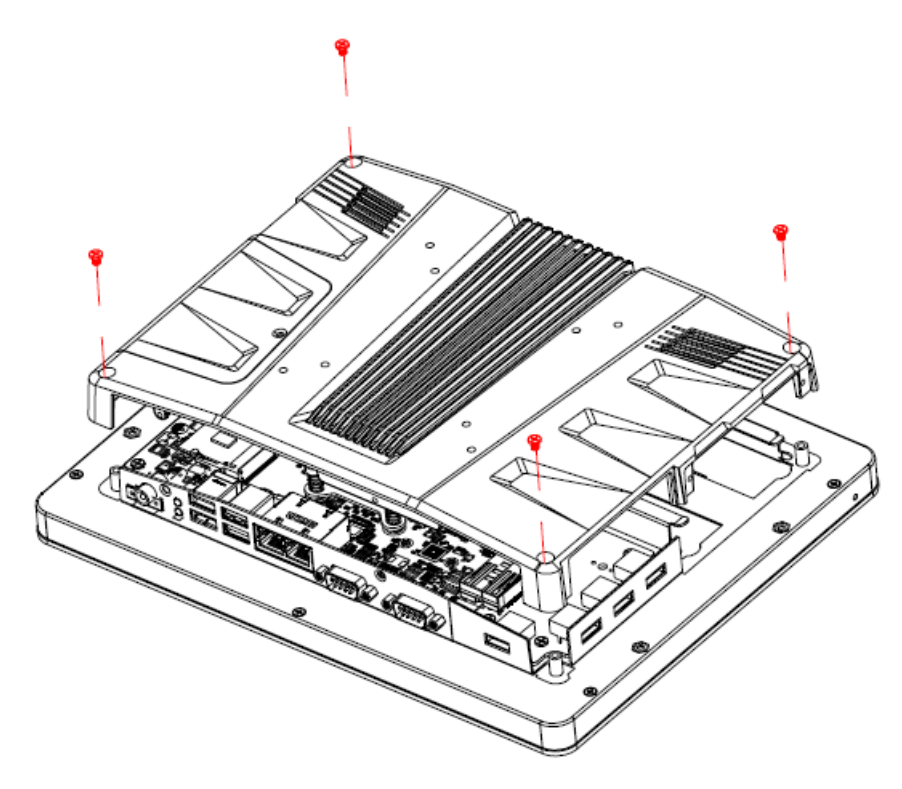

Step 2.1 Insert the ARC-BYT DB into the socket and fasten 3 screws.

Step 2.2 Re-assemble your system back through previous steps to complete the installation

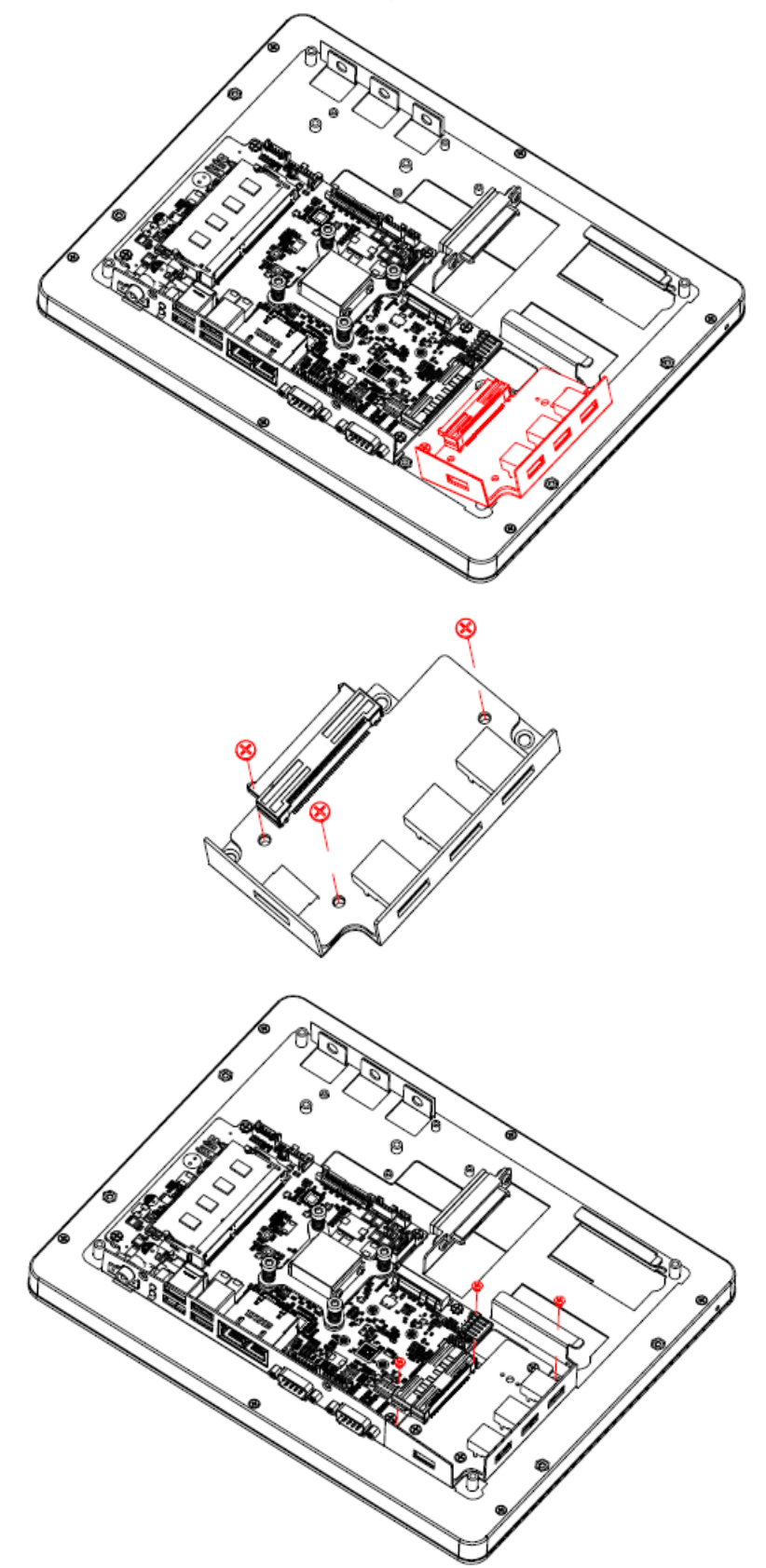

## 2.4 ARC-SKLU Overviews

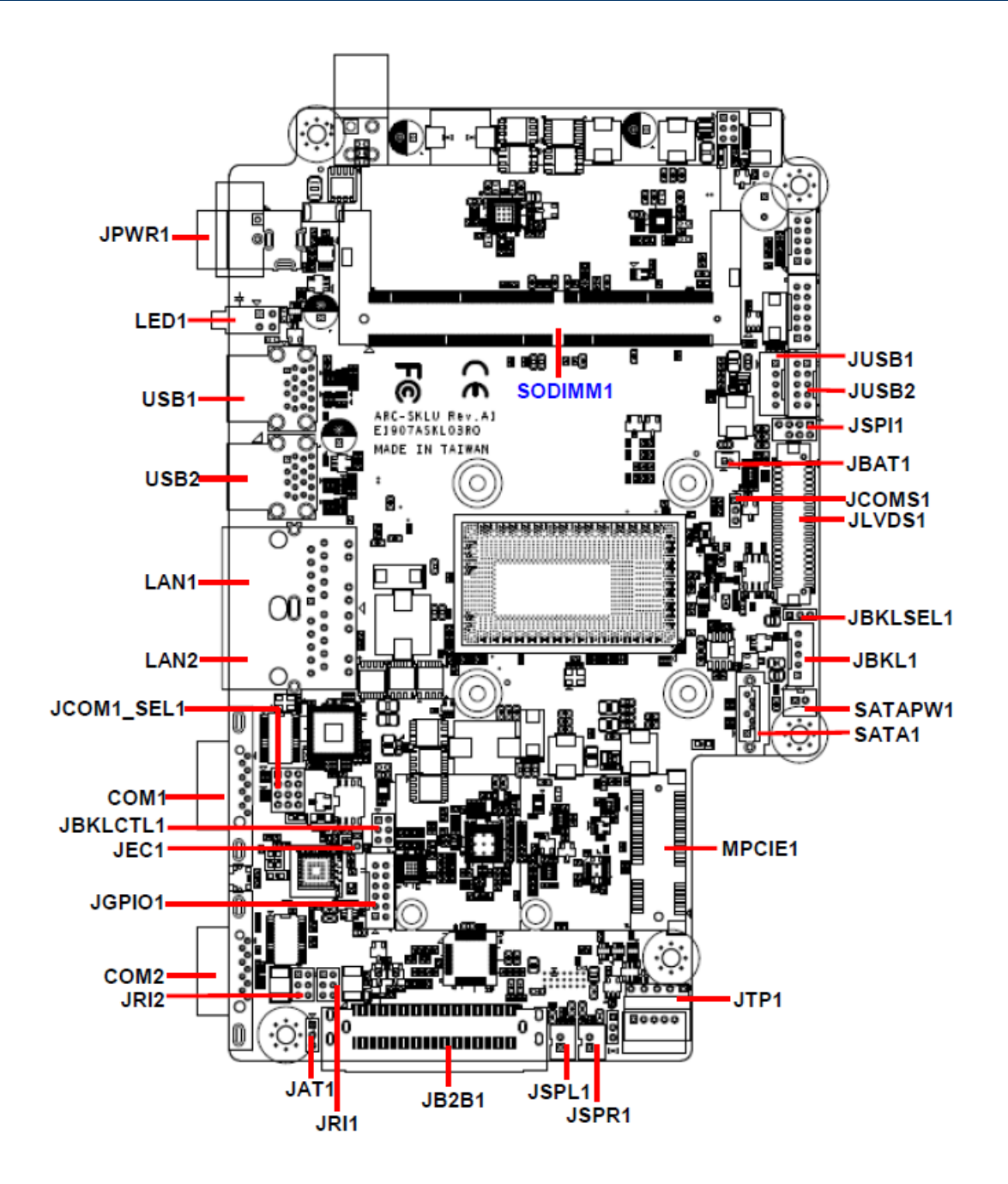

## 2.5 ARC-SKLU Jumper and Connector list

| Jumper     |                                      |                            |
|------------|--------------------------------------|----------------------------|
| Label      | Function                             | Note                       |
| JCOMS1     | Clear CMOS                           | 3 x 1 header, pitch 2.00mm |
| JRI1/2     | Serial port 1/2 pin9 signal select   | 3 x 2 header, pitch 2.00mm |
| JCOM1_SEL1 | Serial port 1 in RS-232/422/485 mode | 4 x 3 header, pitch 2.00mm |
| JBKLSEL1   | LCD backlight brightness adjustment  | 3 x 1 header, pitch 2.00mm |
| JAT1       | AT/ATX Input power select            | 3 x 1 header, pitch 2.00mm |

| Connectors |                                     |                                |
|------------|-------------------------------------|--------------------------------|
| Label      | Function                            | Note                           |
| SODIMM1    | 1 x 260-Pin DDR4 2133MHz SO-DIMN    |                                |
| JBKL1      | LCD Inverter connector              | 5 x 1 wafer, pitch 2.00mm      |
| COM1/2     | Serial Port 1/2 connector           | D-sub 9 pin, male              |
| JTP1       | Touch panel connector               | 5 x 1 header, pitch 2.54mm     |
| JSPR1      | AMPLIFIER_R                         | 2 x 1 wafer, pitch 2.00mm      |
| JSPL1      | AMPLIFIER_L                         | 2 x 1 wafer, pitch 2.00mm      |
| JB2B1      | B2B connector                       | 40 x 2 wafer, pitch 0.80mm     |
| JBKLCTL1   | LCD backlight brightness adjustment | 3 x 2 header, pitch 2.00mm     |
| LED1       | HDD/Power LED indicator             |                                |
| JLVDS1     | LVDS connector                      | DIN 40-pin wafer, pitch 1.25mm |
| USB1/2     | USB connector 1/2                   |                                |
| JUSB1      | On-board header for USB2.0          | 5 x 1 wafer, pitch 2.00mm      |
| JUSB2      | On-board header for USB2.0          | 5 x 2 wafer, pitch 2.00mm      |
| LAN1/2     | RJ-45 Ethernet 1/2                  |                                |
| MPCIE1     | Mini-PCIe connector                 |                                |
| JBAT1      | Battery connector                   | 2 x 1 wafer, pitch 1.25mm      |
| JGPIO1     | General purpose I/O connector       | 6 x 2 wafer, pitch 2.00mm      |
| JPWR1      | Power connector                     |                                |
| JSPI1      | SPI connector                       | 4 x 2 header, pitch 2.00mm     |
| JEC1       | EC Debug connector                  | 2 x 1 header, pitch 2.00 mm    |
| SATA1      | Serial ATA connector                |                                |
| SATAPW1    | SATA Power connector                | 2 x 1 wafer, pitch 2.00mm      |

## 2.6 ARC-SKLU Jumpers & Connectors settings

2.6.1 Clear CMOS (JCOMS1)

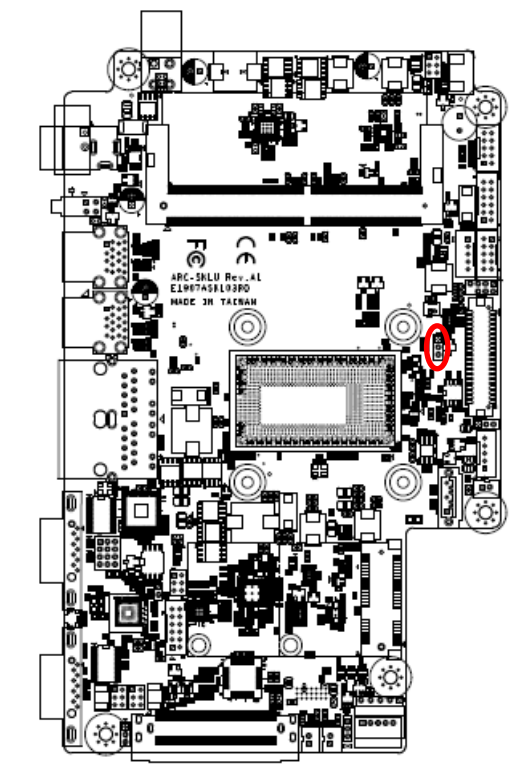

Protect\*

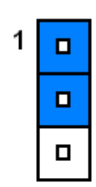

### **Clear CMOS**

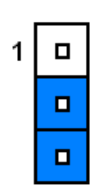

\*Default

## 2.6.2 Serial port 1/2 pin9 signal select (JRI1/JRI2)

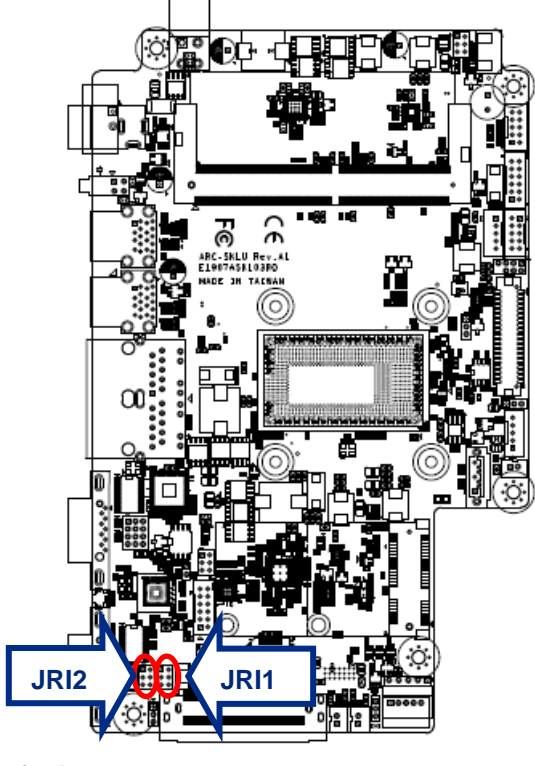

Ring\*

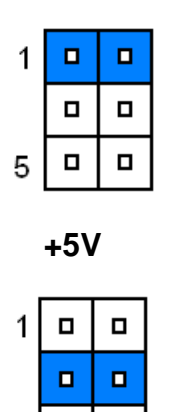

5

+12V

| 1 |  |
|---|--|
|   |  |
| 5 |  |

\* Default

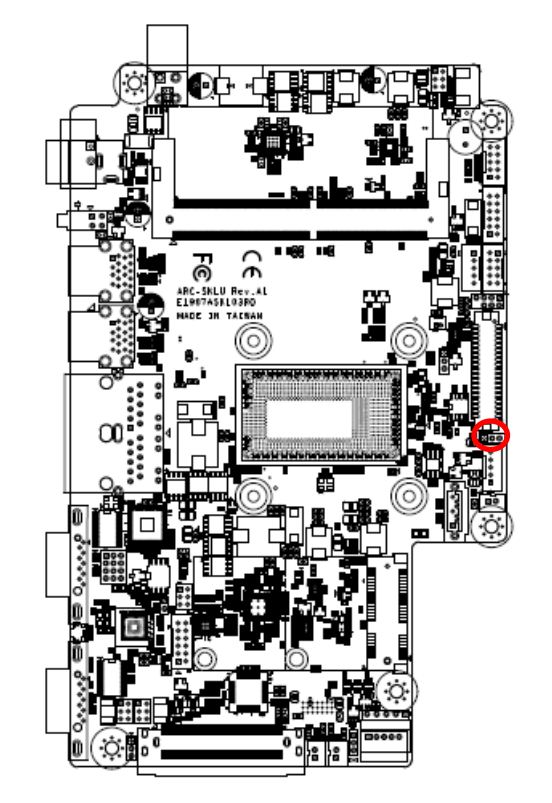

## 2.6.3 LCD backlight brightness adjustment (JBKLSEL1)

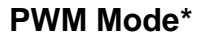

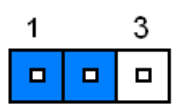

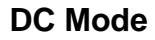

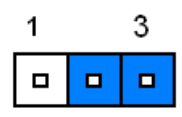

\* Default

## 2.6.4 AT/ATX Input power select (JAT1)

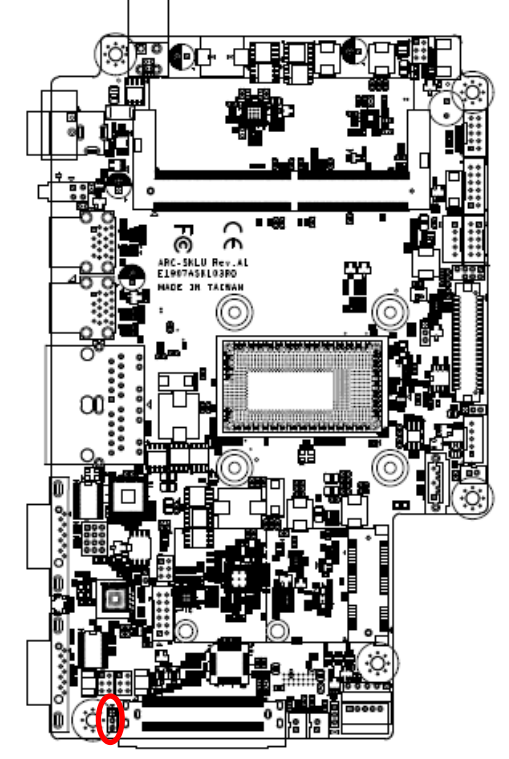

\* Default

ATX\*

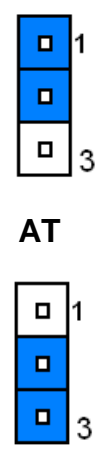

#### ARC-1232/1532

## 2.6.5 Serial port 1 in RS-232/422/485 mode (JCOM1\_SEL1)

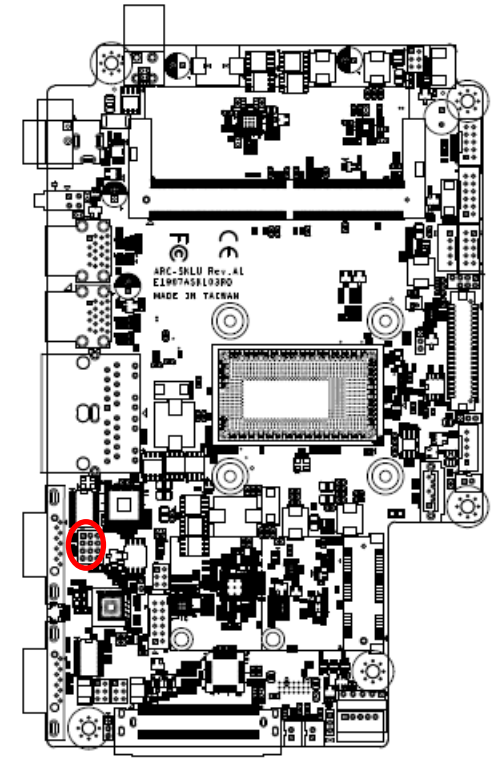

|   | RS232* |  |  |    | RS422 |  |  |    | R  | S48 | 85 |  |    |
|---|--------|--|--|----|-------|--|--|----|----|-----|----|--|----|
| 1 |        |  |  | 3  | 1     |  |  | 3  | 1  |     |    |  | 3  |
|   |        |  |  |    |       |  |  |    |    |     |    |  |    |
|   |        |  |  |    |       |  |  |    |    |     |    |  |    |
| 0 |        |  |  | 12 | 10    |  |  | 12 | 10 |     |    |  | 12 |

| PIN | Signal      | PIN | Signal | PIN | Signal |
|-----|-------------|-----|--------|-----|--------|
| 12  | 422RX1-     | 11  | COM1-4 | 10  | NDTRA# |
| 9   | 485_422TX1+ | 8   | COM1-2 | 7   | NRXDA  |
| 6   | 422RX1+     | 5   | COM1-3 | 4   | NTXDA  |
| 3   | 485_422TX1- | 2   | COM1-1 | 1   | NDCDA# |

Note:

This connector is available after modify the mode of COM1 in BIOS setting.

\* Default

## 2.6.6 LCD Inverter connector (JBKL1)

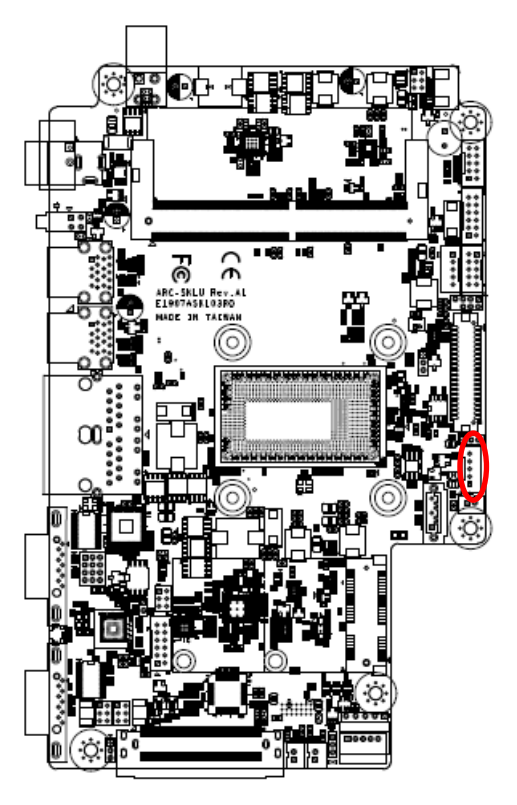

| 5 |    | 1 |
|---|----|---|
|   | 1• |   |
|   | •  |   |
|   |    |   |
| 1 | I• |   |
|   |    | 1 |

| Signal        | PIN |
|---------------|-----|
| +5V           | 5   |
| LVDS_BKLT_CTL | 4   |
| LVDS_BKLT_EN  | 3   |
| GND           | 2   |
| +12V          | 1   |

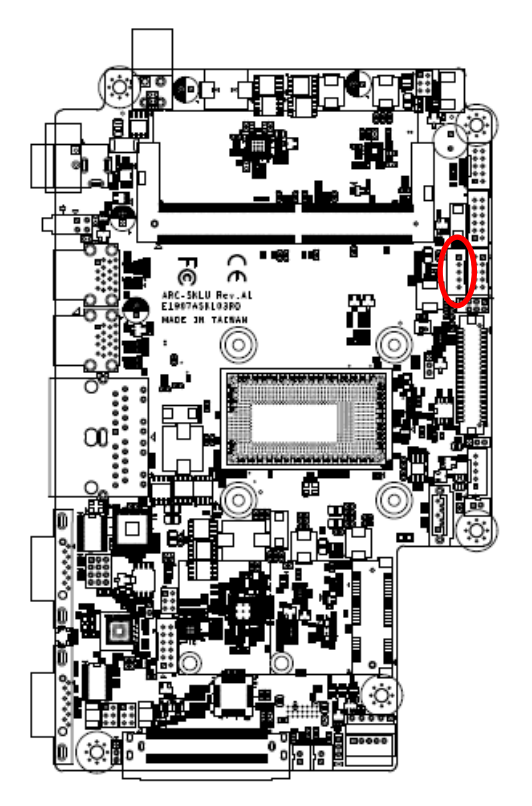

## 2.6.7 On-board header for USB2.0 (JUSB1)

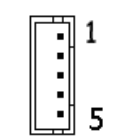

| Signal     | PIN |
|------------|-----|
| +5VSB      | 1   |
| USB_z_PN10 | 2   |
| USB_z_PP10 | 3   |
| GND        | 4   |
| GND        | 5   |

## 2.6.8 On-board header for USB2.0 (JUSB2)

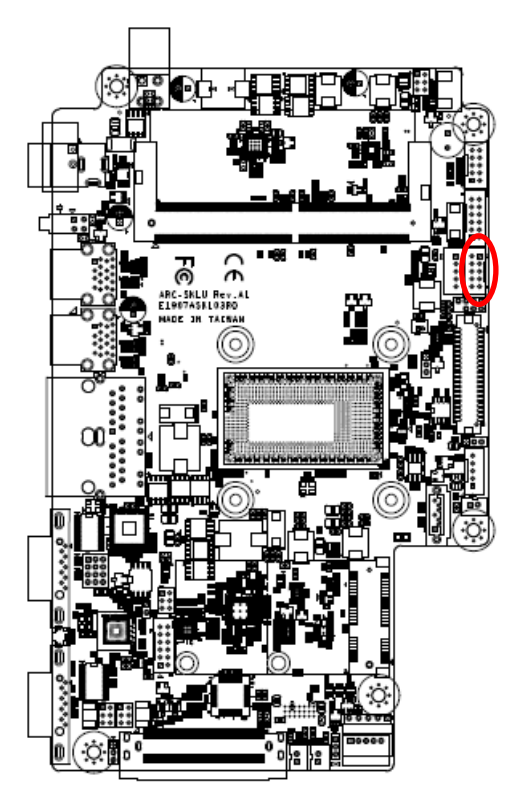

| 1       | • | 1 | 1 |
|---------|---|---|---|
| U •     | • | щ |   |
| W • 1   | • |   |   |
| III • 1 | • | щ |   |
| •       | • |   | 9 |

| Signal    | PIN | PIN | Signal    |
|-----------|-----|-----|-----------|
| +5VSB     | 2   | 1   | +5VSB     |
| USB_z_PN6 | 4   | 3   | USB_z_PN5 |
| USB_z_PP6 | 6   | 5   | USB_z_PP5 |
| GND       | 8   | 7   | GND       |
| GND       | 10  | 9   | GND       |

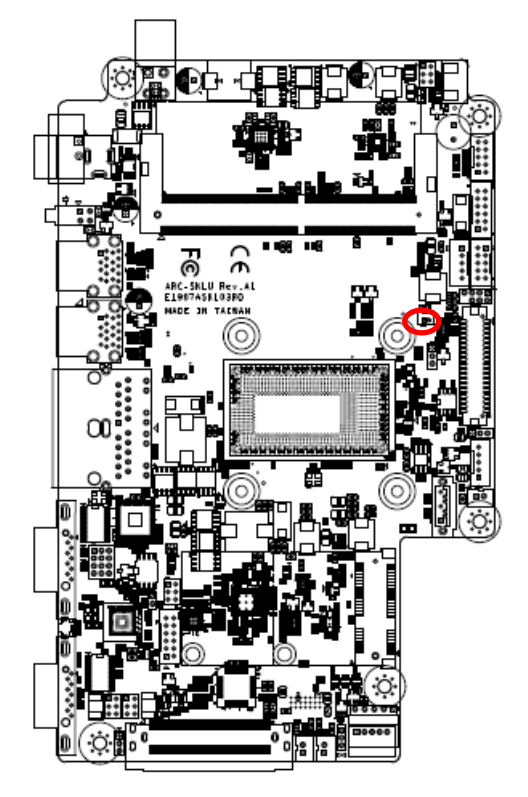

| 1       |     |  |  |  |  |
|---------|-----|--|--|--|--|
| Signal  | PIN |  |  |  |  |
| +RTCBAT | 1   |  |  |  |  |
| GND     | 2   |  |  |  |  |

## 2.6.9 Battery connector (JBAT1)

2.6.10 LCD backlight brightness adjustment (JBLK\_CTRL1)

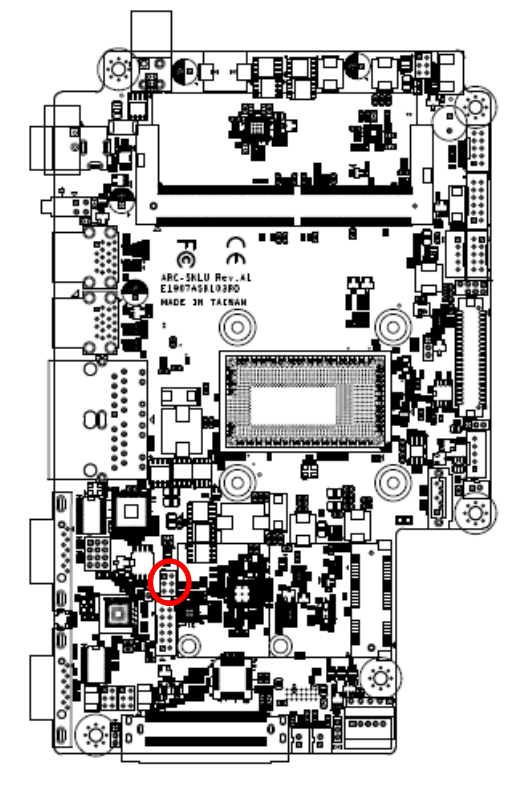

| 1 |  |
|---|--|
|   |  |
| 5 |  |

| PIN            | Signal     | Note                  |
|----------------|------------|-----------------------|
| 1-2            | BLK_VR_MOD | VR must select 10K/1% |
| 3-1            |            | Low pulse button for  |
| 3-4            | DLK_DKI_OF | backlight brighter    |
| E C            |            | Low pulse button for  |
| D-0 DLK_BRI_DN |            | backlight dim         |

## 2.6.11 LVDS connector (JLVDS1)

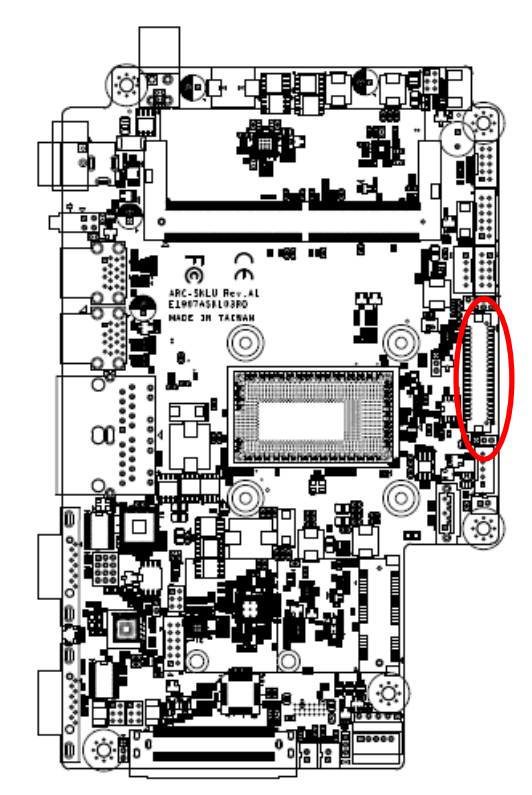

| Signal       | PIN | PIN | Signal       |
|--------------|-----|-----|--------------|
| +5V          | 2   | 1   | +3.3V        |
| +5V          | 4   | 3   | +3.3V        |
| NC           | 6   | 5   | NC           |
| GND          | 8   | 7   | GND          |
| LVDS_DATA0_P | 10  | 9   | LVDS_DATA1_P |
| LVDS_DATA0_N | 12  | 11  | LVDS_DATA1_N |
| GND          | 14  | 13  | GND          |
| LVDS_DATA2_P | 16  | 15  | LVDS_DATA3_P |
| LVDS_DATA2_N | 18  | 17  | LVDS_DATA3_N |
| GND          | 20  | 19  | GND          |
| LVDS_DATA4_P | 22  | 21  | LVDS_DATA5_P |
| LVDS_DATA4_N | 24  | 23  | LVDS_DATA5_N |
| GND          | 26  | 25  | GND          |
| LVDS_DATA6_P | 28  | 27  | LVDS_DATA7_P |
| LVDS_DATA6_N | 30  | 29  | LVDS_DATA7_N |
| GND          | 32  | 31  | GND          |
| LVDS_CLK1_P  | 34  | 33  | LVDS_CLK2_P  |
| LVDS_CLK1_N  | 36  | 35  | LVDS_CLK2_N  |
| GND          | 38  | 37  | GND          |
| +12V         | 40  | 39  | +12V         |

2.6.12 AMPLIFIER\_R (JSPR1)

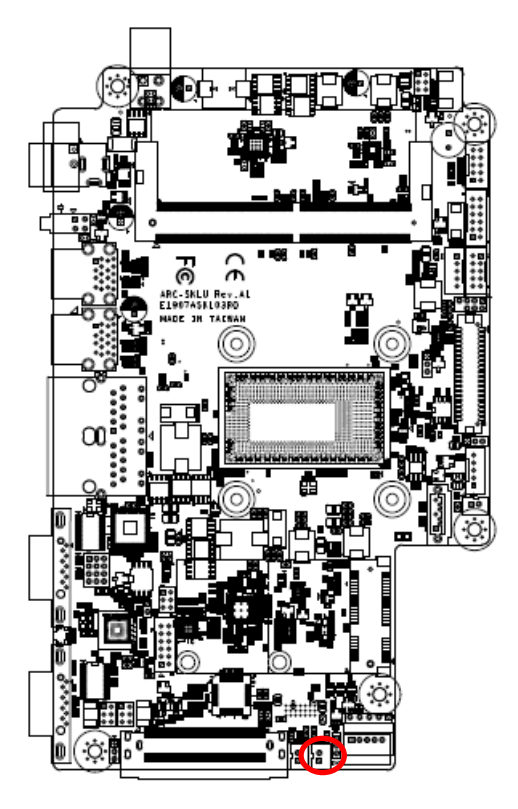

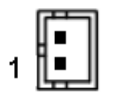

| Signal | PIN |
|--------|-----|
| SPK_R- | 2   |
| SPK_R+ | 1   |

2.6.13 AMPLIFIER\_L (JSPL1)

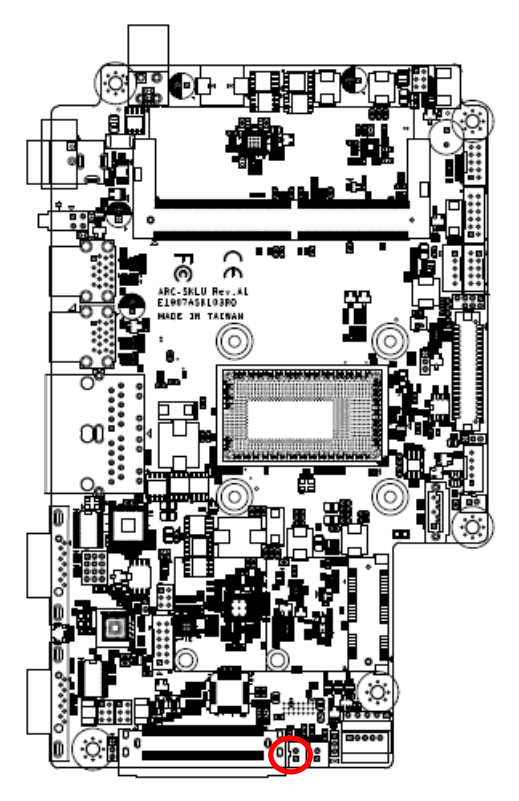

| 1 |              | l. |
|---|--------------|----|
|   | <b>∐</b> ∎ ∥ |    |
| 1 | 1 - 1        |    |
| - | ч            |    |

| Signal | PIN |
|--------|-----|
| SPK_L- | 2   |
| SPK_L+ | 1   |

## 2.6.14 SPI connector (JSPI1)

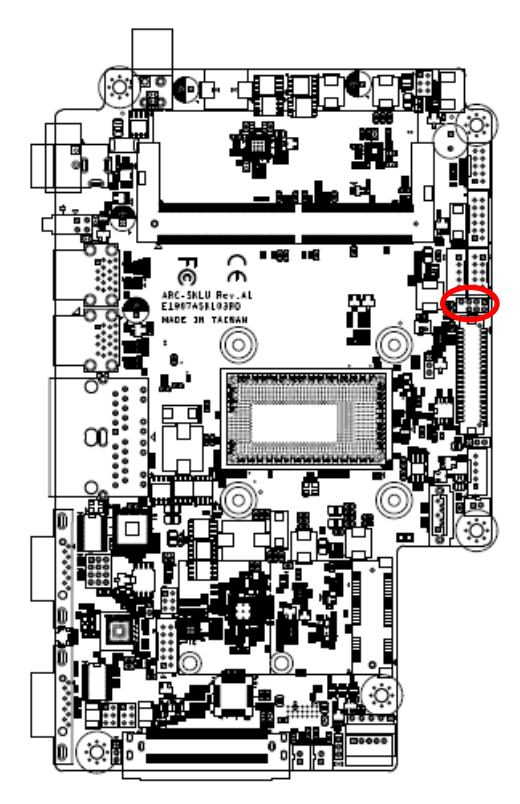

| 7 |  | 1 |
|---|--|---|
|   |  |   |
|   |  |   |

| Signal    | PIN | PIN | Signal  |
|-----------|-----|-----|---------|
| +3.3VSB   | 1   | 2   | GND     |
| SPI0_CS0# | 3   | 4   | SPI_CLK |
| SPI_SO    | 5   | 6   | SPI_SI  |
| HOLD#     | 7   |     |         |

## 2.6.15 EC Debug connector (JEC1)

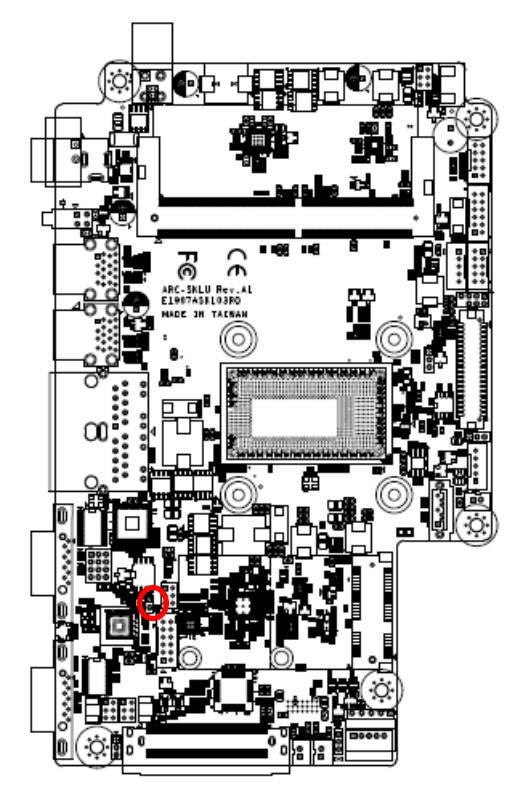

| □ 1<br>□       |     |
|----------------|-----|
| Signal         | PIN |
| EC_SMCLK_DEBUG | 1   |
| EC_SMDAT_DEBUG | 2   |

## 2.6.16 B2B connector (JB2B1)

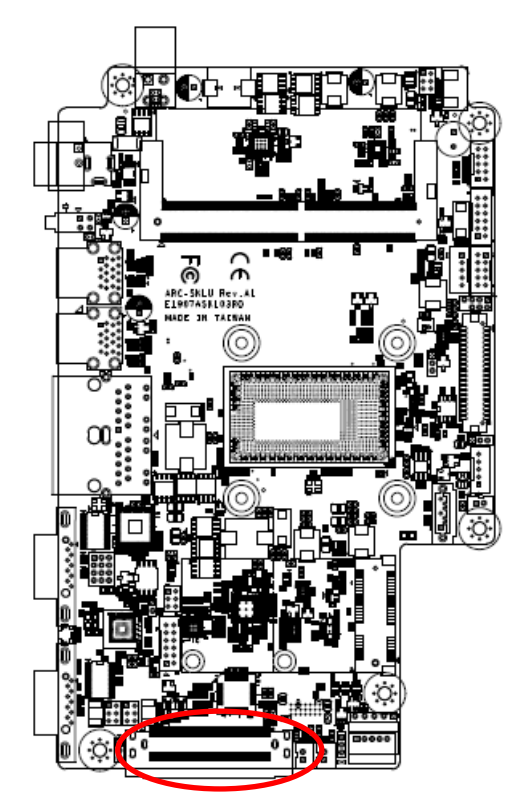

| 1                                            | 40                                             |
|----------------------------------------------|------------------------------------------------|
| 0 <b>0 0 0 0 0 0 0</b> 0 0 0 0 0 0 0 0 0 0 0 | <b>0 1 1 1 1 1 1 1 1 1 1 1 1 1 1 1 1 1 1 1</b> |
|                                              |                                                |
| 2                                            | 80                                             |

| Signal       | PIN | PIN | Signal |
|--------------|-----|-----|--------|
| GND          | 1   | 41  | GND    |
| GND          | 2   | 42  | GND    |
| +12V         | 3   | 43  | GND    |
| +12V         | 4   | 44  | GND    |
| GND          | 5   | 45  | GND    |
| LPC_SERIRQ   | 6   | 46  | +5VSB  |
| LPC_LFRAME#  | 7   | 47  | +5VSB  |
| CLK3_LPC_B2B | 8   | 48  | +5VSB  |
| LPC_AD0      | 9   | 49  | +5VSB  |
| LPC_AD1      | 10  | 50  | +5VSB  |

| Signal         | PIN | PIN | Signal             |
|----------------|-----|-----|--------------------|
| LPC_AD2        | 11  | 51  | GND                |
| LPC_AD3        | 12  | 52  | USB_PP8            |
| PS_ON_B2B      | 13  | 53  | USB_PN8            |
| PLT_RST#       | 14  | 54  | GND                |
| PCH_SLP_S3#    | 15  | 55  | SMBCLK             |
| HDMI_HPD       | 16  | 56  | SMBDATA            |
| GND            | 17  | 57  | GND                |
| HDMI1_CTRL_CLK | 18  | 58  | BOARD_ID           |
| HDMI1_CTRL_DAT | 19  | 59  | PCIEUSB3_PONRSTB   |
| GND            | 20  | 60  | PCIEUSB3_SMIB_INT# |
| HDMI1_TXN_2    | 21  | 61  | B2BPCIE_WAKE#      |
| HDMI1_TXP_2    | 22  | 62  | RST_B2BPCIE#       |
| GND            | 23  | 63  | B2BPCIE_CLK_REQ#   |
| HDMI1_TXN_1    | 24  | 64  | GND                |
| HDMI1_TXP_1    | 25  | 65  | PCIE_TXN8          |
| GND            | 26  | 66  | PCIE_TXP8          |
| HDMI1_TXN_0    | 27  | 67  | GND                |
| HDMI1_TXP_0    | 28  | 68  | PCIE_RXN8          |
| GND            | 29  | 69  | PCIE_RXP8          |
| HDMI1_CLKN     | 30  | 70  | GND                |
| HDMI1_CLKP     | 31  | 71  | CLK_B2BPCIE_N2     |
| GND            | 32  | 72  | CLK_B2BPCIE_P2     |
| GND            | 33  | 73  | GND                |
| MIC_RIN        | 34  | 74  | GND                |
| MIC_LIN        | 35  | 75  | MIC1_JD            |
| GND            | 36  | 76  | GND                |
| LINEOUT1_JD    | 37  | 77  | LINE1_JD           |
| LINEOUT_R      | 38  | 78  | LINE1_RIN          |
| LINEOUT_L      | 39  | 79  | LNE1_LIN           |
| GND            | 40  | 80  | GND                |

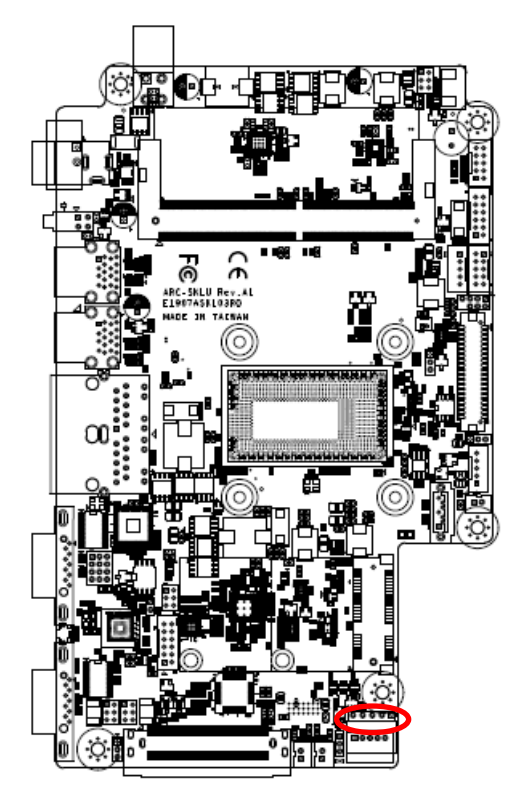

2.6.17 Touch panel connector (JTP1)

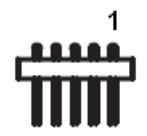

| Signal | PIN |
|--------|-----|
| Y-     | 1   |
| Y+     | 2   |
| SENSE  | 3   |
| Х-     | 4   |
| X+     | 5   |

## 2.6.18 General purpose I/O connector (JGPIO1)

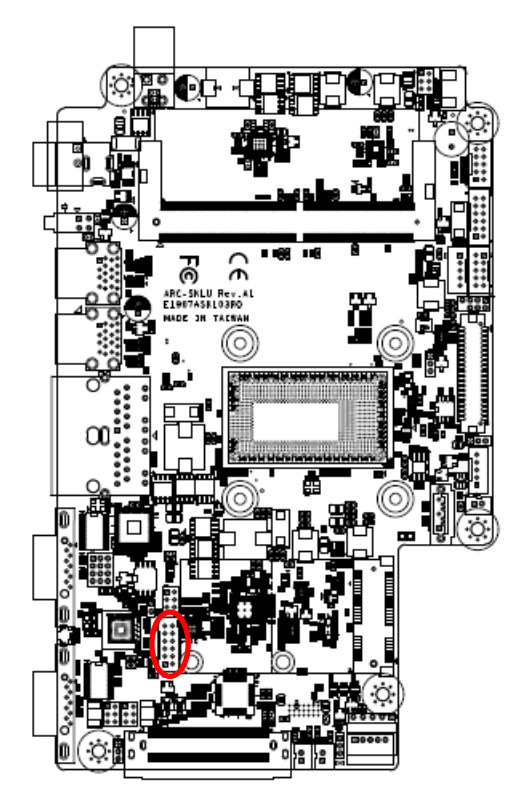

| 11    |      |
|-------|------|
| ľ     |      |
| 1     | [::] |
| . ' L |      |

| Signal   | PIN | PIN | Signal   |
|----------|-----|-----|----------|
| +3.3V    | 11  | 12  | GND      |
| SMB_DATA | 9   | 10  | SMB_CLK  |
| DIO_GP23 | 7   | 8   | DIO_GP13 |
| DIO_GP22 | 5   | 6   | DIO_GP12 |
| DIO_GP21 | 3   | 4   | DIO_GP11 |
| DIO_GP20 | 1   | 2   | DIO_GP10 |

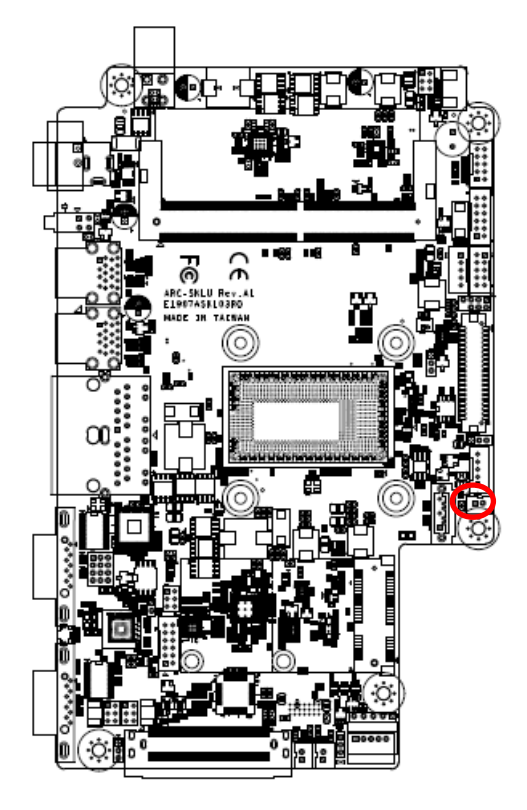

2.6.19 SATA Power connector (SATAPW1)

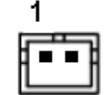

| Signal | PIN |
|--------|-----|
| GND    | 1   |
| +5V    | 2   |

## 2.7 ARC-BYT DB-A/B/C/D/G/H/K Overviews

## 2.7.1 ARC-BYT DB-A

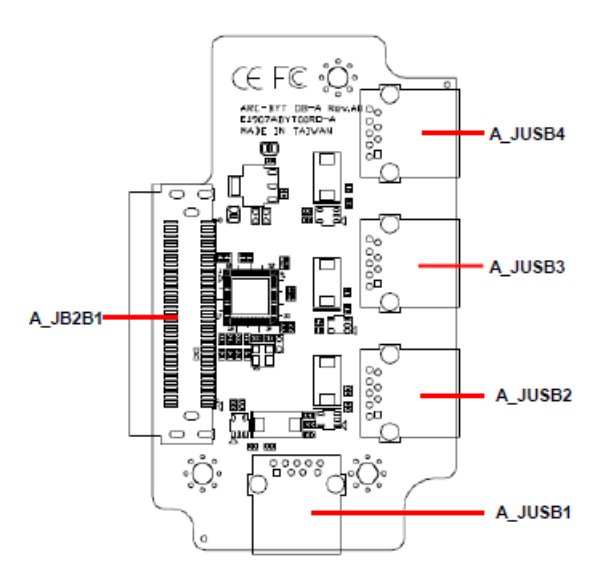

## 2.7.2 ARC-BYT DB-B

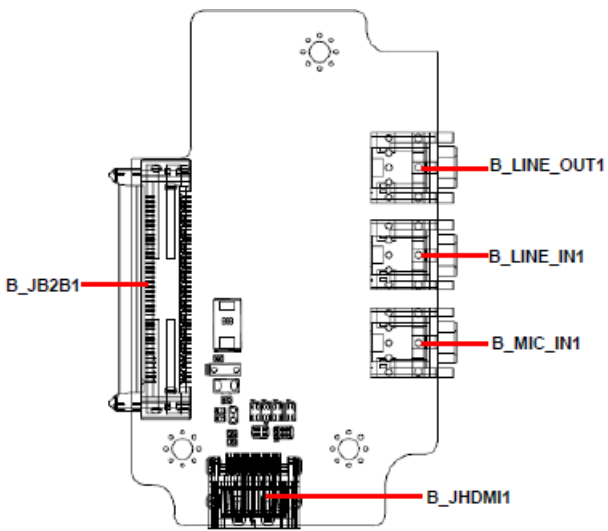

#### 2.7.3 ARC-BYT DB-C

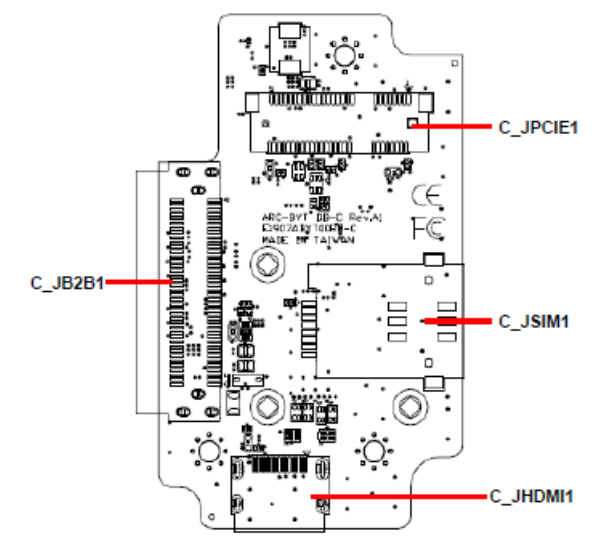

ARC-1232/1532 Quick Reference Guide 35

ARC-1232/1532

#### 2.7.4 ARC-BYT DB-D

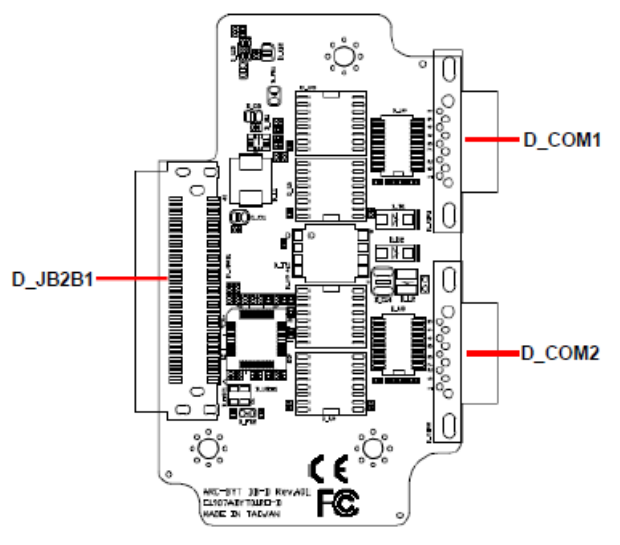

#### 2.7.5 ARC-BYT DB-G

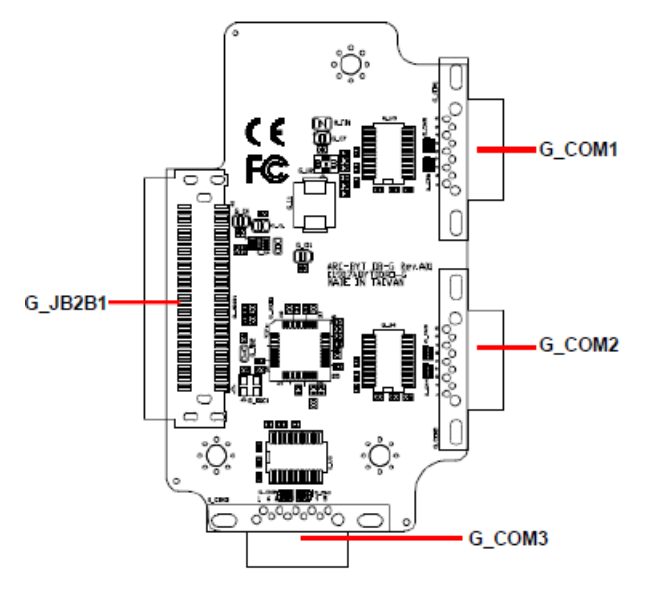

2.7.6 ARC-BYT DB-H

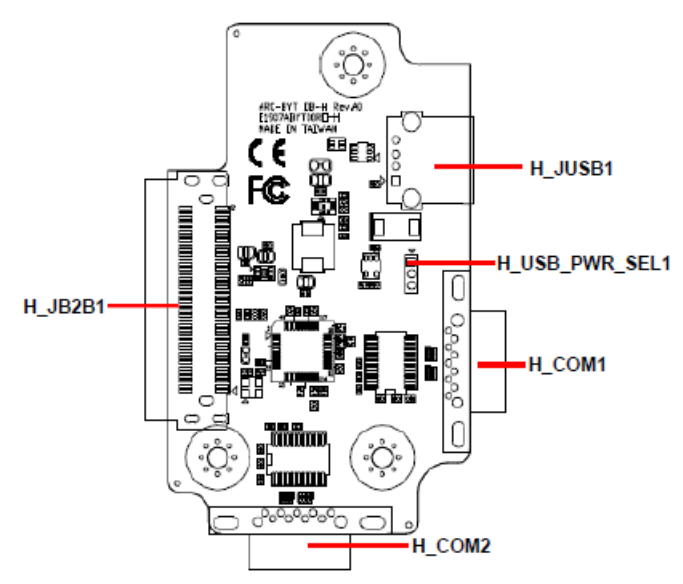
## 2.7.7 ARC-BYT DB-K

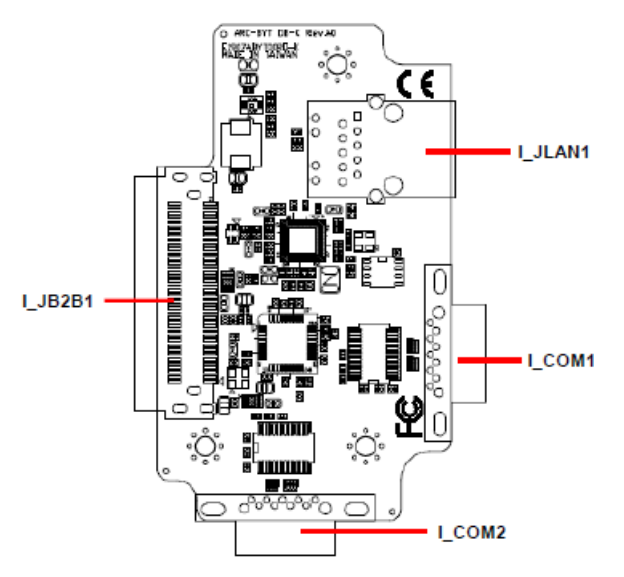

## 2.8 ARC-BYT DB-A/B/C/D/G/H/K Connector list

#### 2.8.1 ARC-BYT DB-A

| Connectors |  |
|------------|--|
|------------|--|

| Connectors |                      |      |  |
|------------|----------------------|------|--|
| Label      | Function             | Note |  |
| A_JUSB1~4  | USB3.0 connector 1~4 |      |  |
| A_JB2B1    | B2B connector        |      |  |

## 2.8.2 ARC-BYT DB-B

| Connectors  |                     |      |
|-------------|---------------------|------|
| Label       | Function            | Note |
| B_LINE_OUT1 | Line-out audio jack |      |
| B_LINE_IN1  | Line-in audio jack  |      |
| B_MIC_IN1   | Mic-in audio jack   |      |
| B_JHDMI1    | HDMI connector      |      |
| B_JB2B1     | B2B connector       |      |
|             |                     |      |

#### 2.8.3 ARC-BYT DB-C

# ConnectorsLabelFunctionNoteC\_JPCIE1Mini PCI Express connectorC\_JSIM1SIM card slot (Push-push)C\_JHDMI1HDMI connectorC\_JB2B1B2B connector

## 2.8.4 ARC-BYT DB-D

#### Connectors

| Label    | Function                  | Note                |
|----------|---------------------------|---------------------|
| D_COM1/2 | Serial Port 1/2 connector | DB-9 male connector |
| D_JB2B1  | B2B connector             |                     |

## 2.8.5 ARC-BYT DB-G

| Connectors |                             |                     |
|------------|-----------------------------|---------------------|
| Label      | Function                    | Note                |
| G_COM1/2/3 | Serial Port 1/2/3 connector | DB-9 male connector |
| G_JB2B1    | B2B connector               |                     |
|            |                             |                     |

## 2.8.6 ARC-BYT DB-H

| Jumpers  |                           |                            |
|----------|---------------------------|----------------------------|
| Label    | Function                  | Note                       |
| H_USB_PW | R_SEL1 USB Power selector | 3 x 1 header, pitch 2.00mm |

#### Connectors

| Label    | Function                  | Note                |
|----------|---------------------------|---------------------|
| H_JUSB1  | USB3.0 connector          |                     |
| H_COM1/2 | Serial Port 1/2 connector | DB-9 male connector |
| H_JB2B1  | B2B connector             |                     |

## 2.8.7 ARC-BYT DB-K

| Connectors |                           |                     |
|------------|---------------------------|---------------------|
| Label      | Function                  | Note                |
| I_JLAN1    | RJ-45 Ethernet            |                     |
| I_COM1/2   | Serial Port 1/2 connector | DB-9 male connector |
| I_JB2B1    | B2B connector             |                     |

# 2.9 ARC-BYT DB-D Connectors settings

2.9.1 Serial Port 1 connector (D\_COM1)

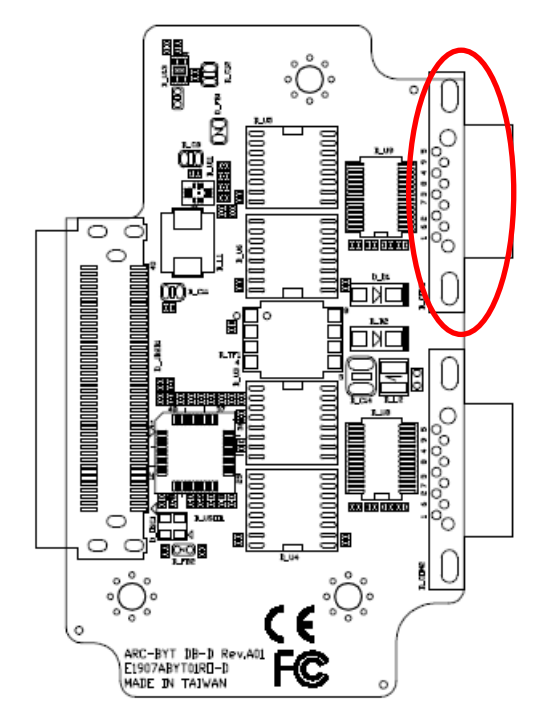

| Signal    | PIN | PIN | Signal    |
|-----------|-----|-----|-----------|
| NDCD#_3_D | 1   | 6   | NDSR#_3_D |
| NRXD_3_D  | 2   | 7   | NRTS#_3_D |
| NTXD_3_D  | 3   | 8   | NCTS#_3_D |
| NDTR#_3_D | 4   | 9   | NRI#_3_D  |
| GND       | 5   |     |           |

## 2.9.2 Serial Port 2 connector (D\_COM2)

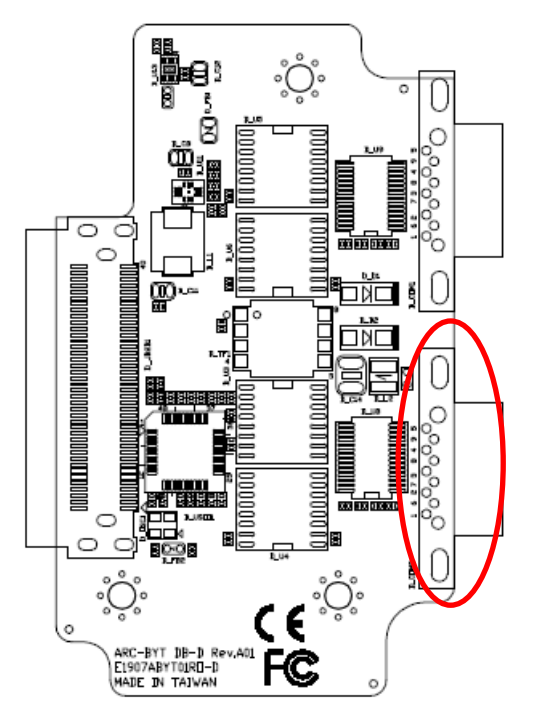

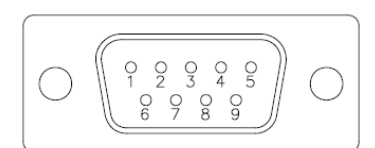

| Signal    | PIN | PIN | Signal    |
|-----------|-----|-----|-----------|
| NDCD#_2_D | 1   | 6   | NDSR#_2_D |
| NRXD_2_D  | 2   | 7   | NRTS#_2_D |
| NTXD_2_D  | 3   | 8   | NCTS#_2_D |
| NDTR#_2_D | 4   | 9   | NRI#_2_D  |
| GND       | 5   |     |           |

# 2.10 ARC-BYT DB-G Connectors settings

2.10.1 Serial Port 1 connector (G\_COM1)

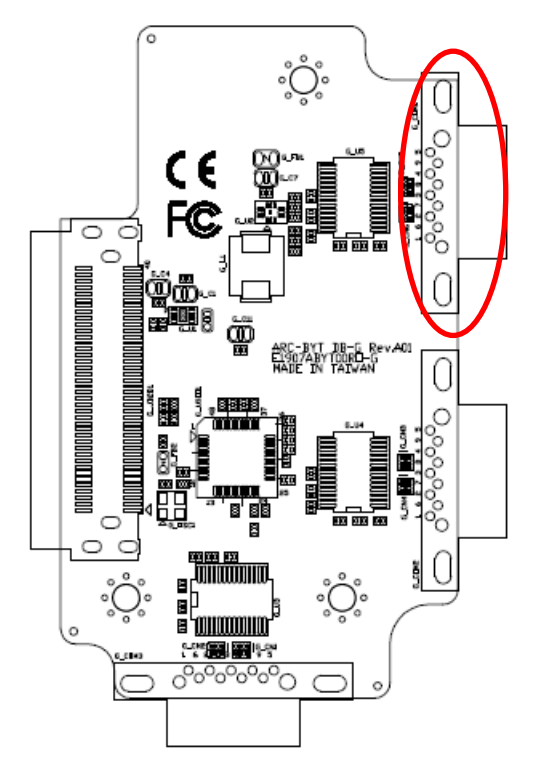

| $\bigcirc \qquad \bigcirc \qquad \bigcirc \qquad \bigcirc \qquad \bigcirc \qquad \bigcirc \qquad \bigcirc \qquad \bigcirc \qquad \bigcirc \qquad \bigcirc \qquad$ |
|----------------------------------------------------------------------------------------------------|
|----------------------------------------------------------------------------------------------------|

| Signal    | PIN | PIN | Signal    |
|-----------|-----|-----|-----------|
| NDCD#_3_G | 1   | 6   | NDSR#_3_G |
| NRXD_3_G  | 2   | 7   | NRTS#_3_G |
| NTXD_3_G  | 3   | 8   | NCTS#_3_G |
| NDTR#_3_G | 4   | 9   | NRI#_3_G  |
| GND       | 5   |     |           |

2.10.2 Serial Port 2 connector (G\_COM2)

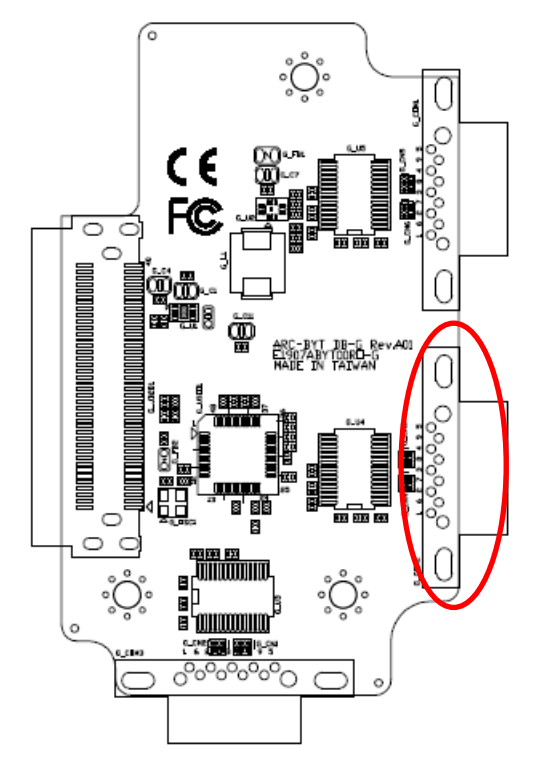

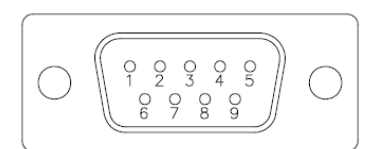

| Signal    | PIN | PIN | Signal    |
|-----------|-----|-----|-----------|
| NDCD#_2_G | 1   | 6   | NDSR#_2_G |
| NRXD_2_G  | 2   | 7   | NRTS#_2_G |
| NTXD_2_G  | 3   | 8   | NCTS#_2_G |
| NDTR#_2_G | 4   | 9   | NRI#_2_G  |
| GND       | 5   |     |           |

#### ۰Ô C $\cap$ CE FC ġ. 0 0 C Ď. l **200**8 õ ARC-BYT 18-5 Rev.A01 E1907ABYT00RD-5 MADE IN TAIWAN 0 $\bigcirc$ 0 U ့တ္တိ့ 8) 8) 8) 0°°°°°°°O

## 2.10.3 Serial Port 3 connector (G\_COM3)

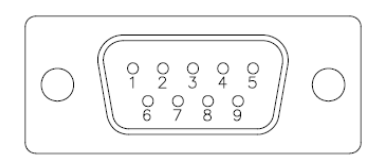

| Signal    | PIN | PIN | Signal    |
|-----------|-----|-----|-----------|
| NDCD#_1_G | 1   | 6   | NDSR#_1_G |
| NRXD_1_G  | 2   | 7   | NRTS#_1_G |
| NTXD_1_G  | 3   | 8   | NCTS#_1_G |
| NDTR#_1_G | 4   | 9   | NRI#_1_G  |
| GND       | 5   |     |           |

# 2.11 ARC-BYT DB-H Jumpers settings

2.11.1 USB Power selector (H\_USB\_PWR\_SEL1)

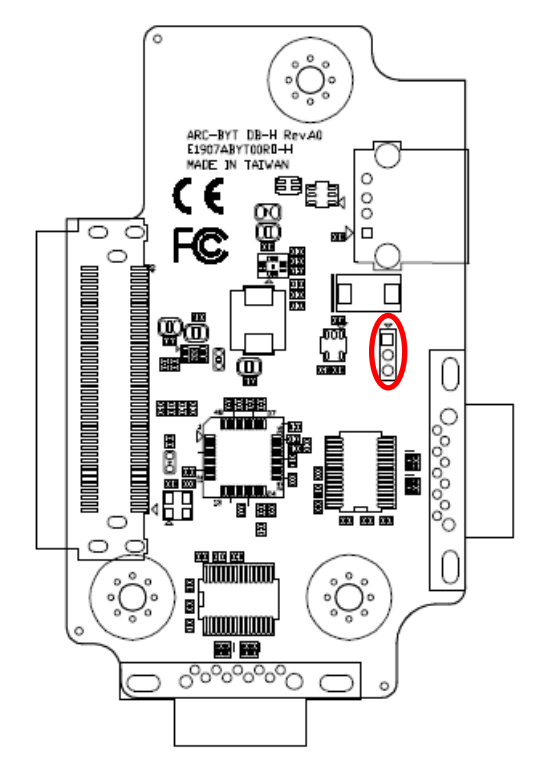

+5VSB\*

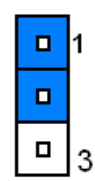

+5V

\*Default

## 2.12 ARC-BYT DB-H Connectors settings

2.12.1 Serial Port 1 connector (H\_COM1)

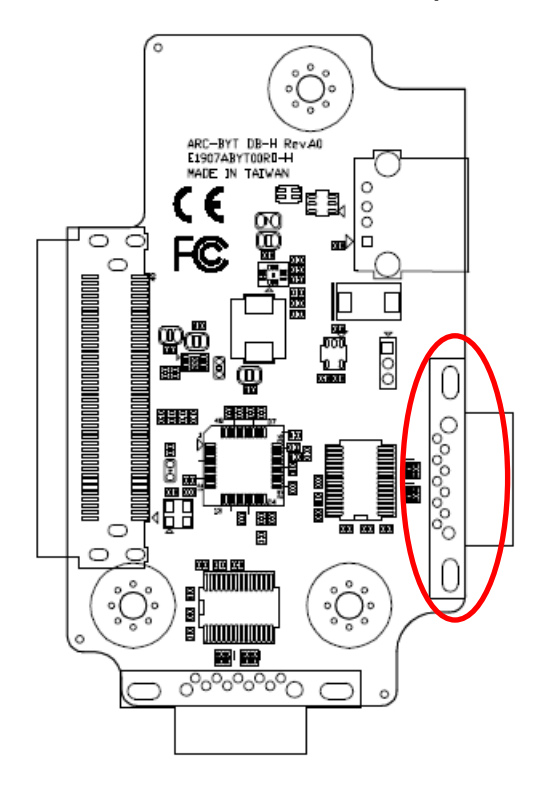

| $\bigcirc \qquad \fbox{0} \qquad \fbox{0} \qquad \textcircled{0} \qquad \textcircled{0} \qquad 0$ |
|----------------------------------------------------------------------------------------------------|
|----------------------------------------------------------------------------------------------------|

| Signal    | PIN | PIN | Signal    |
|-----------|-----|-----|-----------|
| NDCD#_1_H | 1   | 6   | NDSR#_1_H |
| NRXD_1_H  | 2   | 7   | NRTS#_1_H |
| NTXD_1_H  | 3   | 8   | NCTS#_1_H |
| NDTR#_1_H | 4   | 9   | NRI#_1_H  |
| GND       | 5   |     |           |

2.12.2 Serial Port 2 connector (H\_COM2)

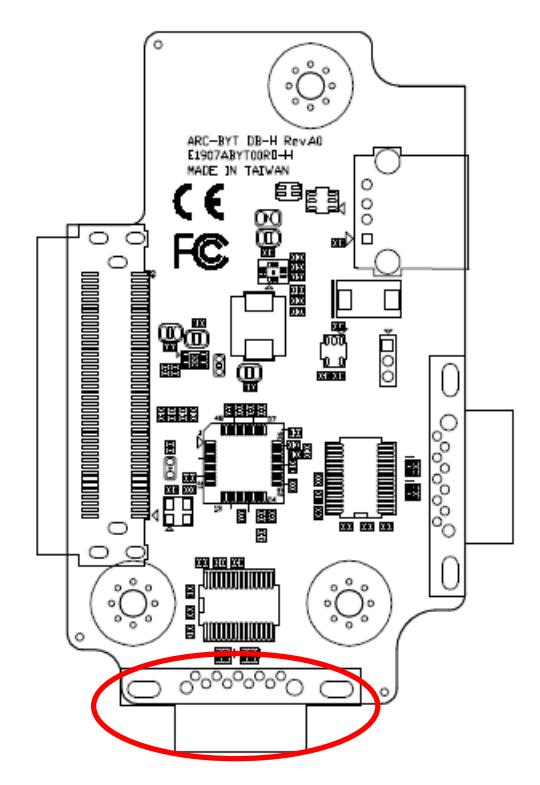

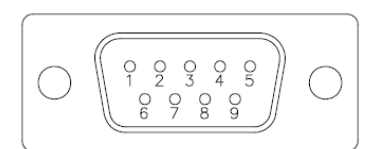

| Signal    | PIN | PIN | Signal    |
|-----------|-----|-----|-----------|
| NDCD#_2_H | 1   | 6   | NDSR#_2_H |
| NRXD_2_H  | 2   | 7   | NRTS#_2_H |
| NTXD_2_H  | 3   | 8   | NCTS#_2_H |
| NDTR#_2_H | 4   | 9   | NRI#_2_H  |
| GND       | 5   |     |           |

# 2.13 ARC-BYT DB-K Connectors settings

2.13.1 Serial Port 1 connector (I\_COM1)

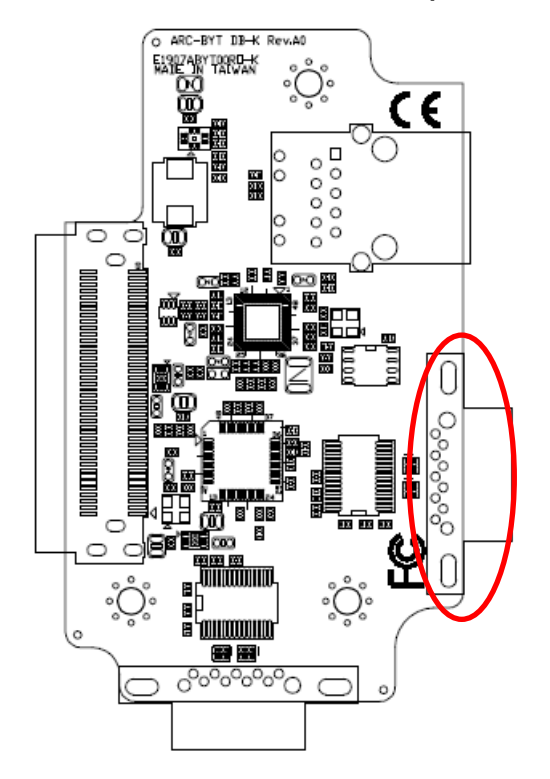

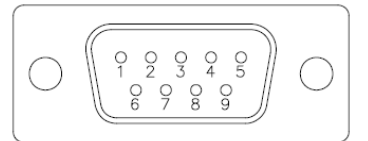

| Signal    | PIN | PIN | Signal    |
|-----------|-----|-----|-----------|
| NDCD#_1_I | 1   | 6   | NDSR#_1_I |
| NRXD_1_I  | 2   | 7   | NRTS#_1_I |
| NTXD_1_I  | 3   | 8   | NCTS#_1_I |
| NDTR#_1_I | 4   | 9   | NRI#_1_I  |
| GND       | 5   |     |           |

## 2.13.2 Serial Port 2 connector (I\_COM2)

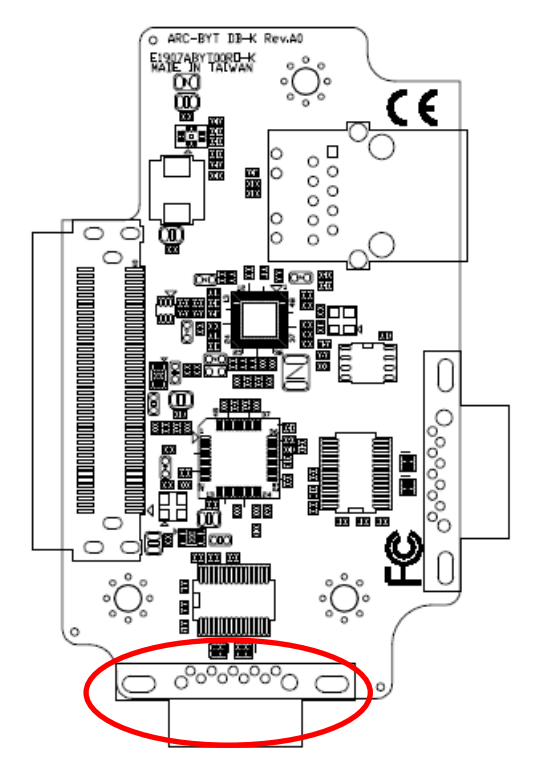

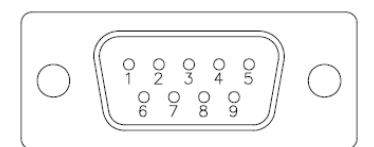

| Signal    | PIN | PIN | Signal    |
|-----------|-----|-----|-----------|
| NDCD#_2_I | 1   | 6   | NDSR#_2_I |
| NRXD_2_I  | 2   | 7   | NRTS#_2_I |
| NTXD_2_I  | 3   | 8   | NCTS#_2_I |
| NDTR#_2_I | 4   | 9   | NRI#_2_I  |
| GND       | 5   |     |           |

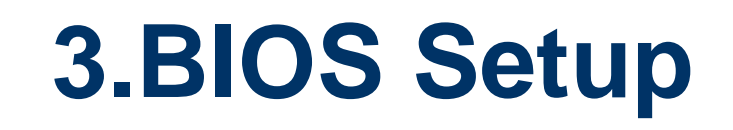

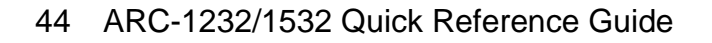

## **3.1 Introduction**

The BIOS setup program allows users to modify the basic system configuration. In this following chapter will describe how to access the BIOS setup program and the configuration options that may be changed.

## 3.2 Starting Setup

AMI BIOS<sup>™</sup> is immediately activated when you first power on the computer. The BIOS reads the system information contained in the NVRAM and begins the process of checking out the system and configuring it. When it finishes, the BIOS will seek an operating system on one of the disks and then launch and turn control over to the operating system.

While the BIOS is in control, the Setup program can be activated in one of two ways:

By pressing <F2> or <Del> immediately after switching the system on, or

By pressing the <F2> or <Del> key when the following message appears briefly at the left-top of the screen during the POST (Power On Self Test).

#### Press <F2> or <Del> to enter SETUP

If the message disappears before you respond and you still wish to enter Setup, restart the system to try again by turning it OFF then ON or pressing the "RESET" button on the system case. You may also restart by simultaneously pressing <Ctrl>, <Alt>, and <Delete> keys.

## 3.3 Using Setup

In general, you use the arrow keys to highlight items, press <Enter> to select, use the PageUp and PageDown keys to change entries, press <F1> for help and press <Esc> to quit. The following table provides more detail about how to navigate in the Setup program using the keyboard.

| Button        | Description                                                                                                    |
|---------------|----------------------------------------------------------------------------------------------------|
| ↑             | Move to previous item                                                                                                    |
| $\downarrow$  | Move to next item                                                                                                    |
| <i>←</i>      | Move to the item in the left hand                                                                                                    |
| $\rightarrow$ | Move to the item in the right hand                                                                                                    |
| Esc key       | Main Menu Quit and not save changes into NVRAM<br>Status Page Setup Menu and Option Page Setup Menu Exit current page and<br>return to Main Menu |
| + key         | Increase the numeric value or make changes                                                                                                    |
| - key         | Decrease the numeric value or make changes                                                                                                    |
| F1 key        | General help, only for Status Page Setup Menu and Option Page Setup Menu                                                                         |
| F2 key        | Previous Values                                                                                                    |
| F3 key        | Optimized defaults                                                                                                    |
| F4 key        | Save & Exit Setup                                                                                                    |

#### • Navigating Through The Menu Bar

Use the left and right arrow keys to choose the menu you want to be in.

Note: Some of the navigation keys differ from one screen to another.

#### • To Display a Sub Menu

Use the arrow keys to move the cursor to the sub menu you want. Then press <Enter>. A " $\geq$ " pointer marks all sub menus.

## 3.4 Getting Help

Press F1 to pop up a small help window that describes the appropriate keys to use and the possible selections for the highlighted item. To exit the Help Window press <Esc> or the F1 key again.

#### 3.5 In Case of Problems

If, after making and saving system changes with Setup, you discover that your computer no longer is able to boot, the AMI BIOS supports an override to the NVRAM settings which resets your system to its defaults.

The best advice is to only alter settings which you thoroughly understand. To this end, we strongly recommend that you avoid making any changes to the chipset defaults. These defaults have been carefully chosen by both BIOS Vendor and your systems manufacturer to provide the absolute maximum performance and reliability. Even a seemingly small change to the chipset setup has the potential for causing you to use the override.

# 3.6 BIOS setup

Once you enter the Aptio Setup Utility, the Main Menu will appear on the screen. The Main Menu allows you to select from several setup functions and exit choices. Use the arrow keys to select among the items and press <Enter> to accept and enter the sub-menu.

#### 3.6.1 Main Menu

This section allows you to record some basic hardware configurations in your computer and set the system clock.

| Aptio Setup Utility -<br>Main Advanced Chipset Security                                                                                                    | - Copyright (C) 2016 American<br>Boot Save & Exit                                                                                        | Megatrends, Inc.                                                                                                    |
|----------------------------------------------------------------------------------------------------|----------------------------------------------------------------------------------------------------|----------------------------------------------------------------------------------------------------|
| BIOS Information<br>BIOS Vendor<br>Core Version<br>Compliancy<br>Project Version<br>Build Date and Time<br>Access Level<br>EC 8528 Firmware<br>BIOS Name<br>System Language<br>▶ Platform Information | American Megatrends<br>5.11<br>UEFI 2.4; PI 1.3<br>1ASOI 0.30 x64<br>09/08/2016 18:26:12<br>Administrator<br>DC<br>ASKLU00D<br>[English] | Choose the system default<br>language                                                                                                    |
| System Date<br>System Time                                                                                                    | [Wed 10/05/2016]<br>[14:09:05]                                                                                                    | <pre>++: Select Screen 11: Select Item Enter: Select +/-: Change Opt. F1: General Help F2: Previous Values F3: Optimized Defaults F4: Save &amp; Exit ESC: Exit</pre> |
| Version 2.17.1255. (                                                                                                    | Copyright (C) 2016 American M                                                                                                    | egatrends, Inc.                                                                                                    |

| Aptio Setup Utility -<br>Main                                                                                                    | Copyright (C) 2016 America                                                                                                    | n Megatrends, Inc.                                                                                                    |
|----------------------------------------------------------------------------------------------------|----------------------------------------------------------------------------------------------------|----------------------------------------------------------------------------------------------------|
| Processor Information<br>Name<br>Brand String<br>Frequency<br>Processor ID<br>Stepping<br>Number of Processors<br>Microcode Revision<br>GT Info<br>Memory RC Version<br>Total Memory<br>Memory Frequency<br>PCH Information<br>Name<br>PCH SKU<br>Stepping<br>LAN PHY Revision<br>ME FW Version<br>ME Firmware SKU | SkyLake<br>Intel(R) Core(TM)<br>i5-6300U CPU @ 2.40GHz<br>2300 MHz<br>406E3<br>D0/K0<br>2Core(s) / 4Thread(s)<br>5E<br>GT2<br>1.8.0.1<br>4096 MB<br>2133 MHz<br>SKL PCH-LP<br>PCH-LP Mobile (U)<br>Premium SKU<br>21/C1<br>B2<br>11.0.0.1194<br>Corporate SKU | <pre>++: Select Screen 11: Select Item Enter: Select +/-: Change Opt. F1: General Help F2: Previous Values F3: Optimized Defaults F4: Save &amp; Exit ESC: Exit</pre> |

#### 3.6.1.1 System Language

This option allows choosing the system default language.

#### 3.6.1.2 System Date

Use the system date option to set the system date. Manually enter the day, month and year.

#### 3.6.1.3 System Time

Use the system time option to set the system time. Manually enter the hours, minutes and seconds.

Q

**Note:** The BIOS setup screens shown in this chapter are for reference purposes only, and may not exactly match what you see on your screen.

#### 3.6.2 Advanced Menu

This section allows you to configure your CPU and other system devices for basic operation through the following sub-menus.

| Aptio Setup Utility – Copyright (C) 2016 American<br>Main <mark>Advanced</mark> Chipset Security Boot Save & Exit                                                                                                    | Megatrends, Inc.                                                                                                    |
|----------------------------------------------------------------------------------------------------|----------------------------------------------------------------------------------------------------|
| <ul> <li>Trusted Computing</li> <li>ACPI Settings</li> <li>AMT Configuration</li> <li>PCH-FW Configuration</li> <li>IT8528 Super IO Configuration</li> <li>EC 8528 HW monitor</li> <li>SS RTC Wake Settings</li> <li>Serial Port Console Redirection</li> <li>CPU Configuration</li> <li>Intel TXT Information</li> <li>SATA Configuration</li> <li>CSM Configuration</li> <li>USB Configuration</li> </ul> | Trusted Computing Settings<br>++: Select Screen<br>11: Select Item<br>Enter: Select<br>+/-: Change Opt.<br>F1: General Help<br>F2: Previous Values<br>F3: Optimized Defaults<br>F4: Save & Exit<br>ESC: Exit |
| Version 2.17.1255. Copyright (C) 2016 American Me                                                                                                    | egatrends, Inc.                                                                                                    |

#### 3.6.2.1 Trusted Computing

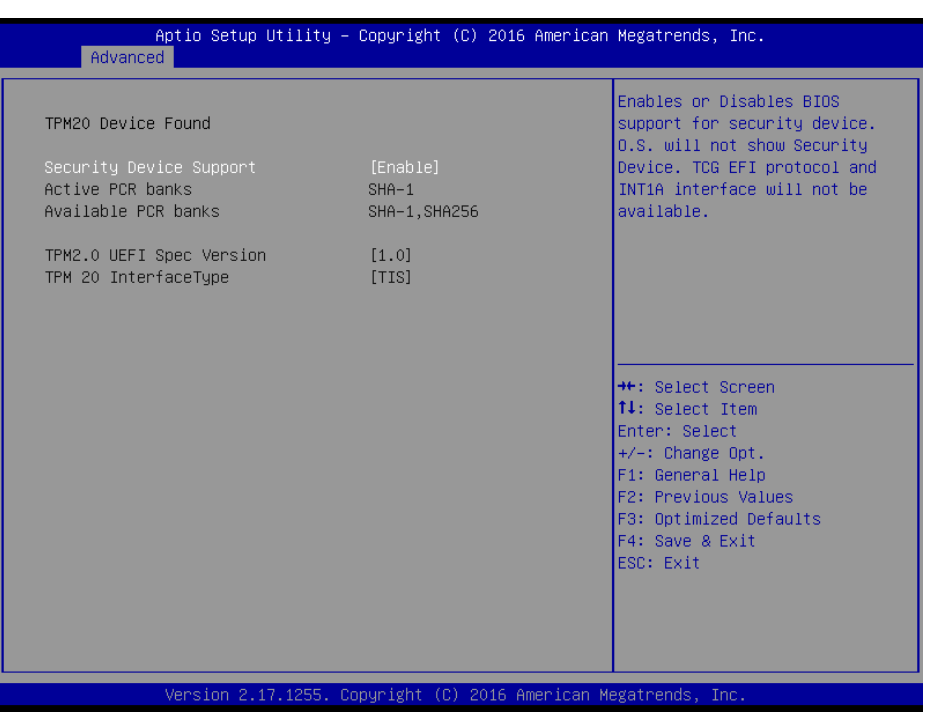

| Item                    | Options         | Description                            |
|-------------------------|-----------------|----------------------------------------|
|                         |                 | Enables or Disables BIOS support for   |
| Security Device Support | Disable,        | security device. O.S. will not show    |
|                         | Enable[Default] | Security Device. TCG EFI protocol and  |
|                         |                 | INT1A interface will not be available. |

#### 3.6.2.2 APCI Settings

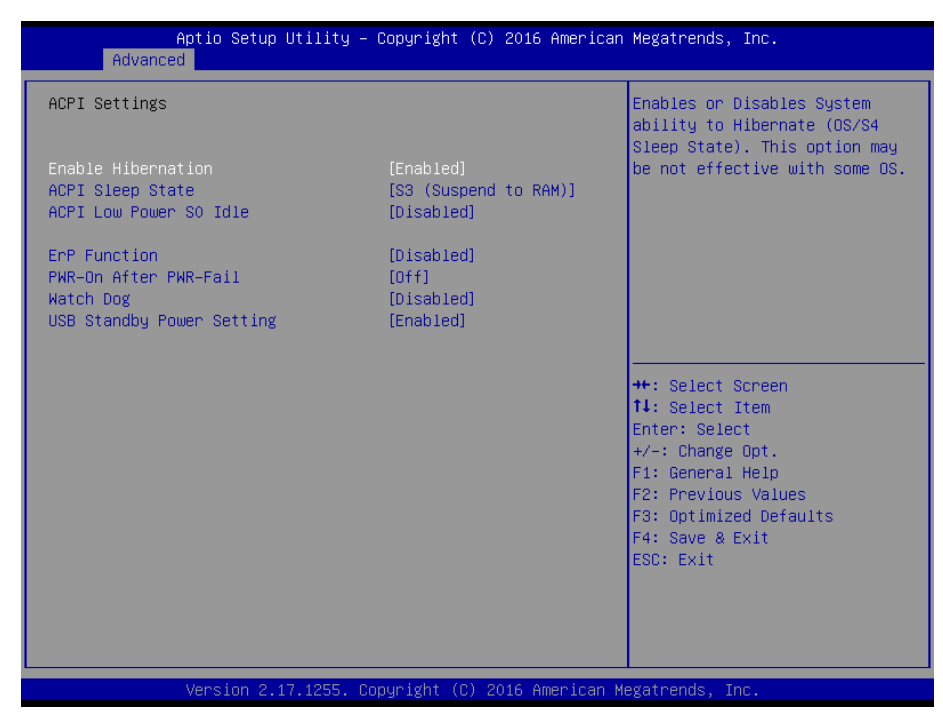

| Item                      | Options                                                                                         | Description                                                                                                    |
|---------------------------|-------------------------------------------------------------------------------------------------|----------------------------------------------------------------------------------------------------|
| Enable Hibernation        | Disabled<br>Enabled <b>[Default]</b> ,                                                          | Enables or Disables System ability to<br>Hibernate (OS/S4 Sleep State). This<br>option may be not effective with some<br>OS. |
| ACPI Sleep State          | Suspend Disabled,<br>S3 (Suspend to RAM) <b>[Default]</b>                                       | Select the highest ACPI sleep state the system will enter when the SUSPEND button is pressed.                                |
| ACPI Low Power S0 Idle    | Disabled <b>[Default]</b> ,<br>Enabled                                                          | Enable or Disable ACPI Low Power S0<br>Idle Support.                                                                         |
| ErP Function              | Disabled <b>[Default]</b> ,<br>Enabled                                                          | ErP Function (Deep S5).                                                                                                    |
| PWR-On After PWR-Fail     | Off <b>[Default]</b><br>On<br>Last state                                                        | AC loss resume.                                                                                                    |
| Watch Dog                 | Disabled <b>[Default]</b> ,<br>30 sec<br>40 sec<br>50 sec<br>1 min<br>2 min<br>10 min<br>30 min | Select WatchDog.                                                                                                    |
| USB Standby Power Setting | Disabled<br>Enabled <b>[Default]</b> ,                                                          | Enabled/Disabled USB Standby Power during S3/S4/S5.                                                                          |

## 3.6.2.3 AMT Configuration

| Aptio Setu<br>Advanced       | p Utility – Copyright (C) 2016 An | merican Megatrends, Inc.                                                                                                    |
|------------------------------|-----------------------------------|----------------------------------------------------------------------------------------------------|
| Intel AMT<br>Un-Configure ME | [Enabled]<br>[Disabled]           | Enable/Disable Intel (R)<br>Active Management Technology<br>BIOS Extension.<br>Note : iAMT H/W is always<br>enabled.<br>This option just controls the<br>BIOS extension execution.<br>If enabled, this requires<br>additional firmware in the SPI<br>device |
|                              |                                   | <pre>++: Select Screen 14: Select Item Enter: Select +/-: Change Opt. F1: General Help F2: Previous Values F3: Optimized Defaults F4: Save &amp; Exit ESC: Exit</pre>                                                                                       |
| Version 2                    | .17.1255. Copyright (C) 2016 Amer | ican Megatrends, Inc.                                                                                                    |

| Item            | Options                                | Description                                                                                                    |
|-----------------|----------------------------------------|----------------------------------------------------------------------------------------------------|
| Intel AMT       | Disabled<br>Enabled <b>[Default]</b> , | Enable/Disable Intel® Active Management<br>Technology BIOS Extension. Note: iAMT H/W is<br>always enabled. This option just controls the BIOS<br>extension execution. If enabled, this requires<br>additional firmware in the SPI device. |
| Un-Configure ME | Disabled <b>[Default]</b><br>Enabled,  | OEMFlag Bit 15: Un-Configure ME without password.                                                                                                    |

| Aptio Setup Utility - Copyright (C) 2016 American Megatrends, Inc.         Advanced         ME FH Version       11.0.0.1194         ME Firmware Mode       Normal Mode         ME Firmware Type       Full Sku Firmware         ME Firmware SKU       Corporate SKU         PTT Capability / State       1 / 0         NFC Support       Disabled         ME State       [Enabled]         Firmware Update Configuration       [Enabled]         **: Select Screen       11: Select Item         Enter: Select       +-: Change Opt.         F1: General Help       F2: Previous Values         F3: Optimized Defaults       F4: Save & Exit         ES: Exit       ES: Exit                                                                                    |
|----------------------------------------------------------------------------------------------------|
| ME FW Version       11.0.0.1194       Configure Management Engine         ME Firmware Type       Full Sku Firmware       Technology Parameters         ME Firmware SKU       Corporate SKU       Technology Parameters         PTT Capability / State       1 / 0       Disabled         ME Unconfig on RTC Clear State       [Enabled]       Enabled]         ME State       [Enabled]       **: Select Screen         *Firmware Update Configuration       **: Select Item       Enter: Select         */-: Change Opt.       Fi General Help       Fi: General Help         F2: Previous Values       F3: Optimized Defaults       F4: Save & Exit                                                                                                    |
| ME FW Version       11.0.0.1194       Configure Management Engine         ME Firmware Mode       Normal Mode       Technology Parameters         ME Firmware Type       Full Sku Firmware       Technology Parameters         ME Firmware SKU       Corporate SKU       Technology Parameters         PTT Capability / State       1 / 0       Technology Parameters         ME Unconfig on RTC Clear State       [Enabled]       Firmware Update Configuration         * Firmware Update Configuration       Firmware Update Configuration       **: Select Screen         **: Select Item       Enter: Select         *-: Change Opt.       Fi: General Help         F2: Previous Values       F3: Optimized Defaults         F4: Save & Exit       ESC: Exit |
|                                                                                                    |

## 3.6.2.4 PCH-FW Configuration

## 3.6.2.5 IT8528 Super IO Configuration

You can use this item to set up or change the IT8528 Super IO configuration for serial ports. Please refer to 3.6.2.5.1~ 3.6.2.5.5 for more information.

| Aptio Setup Utility<br>Advanced                                                                                                    | – Copyright (C) 2016 Americar | n Megatrends, Inc.                                                                                                    |
|----------------------------------------------------------------------------------------------------|-------------------------------|----------------------------------------------------------------------------------------------------|
| IT8528 Super IO Configuration                                                                                                    |                               | Set Parameters of Serial Port                                                                                                    |
| Super IO Chip<br>▶ Serial Port 1 Configuration<br>▶ Serial Port 2 Configuration                                                                   | IT8528                        |                                                                                                    |
| <ul> <li>DB board</li> <li>▶ Serial Port 3 Configuration</li> <li>▶ Serial Port 4 Configuration</li> <li>▶ Serial Port 5 Configuration</li> </ul> | [M/B mode test]               |                                                                                                    |
|                                                                                                    |                               | <pre>++: Select Screen 11: Select Item Enter: Select +/-: Change Opt. F1: General Help F2: Previous Values F3: Optimized Defaults F4: Save &amp; Exit ESC: Exit</pre> |
| Version 2.17.1255.                                                                                                    | Copyright (C) 2016 American M | Megatrends, Inc.                                                                                                    |

| Item     | Options                         | Description                                                                              |
|----------|---------------------------------|------------------------------------------------------------------------------------------|
| DB board | DB-A/C/E/J<br>DB-B<br>DB-F 1COM | DB board A-K. DA-A/B/C/E/J w/o UART DB-G w/t<br>3UART DB-D/H/K w/t 2UART DB-F w/t 1UART. |

#### ARC-1232/1532

|                             | DB-D/H/K 2COM                           |
|-----------------------------|-----------------------------------------|
|                             | DB-G 3COM                               |
|                             | M/B mode test[Default],                 |
| Serial Port 1 Configuration | Set Parameters of Serial Port 1 (COMA). |
| Serial Port 2 Configuration | Set Parameters of Serial Port 2 (COMB). |
| Serial Port 3 Configuration | Set Parameters of Serial Port 3 (COMC). |
| Serial Port 4 Configuration | Set Parameters of Serial Port 4 (COMD). |
| Serial Port 5 Configuration | Set Parameters of Serial Port 5 (COME). |

# 3.6.2.5.1 Serial Port 1 Configuration

| Aptio Setup Utility -<br>Advanced | Copyright (C) 2016 American  | Megatrends, Inc.                                       |
|-----------------------------------|------------------------------|--------------------------------------------------------|
| Serial Port 1 Configuration       |                              | Enable or Disable Serial Port                          |
| Serial Port<br>Device Settings    | [Enabled]<br>IO=3F8h; IRQ=4; | (609)                                                  |
| UART 232 422 485                  | [UART 232]                   |                                                        |
|                                   |                              |                                                        |
|                                   |                              |                                                        |
|                                   |                              | ++: Select Screen<br>↑↓: Select Item                   |
|                                   |                              | Enter: Select<br>+/−: Change Opt.                      |
|                                   |                              | F1: General Help<br>F2: Previous Values                |
|                                   |                              | F3: Optimized Defaults<br>F4: Save & Exit<br>ESC: Exit |
|                                   |                              |                                                        |
|                                   |                              |                                                        |
| Version 2.17.1255. Cc             | pyright (C) 2016 American M  | egatrends, Inc.                                        |

| Item             | Option                                 | Description                          |
|------------------|----------------------------------------|--------------------------------------|
| Serial Port      | Enabled <b>[Default]</b> ,<br>Disabled | Enable or Disable Serial Port (COM). |
|                  | UART 232[Default]                      |                                      |
| UART 232 422 485 | UART 422                               | Change the Serial Port               |
|                  | UART 485                               |                                      |

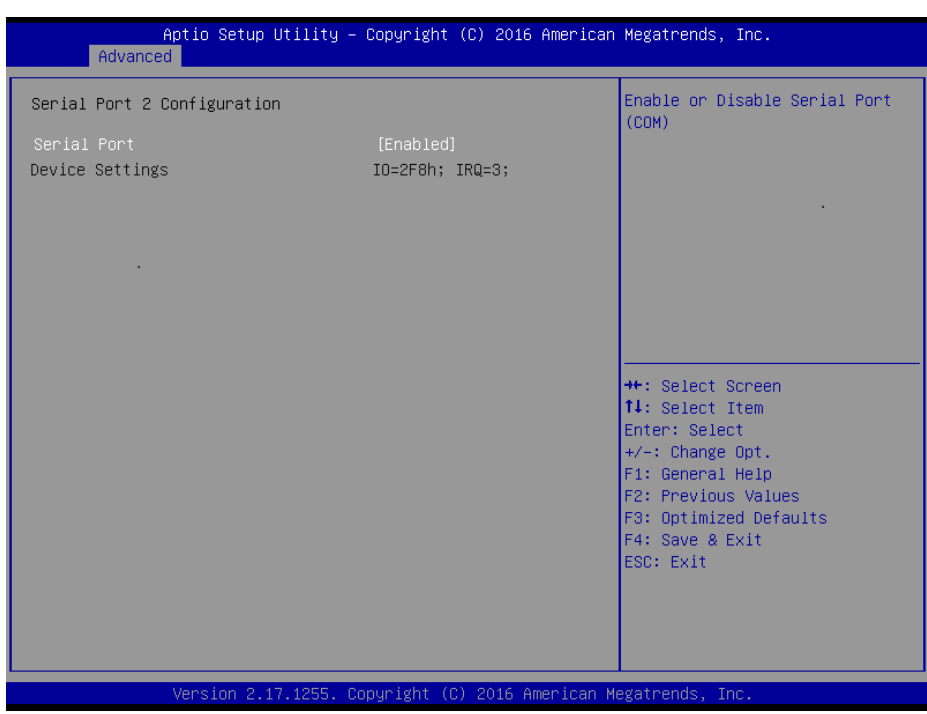

#### 3.6.2.5.2 Serial Port 2 Configuration

| Item        | Option                     | Description                         |
|-------------|----------------------------|-------------------------------------|
| Serial Port | Enabled <b>[Default]</b> , | Enable or Disable Serial Port (COM) |
|             | Disabled                   |                                     |

#### 3.6.2.5.3 Serial Port 3 Configuration

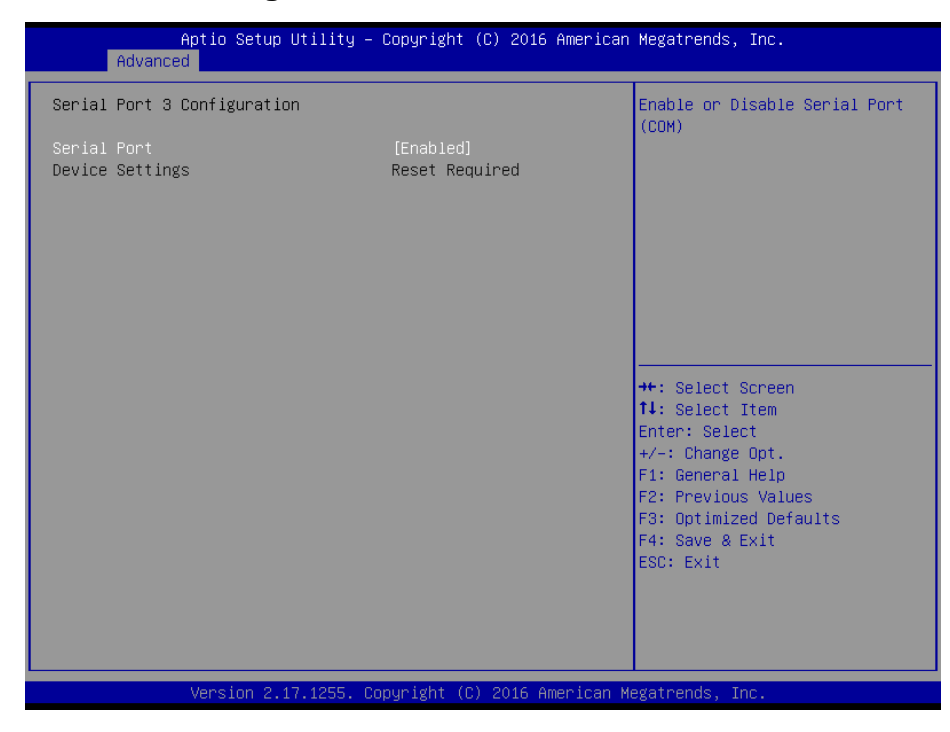

| Item        | Option                                 | Description                          |
|-------------|----------------------------------------|--------------------------------------|
| Serial Port | Enabled <b>[Default]</b> ,<br>Disabled | Enable or Disable Serial Port (COM). |

## 3.6.2.5.4 Serial Port 4 Configuration

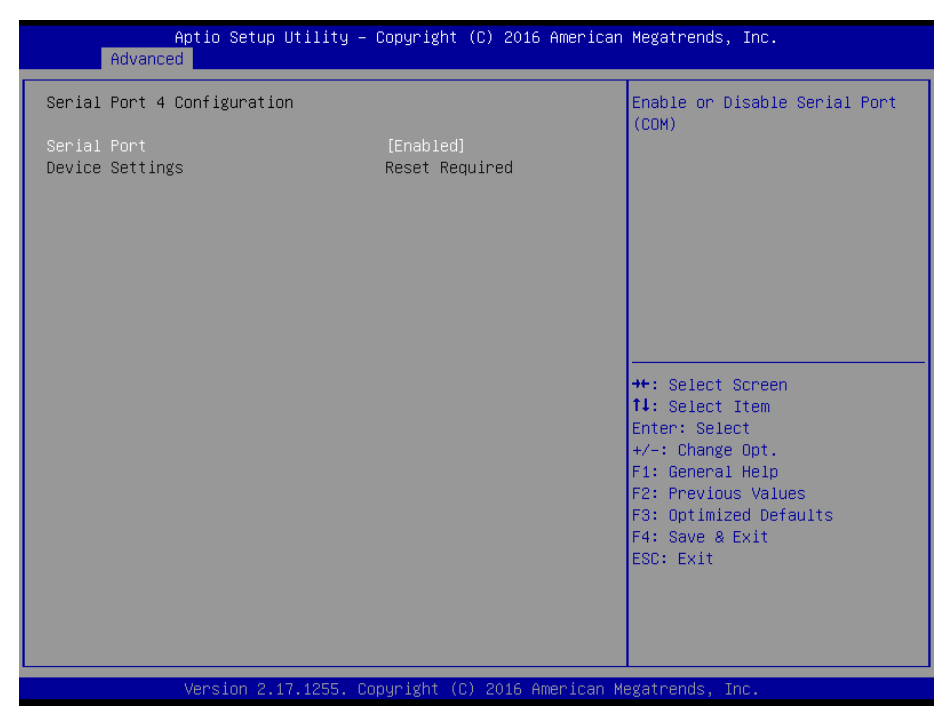

| Item        | Option                                 | Description                          |
|-------------|----------------------------------------|--------------------------------------|
| Serial Port | Enabled <b>[Default]</b> ,<br>Disabled | Enable or Disable Serial Port (COM). |

#### 3.6.2.5.5 Serial Port 5 Configuration

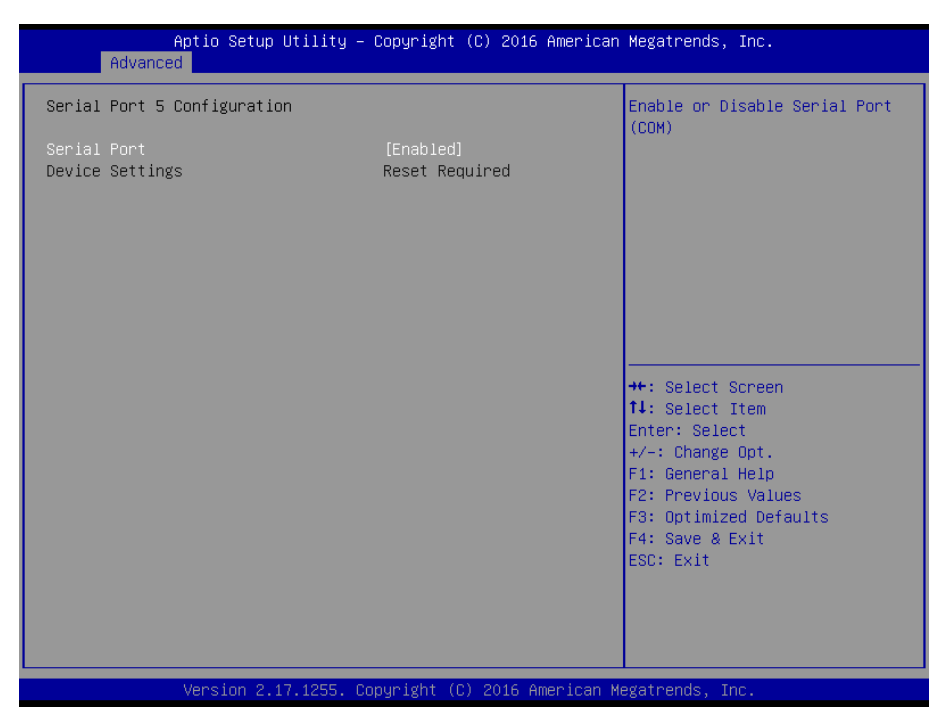

| Item        | Option                                 | Description                          |
|-------------|----------------------------------------|--------------------------------------|
| Serial Port | Enabled <b>[Default]</b> ,<br>Disabled | Enable or Disable Serial Port (COM). |

#### 3.6.2.6 H/W Monitor

| Aptio<br>Advanced                 | Setup Utility – Copyright (        | C) 2016 American | Megatrends, Inc.                                                                                                    |
|-----------------------------------|------------------------------------|------------------|----------------------------------------------------------------------------------------------------|
| Pc Health Status                  |                                    |                  |                                                                                                    |
| CPU temperature<br>VIN_L<br>VCORE | : +53 C<br>: +24.105<br>: +0.855 V | V                | <pre>++: Select Screen 11: Select Item Enter: Select +/-: Change Opt. F1: General Help F2: Previous Values F3: Optimized Defaults F4: Save &amp; Exit ESC: Exit</pre> |
|                                   |                                    |                  |                                                                                                    |
| Versi                             | on 2.17.1255. Copyright (C)        | 2016 American Me | egatrends, Inc.                                                                                                    |

#### 3.6.2.7 S5 RTC Wake Settings

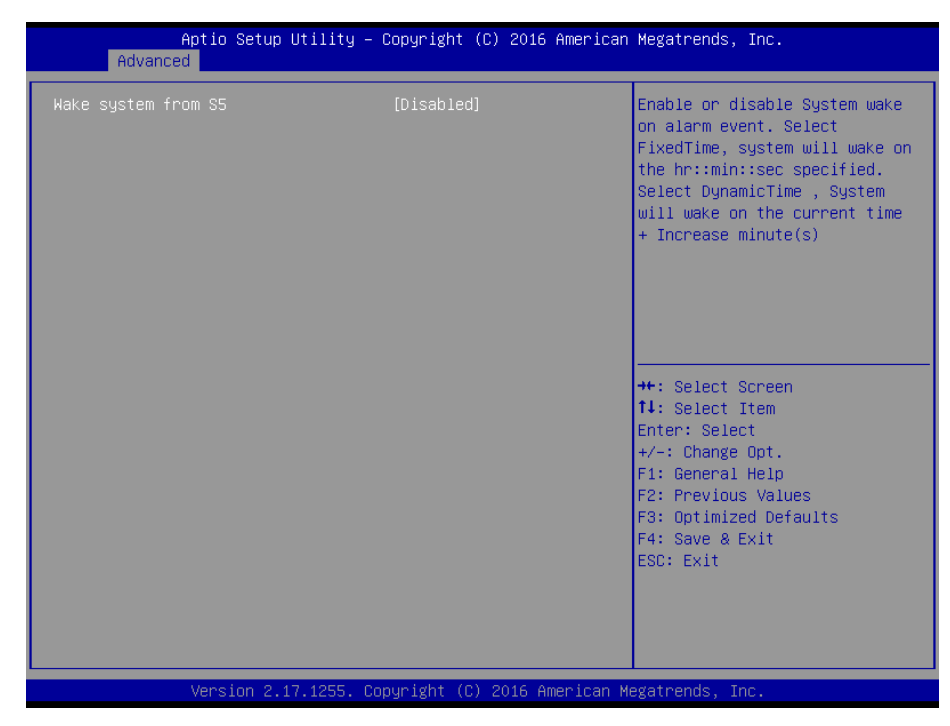

| Item                | Options                                                   | Description                                                                                                    |
|---------------------|-----------------------------------------------------------|----------------------------------------------------------------------------------------------------|
| Wake system from S5 | Disabled <b>[Default]</b> ,<br>Fixed Time<br>Dynamic Time | Enable or disable System wake on alarm event. Select<br>Fixed Time, system will wake on the hr::min::sec<br>specified. Select Dynamic Time, System will wake on<br>the current time + Increase minute(s). |

#### 3.6.2.8 Serial Port Console Redirection

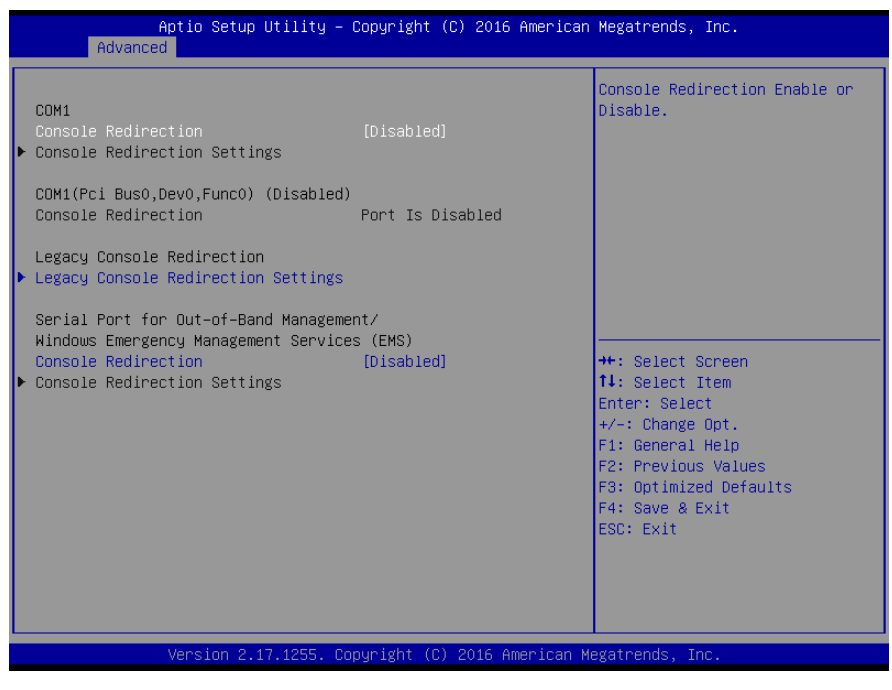

| ltem                | Options                                | Description                            |
|---------------------|----------------------------------------|----------------------------------------|
| Console Redirection | Disabled <b>[Default]</b> ,<br>Enabled | Console Redirection Enable or Disable. |

#### 3.6.2.8.1 Legacy Console Redirection Settings

| Legacy Serial Redirection Port       [COM1]       Select a COM port to display redirection of Legacy OS and Legacy OPROM Messages         ++: Select Screen       ++: Select Screen         11: Select Item       Enter: Select         +/-: Change Opt.       F1: General Help         F2: Previous Values       F3: Optimized Defaults         F4: Save & Exit       ESC: Exit | A        | Aptio Setup<br>dvanced | Utility – | Copyright | (C) 2 | 2016 A | Merican | Megatrends, Inc.                                                                                                    |
|----------------------------------------------------------------------------------------------------|----------|------------------------|-----------|-----------|-------|--------|---------|----------------------------------------------------------------------------------------------------|
| ++: Select Screen<br>14: Select Item<br>Enter: Select<br>+/-: Change Opt.<br>F1: General Help<br>F2: Previous Values<br>F3: Optimized Defaults<br>F4: Save & Exit<br>ESC: Exit                                                                                                    | Legacy S | erial Redirection      | Port      | [COM1]    |       |        |         | Select a COM port to display<br>redirection of Legacy OS and<br>Legacy OPROM Messages                                                                                 |
|                                                                                                    |          |                        |           |           |       |        |         | <pre>++: Select Screen fl: Select Item Enter: Select +/-: Change Opt. F1: General Help F2: Previous Values F3: Optimized Defaults F4: Save &amp; Exit ESC: Exit</pre> |

| ltem                           | Option                  | Description                                                                            |
|--------------------------------|-------------------------|----------------------------------------------------------------------------------------|
| Legacy Serial Redirection Port | COM1 <b>[Default]</b> , | Select a COM port to display redirection of<br>Legacy OS and Legacy OPROM<br>Messages. |

## 3.6.2.9 CPU Configuration

Use the CPU configuration menu to view detailed CPU specification and configure the CPU.

| Aptio Setup Utility<br>Advanced  | ) – Copyright (C) 2016 A | American Megatrends, Inc.                             |
|----------------------------------|--------------------------|-------------------------------------------------------|
| CPU Configuration                |                          | Enabled for Windows XP and<br>Linux (OS optimized for |
| Intel(R) Core(TM) i5–6300U CPU @ | 2.40GHz                  | Hyper-Threading Technology)                           |
| CPU Signature                    | 406E3                    | and Disabled for other OS (OS                         |
| Microcode Patch                  | SE                       | not optimized for                                     |
| Max CPU Speed                    | 2400 MHz                 | Hyper-Threading Technology).                          |
| Min CPU Speed                    | 400 MHz                  | When Disabled only one thread                         |
| CPU Speed                        | 2300 MHz                 | per enabled core is enabled.                          |
| Processor Cores                  | 2                        |                                                       |
| Hyper Threading Technology       | Supported                |                                                       |
| Intel VT–x Technology            | Supported                |                                                       |
| Intel SMX Technology             | Supported                |                                                       |
| 64-bit                           | Supported                |                                                       |
| EIST Technology                  | Supported                | →+: Select Screen                                     |
| CPU C3 state                     | Supported                | ↑↓: Select Item                                       |
| CPU C6 state                     | Supported                | Enter: Select                                         |
| CPU C7 state                     | Supported                | +/-: Change Opt.                                      |
| CPU C8 state                     | Supported                | F1: General Help                                      |
| CPU C9 state                     | Supported                | F2: Previous Values                                   |
| CPU C10 state                    | Supported                | F3: Optimized Defaults                                |
|                                  |                          | F4: Save & Exit                                       |
| L1 Data Cache                    | 32 kB x 2                | ESC: Exit                                             |
| L1 Code Cache                    | 32 kB x 2                |                                                       |
| L2 Uache                         | 256 kB x 2               |                                                       |
| L3 Cache                         | 3 MB                     | ▼ I                                                   |
|                                  |                          |                                                       |
| Vension 0 47 4055                | Comunicht (0) 0010 And   | aniaan Matatuanda Tua                                 |

## 3.6.2.10 Intel TXT Configuration

| Aptio S<br>Advanced                                                                                  | etup Utility – Copyright (C) 2016 America                                         | n Megatrends, Inc.                                                                                                    |
|----------------------------------------------------------------------------------------------------|-----------------------------------------------------------------------------------|----------------------------------------------------------------------------------------------------|
| Intel TXT Information                                                                                | 1                                                                                 |                                                                                                    |
| Chipset<br>BiosAcm<br>Chipset Txt<br>Cpu Txt<br>Error Code<br>Class Code<br>Major Code<br>Minor Code | Production Fused<br>Production Fused<br>Supported<br>None<br>None<br>None<br>None | ++: Select Screen<br>14: Select Item<br>Enter: Select<br>+/-: Change Opt.<br>F1: General Help<br>F2: Previous Values<br>F3: Optimized Defaults<br>F4: Save & Exit<br>ESC: Exit |
| Vanaio                                                                                               | n 2 17 1255 Conunight (C) 2016 American                                           | Magatranda Tra                                                                                                    |

## 3.6.2.11 SATA Configuration

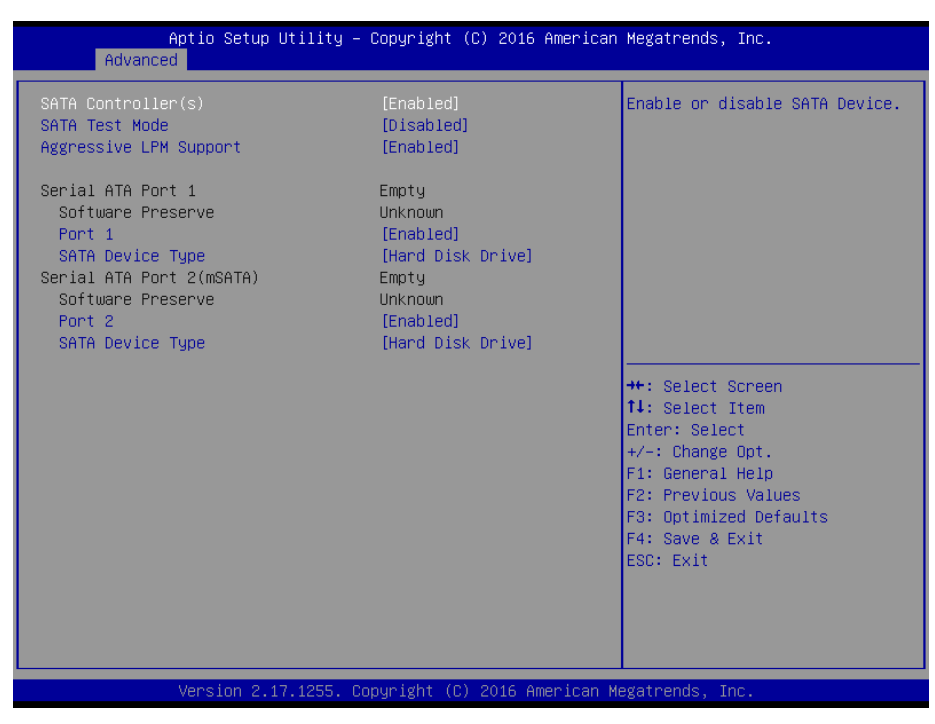

| ltem                   | Options                                               | Description                                                                  |
|------------------------|-------------------------------------------------------|------------------------------------------------------------------------------|
| SATA Controller(s)     | Enabled <b>[Default]</b><br>Disabled,                 | Enable or disable SATA Device.                                               |
| SATA Test Mode         | Enabled<br>Disabled <b>[Default]</b> ,                | Test Mode Enable/Disable (Loop Back).                                        |
| Aggressive LPM Support | Enabled <b>[Default]</b><br>Disabled                  | Enable PCH to aggressively enter link power state.                           |
| Port 1/2               | Enabled <b>[Default]</b><br>Disabled,                 | Enable or Disable SATA Port.                                                 |
| SATA Device Type       | Hard Disk Drive <b>[Default]</b><br>Solid State Drive | Identify the SATA port is connected to Solid State Drive or Hard Disk Drive. |

| Aptio Setup   | ) Utility – Copyright (C) 2016 Amer | rican Megatrends, Inc.                                                                                                    |
|---------------|-------------------------------------|----------------------------------------------------------------------------------------------------|
| Havanceu      |                                     |                                                                                                    |
| Network Stack |                                     | Enable/Disable UEFI Network<br>Stack                                                                                                    |
|               |                                     | <pre>++: Select Screen 14: Select Item Enter: Select +/-: Change Opt. F1: General Help F2: Previous Values F3: Optimized Defaults F4: Save &amp; Exit ESC: Exit</pre> |
| Version 2.    | 17.1255. Copyright (C) 2016 Americ  | can Megatrends, Inc.                                                                                                    |

## 3.6.2.12 Network Stack Configuration

| ltem          | Options                              | Description                        |
|---------------|--------------------------------------|------------------------------------|
| Network Stack | Enabled<br>Disabled <b>[Default]</b> | Enable/Disable UEFI Network Stack. |

## 3.6.2.13 CSM Configuration

| Advance       | Aptio Setup Utility – C<br>ed | Copyright (C) 2016 American | Megatrends, Inc.                                                                                                    |
|---------------|-------------------------------|-----------------------------|----------------------------------------------------------------------------------------------------|
| Compatibility | Support Module Configur       | ation                       | Enable/Disable CSM Support.                                                                                                    |
| CSM Support   |                               |                             |                                                                                                    |
|               |                               |                             | ++: Select Screen<br>14: Select Item<br>Enter: Select<br>+/-: Change Opt.<br>F1: General Help<br>F2: Previous Values<br>F3: Optimized Defaults<br>F4: Save & Exit<br>ESC: Exit |
|               | Version 2.17.1255. Cop        | oyright (C) 2016American M  | egatrends, Inc.                                                                                                    |

| Item        | Options                              | Description                 |
|-------------|--------------------------------------|-----------------------------|
| CSM Support | Enabled<br>Disabled <b>[Default]</b> | Enable/Disable CSM Support. |

## 3.6.2.14 USB Configuration

The USB Configuration menu helps read USB information and configures USB settings.

| Aptio Setup Utility –<br>Advanced                                      | Copyright (C) 2016 American         | Megatrends, Inc.                                                |
|------------------------------------------------------------------------|-------------------------------------|-----------------------------------------------------------------|
| USB Configuration                                                      |                                     | Enables Legacy USB support.                                     |
| USB Module Version                                                     | 13                                  | support if no USB devices are<br>connected. DISABLE option will |
| USB Controllers:<br>1 XHCI                                             |                                     | keep USB devices available<br>only for EFI applications.        |
| USB Devices:<br>1 Drive, 1 Keyboard, 1 Mouse                           |                                     |                                                                 |
| Legacy USB Support<br>XHCI Hand-off<br>USB Mass Storage Driver Support | [Enabled]<br>[Enabled]<br>[Enabled] |                                                                 |
| Port 60/64 Emulation                                                   | [Disabled]                          | ++: Select Screen                                               |
| USB hardware delays and time–outs:                                     |                                     | ↑↓: Select Item                                                 |
| USB transfer time–out                                                  | [20 sec]                            | Enter: Select                                                   |
| Device reset time-out                                                  | [20 sec]                            | +/-: Change Opt.                                                |
| Device power-up delay                                                  | [Auto]                              | F1: General Help                                                |
|                                                                        |                                     | F2: Previous Values                                             |
| Mass Storage Devices:                                                  |                                     | F3: Optimized Defaults                                          |
| hp V220w 1100                                                          | [Auto]                              | F4: Save & Exit                                                 |
|                                                                        |                                     | ESU: EXIL                                                       |
|                                                                        |                                     |                                                                 |
|                                                                        |                                     |                                                                 |
|                                                                        |                                     |                                                                 |
|                                                                        |                                     |                                                                 |
| Vérsion 2.17.1255. Co                                                  | pyright (C) 2016 American M         | legatrends, Inc.                                                |

| Item                            | Options                                               | Description                                                                                                    |
|---------------------------------|-------------------------------------------------------|----------------------------------------------------------------------------------------------------|
| Legacy USB Support              | Enabled <b>[Default]</b><br>Disabled<br>Auto          | Enables Legacy USB support. AUTO option<br>disables legacy support if no USB devices are<br>connected. DISABLE option will keep USB<br>devices available only for EFI applications. |
| XHCI Hand-off                   | Enabled <b>[Default]</b><br>Disabled                  | This is a workaround for OSes without XHCI hand-off support. The XHCI ownership change should be claimed by XHCI driver.                                                            |
| USB Mass Storage Driver Support | Enabled <b>[Default]</b><br>Disabled                  | Enable/Disable USB Mass Storage Driver<br>Support.                                                                                                    |
| Port 60/64 Emulation            | Enabled<br>Disabled <b>[Default]</b>                  | Enable I/O port 60h/64h emulation support.<br>This should be enabled for the complete USB<br>keyboard legacy support for non-USB aware<br>OSes.                                     |
| USB transfer time-out           | 1 sec<br>5 sec<br>10 sec<br>20 sec <b>[Default]</b>   | The time-out value for Control, Bulk, and Interrupt transfers.                                                                                                    |
| Device reset time-out           | 10 sec<br>20 sec <b>[Default]</b><br>30 sec<br>40 sec | USB mass storage device Start Unit command time-out.                                                                                                    |
| Device power-up delay           | Auto[Default]                                         | Maximum time the device will take before it                                                                                                    |

#### **Quick Reference Guide**

|               | Manual        | properly reports itself to the Host Controller.  |
|---------------|---------------|--------------------------------------------------|
|               |               | 'Auto' uses default value: for a Root port it is |
|               |               | 100ms, for a Hub port the delay is taken form    |
|               |               | Hub descriptor.                                  |
|               | Auto[Default] | Mass storage device emulation type. 'AUTO'       |
|               | Floppy        | enumerates devices according to their media      |
| hp v220w 1100 | Forced FDD    | format. Optical drives are emulated as           |
|               | Hard Disk     | 'CDROM', drives with no media will be            |
|               | CD-ROM        | emulated according to a drive type.              |

## 3.6.3 Chipset

| Aptio Setup Utility – Copyright (C) 2016 American<br>Main Advanced <mark>Chipset</mark> Security Boot Save & Exit | Megatrends, Inc.                                                                                                    |
|----------------------------------------------------------------------------------------------------|----------------------------------------------------------------------------------------------------|
| <ul> <li>▶ System Agent (SA) Configuration</li> <li>▶ PCH-IO Configuration</li> </ul>                             | System Agent (SA) Parameters                                                                                                    |
|                                                                                                    | ++: Select Screen<br>†4: Select Item<br>Enter: Select<br>+/-: Change Opt.<br>F1: General Help<br>F2: Previous Values<br>F3: Optimized Defaults<br>F4: Save & Exit<br>ESC: Exit |
| Version 2.17.1255. Copyright (C) 2016 American Me                                                                 | egatrends, Inc.                                                                                                    |

# 3.6.3.1 System Agent (SA) Configuration

| Aptio Setup<br>Chipset                                                       | Utility – Copyright (C) 2016 Am | merican Megatrends, Inc.                                                                                                    |
|------------------------------------------------------------------------------|---------------------------------|----------------------------------------------------------------------------------------------------|
| System Agent Bridge Name<br>SA PCIe Code Version<br>VT-d                     | Skylake<br>1.8.0.0<br>Supported | VT-d capability                                                                                                    |
| VT-d                                                                         |                                 |                                                                                                    |
| <ul> <li>▶ Graphics Configuration</li> <li>▶ Memory Configuration</li> </ul> |                                 |                                                                                                    |
|                                                                              |                                 | <pre>++: Select Screen 11: Select Item Enter: Select +/-: Change Opt. F1: General Help F2: Previous Values F3: Optimized Defaults F4: Save &amp; Exit ESC: Exit</pre> |
| Vancian 2 1                                                                  | 17 19EE Conunidht (C) 2016 Amor | ican Magathondo . The                                                                                                    |

| Item | Option                               | Description      |
|------|--------------------------------------|------------------|
| VT-d | Enabled <b>[Default]</b><br>Disabled | VT-d capability. |

# 3.6.3.1.1 Graphics Configuration

| Aptio Setup Utility –<br>Chipset                                                                                                    | Copyright (C) 2016 American                                             | Megatrends, Inc.                                                                                                    |
|----------------------------------------------------------------------------------------------------|-------------------------------------------------------------------------|----------------------------------------------------------------------------------------------------|
| Graphics Configuration                                                                                                    |                                                                         | Port1—EDP to LVDS(Chrotel<br>7511) Panel EDID Option                                                                                                    |
| CH7511 EDID Panel Option<br>Active LVDS(Ch7511)<br>Brightness Control Method<br>LVDS Back Light PWM<br>LVDS Back Light PWM Frequency<br>Onboard Touch Setting | [1024x768 24/1]<br>[Enabled]<br>[BIOS]<br>[100%]<br>[ 200]<br>[Enabled] | <pre>++: Select Screen 11: Select Item Enter: Select +/-: Change Opt. F1: General Help F2: Previous Values F3: Optimized Defaults F4: Save &amp; Exit ESC: Exit</pre> |
| Version 2.17.1255. Co                                                                                                    | pyright (C) 2016 American M                                             | egatrends, Inc.                                                                                                    |

| Item                      | Option                 | Description                        |
|---------------------------|------------------------|------------------------------------|
|                           | 1024x768 24/1[Default] |                                    |
|                           | 800x600 18/1           |                                    |
|                           | 1024x768 18/1          |                                    |
|                           | 1366x768 18/1          |                                    |
|                           | 1024x600 18/1          |                                    |
|                           | 1280x800 18/1          |                                    |
| CH7511 EDID Danal Ontion  | 1920x1200 24/2         | Port1-EDP to LVDS (Chrotel 7511)   |
| CH7511 EDID Panel Option  | 1920x1080 18/2         | Panel EDID Option.                 |
|                           | 1280x1024 24/2         |                                    |
|                           | 1440x900 18/2          |                                    |
|                           | 1600x1200 24/2         |                                    |
|                           | 1366x768 24/1          |                                    |
|                           | 1920x1080 24/2         |                                    |
|                           | 1680x1050 24/2         |                                    |
|                           | Enabled[Default]       | Active Internal LVDS (eDP->Ch7511- |
| Active LVDS (CH7511)      | Disabled               | to-LVDS).                          |
|                           | BIOS[Default]          | LVDS Brightness Control Mothed     |
| Brightness Control Method | BR Button              | LVDS Brightness Control Method.    |
|                           | VR                     | 1.BIOS 2.Blighteres Bullon         |
|                           | OS Driver              | 3. Variable Resistor 4.05 Driver.  |
|                           | 00%                    |                                    |
| LVDS Back Light PWM       | 25%                    | Select LVDS back light PWM duty.   |
|                           | 50%                    |                                    |

|                       | 75%<br>100% <b>[Default]</b> |                               |
|-----------------------|------------------------------|-------------------------------|
|                       | 200[Default]                 |                               |
|                       | 300                          |                               |
|                       | 400                          |                               |
|                       | 500                          |                               |
| LVDS Book Light DWM   | 700                          | Salaat LVDS baak light DWM    |
|                       | 1k                           | Select LVDS back light PVVIVI |
| Frequency             | 2k                           | Frequency.                    |
|                       | 3k                           |                               |
|                       | 5k                           |                               |
|                       | 10k                          |                               |
|                       | 20k                          |                               |
| Onboard Touch Sotting | Enabled[Default]             | Enable/Disable USP Touch      |
| Unboard Touch Setting | Disabled                     |                               |

# 3.6.3.1.2 Memory Configuration

| Aptio Setup Utility -<br>Chipset                                                                                                    | Copyright (C) 2016 America                                                | n Megatrends, Inc.                                                                                                    |
|----------------------------------------------------------------------------------------------------|---------------------------------------------------------------------------|----------------------------------------------------------------------------------------------------|
| Memory Configuration<br>Memory RC Version<br>Memory Frequency<br>Total Memory<br>VDD<br>DIMM#0<br>DIMM#2<br>Memory Timings (tCL-tRCD-tRP-tRAS) | 1.8.0.1<br>2133 MHz<br>4096 MB<br>1200<br>4096 MB<br>Not Present<br>15-36 | Maximum Value of TOLUD.<br>Dynamic assignment would<br>adjust TOLUD automatically<br>based on largest MMIO length<br>of installed graphic controller                          |
| Max TOLUD                                                                                                    | [Dynamic]                                                                 | ++: Select Screen<br>1: Select Item<br>Enter: Select<br>+/-: Change Opt.<br>F1: General Help<br>F2: Previous Values<br>F3: Optimized Defaults<br>F4: Save & Exit<br>ESC: Exit |
| Version 2.17.1255. Co                                                                                                    | pyright (C) 2016 American                                                 | Megatrends, Inc.                                                                                                    |

| ltem      | Option                                                                          | Description                                                                                                    |
|-----------|---------------------------------------------------------------------------------|----------------------------------------------------------------------------------------------------|
| Max TOLUD | Dynamic <b>[Default]</b><br>1GB/1.25GB/1.5GB/1.75GB<br>/2GB/2.25GB/2.5GB/2.75GB | Maximum Value of TOLUD. Dynamic<br>assignment would adjust TOLUD<br>automatically based on largest MMIO length<br>of installed graphic controller. |

# 3.6.3.2 PCH-IO Configuration

| Aptio Setup U<br>Chipset                                                 | tility – Copyright (C) 2016 American        | Megatrends, Inc.                        |
|--------------------------------------------------------------------------|---------------------------------------------|-----------------------------------------|
| Intel PCH RC Version<br>Intel PCH SKU Name                               | 1.8.0.0<br>PCH-LP Mobile (U)<br>Premium SKU | PCI Express Configuration<br>settings   |
| Intel PCH Rev ID                                                         | 21/01                                       |                                         |
| PCI Express Configuration<br>USB Configuration<br>HD Audio Configuration |                                             |                                         |
| PCH LAN Controller                                                       | [Enabled]                                   |                                         |
|                                                                          |                                             |                                         |
|                                                                          |                                             | ↔: Select Screen<br>†↓: Select Item     |
|                                                                          |                                             | Enter: Select<br>+/−: Change Opt.       |
|                                                                          |                                             | F1: General Help<br>F2: Previous Values |
|                                                                          |                                             | F3: Optimized Defaults                  |
|                                                                          |                                             | ESC: Exit                               |
|                                                                          |                                             |                                         |
|                                                                          |                                             |                                         |
| Version 2.17                                                             | .1255. Copyright (C) 2016 American Me       | egatrends, Inc.                         |

| Item               | Option                               | Description                    |
|--------------------|--------------------------------------|--------------------------------|
| PCH LAN Controller | Disabled<br>Enabled <b>[Default]</b> | Enable or disable onboard NIC. |

## 3.6.3.2.1 PCI Express Configuration

| Aptio Setup Utility – Copyright (C) 2016 Americar<br><mark>Chipset</mark>                                                                                     | Megatrends, Inc.                                                                                                    |
|----------------------------------------------------------------------------------------------------|----------------------------------------------------------------------------------------------------|
| PCI Express Configuration                                                                                                    | PCI Express Root Port 5<br>Settings.                                                                                                    |
| <pre>PCIE Port 4 is assigned to LAN &gt; PCI Express Root Port 5(i210/211) &gt; PCI Express Root Port 8(B2B mPCIe) &gt; PCI Express Root Port 12(mPCIe)</pre> |                                                                                                    |
|                                                                                                    | <pre>++: Select Screen 14: Select Item Enter: Select +/-: Change Opt. F1: General Help F2: Previous Values F3: Optimized Defaults F4: Save &amp; Exit ESC: Exit</pre> |
| Version 2.17.1255.Copyright (C) 2016 American M                                                                                                    | egatrends, Inc.                                                                                                    |

| Aptio Setu<br>Chipset                                                 | p Utility – Copyright (C) 2016 American            | Megatrends, Inc.                                                                                                    |
|-----------------------------------------------------------------------|----------------------------------------------------|----------------------------------------------------------------------------------------------------|
| PCI Express Root Port 5<br>ASPM Support<br>L1 Substates<br>PCIe Speed | [Enabled]<br>[Disabled]<br>[L1.1 & L1.2]<br>[Auto] | Control the PCI Express Root<br>Port.<br>++: Select Screen<br>1: Select Item<br>Enter: Select<br>+/-: Change Opt.<br>F1: General Help<br>F2: Previous Values<br>F3: Optimized Defaults<br>F4: Save & Exit<br>ESC: Exit |
|                                                                       | 17 12EE Copunight (C) 2016 American M              | adathande The                                                                                                    |

## 3.6.3.2.1.1 PCI Express Root Port5 (i210/211)

| Item                    | Option                     | Description                               |
|-------------------------|----------------------------|-------------------------------------------|
| PCI Express Root Port 5 | Enabled <b>[Default]</b> , | Control the PCI Express Root Port.        |
| · · ·                   | Disabled                   |                                           |
|                         | Disabled [Default],        |                                           |
|                         | LOs                        | Set the ASPM Level: Force L0s – Force all |
| ASPM Support            | L1                         | links to L0s State AUTO – BIOS auto       |
|                         | L0sL1                      | configure DISABLE – Disables ASPM.        |
|                         | Auto                       |                                           |
|                         | Disabled                   |                                           |
| 14 Substates            | L1.1                       | DCI Everage I 1 Substates actings         |
| LI Substates            | L1.2                       | POI Express LT Substates settings.        |
|                         | L1.1 & L1.2[Default],      |                                           |
|                         | Auto[Default]              |                                           |
| PCIe Speed              | Gen1                       | Solact PCI Express part speed             |
|                         | Gen2                       | Select FOI Express port speed.            |
|                         | Gen3                       |                                           |

| •                                                         |                       | . ,                                                |                                                                                                    |
|-----------------------------------------------------------|-----------------------|----------------------------------------------------|----------------------------------------------------------------------------------------------------|
|                                                           | Aptio Setup Utility - | Copyright (C) 2016 American                        | Megatrends, Inc.                                                                                                    |
|                                                           | chipset               |                                                    |                                                                                                    |
| PCI Express<br>ASPM Support<br>L1 Substates<br>PCIe Speed | Root Port 8           | [Enabled]<br>[Disabled]<br>[L1.1 & L1.2]<br>[Auto] | Control the PCI Express Root<br>Port.<br>++: Select Screen<br>14: Select Item<br>Enter: Select<br>+/-: Change Opt.<br>F1: General Help<br>F2: Previous Values<br>F3: Optimized Defaults<br>F4: Save & Exit<br>ESC: Exit |
|                                                           |                       |                                                    |                                                                                                    |
|                                                           |                       |                                                    |                                                                                                    |
|                                                           | Vencion 2 17 1955 C   | ppupidht (C) 2016 Amonicon M                       | odotnondo Inc                                                                                                    |

## 3.6.3.2.1.2 PCI Express Root Port8 (B2B mPCIe)

| Item                    | Option                                 | Description                               |  |
|-------------------------|----------------------------------------|-------------------------------------------|--|
| PCI Express Root Port 8 | Enabled <b>[Default]</b> ,<br>Disabled | Control the PCI Express Root Port.        |  |
|                         | Disabled [Default],                    |                                           |  |
|                         | LOs                                    | Set the ASPM Level: Force L0s – Force all |  |
| ASPM Support            | L1                                     | links to L0s State AUTO – BIOS auto       |  |
|                         | L0sL1                                  | configure DISABLE – Disables ASPM.        |  |
|                         | Auto                                   |                                           |  |
|                         | Disabled                               |                                           |  |
| 1 1 Substates           | L1.1                                   | DCI Everena I.1 Substates actings         |  |
| LI Substates            | L1.2                                   | POI Express LT Substates settings.        |  |
|                         | L1.1 & L1.2[Default],                  |                                           |  |
|                         | Auto[Default]                          |                                           |  |
| PCIe Speed              | Gen1                                   | Solact PCI Express part speed             |  |
|                         | Gen2                                   | Select FOI Express port speed.            |  |
|                         | Gen3                                   |                                           |  |

| Aptio Setup Ut.<br>Chipset                                             | ility – Copyright (C) 2016 Ame                     | erican Megatrends, Inc.                                                                                                    |
|------------------------------------------------------------------------|----------------------------------------------------|----------------------------------------------------------------------------------------------------|
| PCI Express Root Port 12<br>ASPM Support<br>L1 Substates<br>PCIe Speed | [Enabled]<br>[Disabled]<br>[L1.1 & L1.2]<br>[Auto] | Control the PCI Express Root<br>Port.                                                                                                    |
|                                                                        |                                                    | ++: Select Screen<br>fl: Select Item<br>Enter: Select<br>+/-: Change Opt.<br>F1: General Help<br>F2: Previous Values<br>F3: Optimized Defaults<br>F4: Save & Exit<br>ESC: Exit |

## 3.6.3.2.1.3 PCI Express Root Port12 (mPCle)

| ltem                     | Option                                 | Description                               |
|--------------------------|----------------------------------------|-------------------------------------------|
| PCI Express Root Port 12 | Enabled <b>[Default]</b> ,<br>Disabled | Control the PCI Express Root Port.        |
|                          | Disabled [Default].                    |                                           |
|                          | LOs                                    | Set the ASPM Level: Force L0s – Force all |
| ASPM Support             | L1                                     | links to L0s State AUTO – BIOS auto       |
|                          | L0sL1                                  | configure DISABLE – Disables ASPM.        |
|                          | Auto                                   |                                           |
|                          | Disabled                               |                                           |
| 1 1 Substatos            | L1.1                                   | PCI Express I 1 Substates settings        |
| LI Substates             | L1.2                                   | FOI Express LT Substates settings.        |
|                          | L1.1 & L1.2[Default],                  |                                           |
|                          | Auto[Default]                          |                                           |
| PCIe Speed               | Gen1                                   | Solact PCI Express part speed             |
|                          | Gen2                                   | Select FOI Express port speed.            |
|                          | Gen3                                   |                                           |

## 3.6.3.2.2 USB Configuration

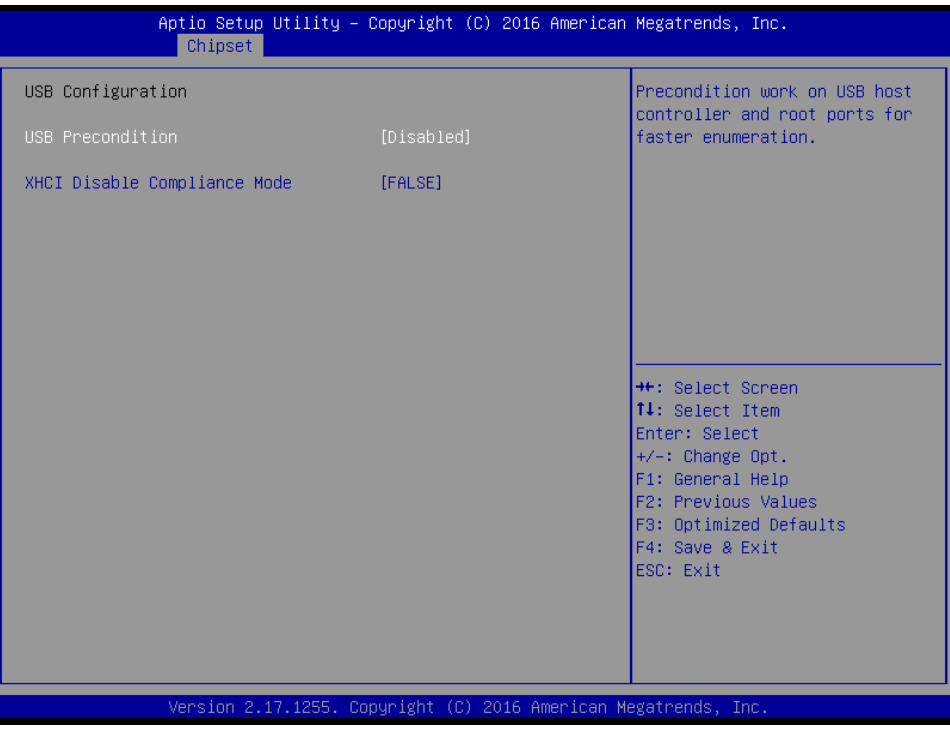

| Item                         | Option                           | Description                                |
|------------------------------|----------------------------------|--------------------------------------------|
| USB Brocondition             | Enabled                          | Precondition work on USB host controller   |
| USB Precondition             | Disabled[Default],               | and root ports for faster enumeration.     |
| XHCI Disable Compliance Mode | FALSE <b>[Default]</b> ,<br>TRUE | Option to disable Compliance Mode. Default |
|                              |                                  | is FALSE to not disable Compliance Mode.   |
|                              |                                  | Set TRUE to disable Compliance Mode.       |

#### 3.6.3.2.3 HD Audio Configuration

| Aptio Setup<br>Chipset                               | Jtility – Copyright (C) 2016 | American Megatrends, Inc.                                                                                                    |
|------------------------------------------------------|------------------------------|----------------------------------------------------------------------------------------------------|
| HD Audio Configuration<br>HD Audio<br>Amplifier Gain | (Auto]<br>[20db]             | Control Detection of the<br>HD-Audio device.<br>Disabled = HDA will be<br>unconditionally disabled<br>Enabled = HDA will be<br>unconditionally enabled<br>Auto = HDA will be enabled if |
|                                                      |                              | present, disabled otherwise.                                                                                                    |
|                                                      |                              | <pre>++: Select Screen  14: Select Item Enter: Select +/-: Change Opt. F1: General Help F2: Previous Values F3: Optimized Defaults E4: Souce Sevit</pre>                                |
|                                                      |                              | ESC: Exit                                                                                                    |

| Item           | Option         | Description                                |  |
|----------------|----------------|--------------------------------------------|--|
|                |                | Control Detection of the HD-Audio device.  |  |
| HD Audio       | Disabled       | Disable = HDA will be unconditionally      |  |
|                | Enabled        | disabled Enabled = HDA will be             |  |
|                | Auto[Default], | unconditionally enabled Auto = HDA will be |  |
|                |                | enabled if present, disabled otherwise.    |  |
| Amplifier Gain | 20db[Default], |                                            |  |
|                | 26db           | Amplifier Gain.                            |  |
|                | 32db           |                                            |  |
|                | 36db           |                                            |  |

#### 3.6.4 Security

| Aptio Setup<br>Main Advanced Chipset                                                                                                    | Utility – Copyright (C) 2016<br>Security Boot Save & Exit           | American Megatrends, Inc.                                                                         |
|----------------------------------------------------------------------------------------------------|---------------------------------------------------------------------|---------------------------------------------------------------------------------------------------|
| Password Description<br>If ONLY the Administrator'<br>then this only limits acce<br>only asked for when enteri                                                                | s password is set,<br>ss to Setup and is<br>ng Setup.               | Set Administrator Password                                                                        |
| If ONLY the User's passwor<br>is a power on password and<br>boot or enter Setup. In Se<br>have Administrator rights.<br>The password length must b<br>in the following range: | d is set, then this<br>must be entered to<br>tup the User will<br>e |                                                                                                   |
| Minimum length<br>Maximum length                                                                                                    | 3<br>20                                                             |                                                                                                   |
| Administrator Password<br>User Password                                                                                                    |                                                                     | ++: Select Screen<br>fl: Select Item<br>Enter: Select<br>+/-: Change Opt.                         |
| ▶ Secure Boot menu                                                                                                    |                                                                     | F1: General Help<br>F2: Previous Values<br>F3: Optimized Defaults<br>F4: Save & Exit<br>ESC: Exit |
| Version 2.1                                                                                                    | 7.1255. Copyright (C) 2016 Am                                       | erican Megatrends. Inc.                                                                           |

## • Administrator Password

Set setup Administrator Password

#### • User Password

Set User Password

## 3.6.4.1 Secure Boot menu

| Aptio Setup                                                                                      | Utility – Copyright (<br>Security                           | C) 2016 American | Megatrends, Inc.                                                                                                    |
|--------------------------------------------------------------------------------------------------|-------------------------------------------------------------|------------------|----------------------------------------------------------------------------------------------------|
| System Mode<br>Secure Boot<br>Vendor Keys<br>Secure Boot<br>Secure Boot Mode<br>▶ Key Management | Setup<br>Not Active<br>Not Active<br>[Disabled]<br>[Custom] |                  | Secure Boot can be enabled if<br>1.System running in User mode<br>with enrolled Platform Key(PK)<br>2.CSM function is disabled                                        |
|                                                                                                  |                                                             |                  | <pre>++: Select Screen 14: Select Item Enter: Select +/-: Change Opt. F1: General Help F2: Previous Values F3: Optimized Defaults F4: Save &amp; Exit ESC: Exit</pre> |
| Version 2.1                                                                                      | .7.1255. Copyright (C)                                      | 2016 American M  | egatrends, Inc.                                                                                                    |

| Item                                      | Option                                            | Description                                                            |
|-------------------------------------------|---------------------------------------------------|------------------------------------------------------------------------|
| Secure Boot Disa                          | Disabled <b>[Default]</b>                         | Secure Boot can be enabled if 1.System running in                      |
|                                           | Enabled                                           | User mode with enrolled Platform Key(PK) 2.CSM<br>function is disabled |
|                                           |                                                   | Secure Boot mode coloctor 'Custom' Mode enables                        |
| Secure Boot Mode Standard Custom[Default] | users to change Image Execution policy and manage |                                                                        |
|                                           | Custom[Default]                                   | Secure Boot Keys.                                                      |
### 3.6.4.1.1 Key Management

| Aptio Setup Utility – Copyright (C) 2016 American<br><mark>Security</mark>                                                                                                    | Megatrends, Inc.                                                                                                    |
|----------------------------------------------------------------------------------------------------|----------------------------------------------------------------------------------------------------|
| Provision Factory Default keys [Disabled]<br>▶ Enroll all Factory Default keys<br>▶ Save all Secure Boot variables                                                                                             | Install factory default Secure<br>Boot keys when System is in<br>Setup Mode                                                                                           |
| Secure Boot variable   Size  Key#  Key source<br>> Platform Key(PK)   0  0 <br>> Key Exchange Keys   0  0 <br>> Authorized Signatures  0  0 <br>> Forbidden Signatures  0  0 <br>> Authorized TimeStamps  0  0 |                                                                                                    |
|                                                                                                    | <pre>++: Select Screen tl: Select Item Enter: Select +/-: Change Opt. F1: General Help F2: Previous Values F3: Optimized Defaults F4: Save &amp; Exit ESC: Exit</pre> |
| Version 2 17 1255 Convright (C) 2016 American Me                                                                                                    | agatrends Inc                                                                                                    |

| Item                           | Option            | Description                              |
|--------------------------------|-------------------|------------------------------------------|
| Provision Factory Default keys | Enabled,          | Install Factory default Secure Boot Keys |
|                                | Disabled[Default] | when System is in Setup Mode.            |

#### 3.6.5 Boot

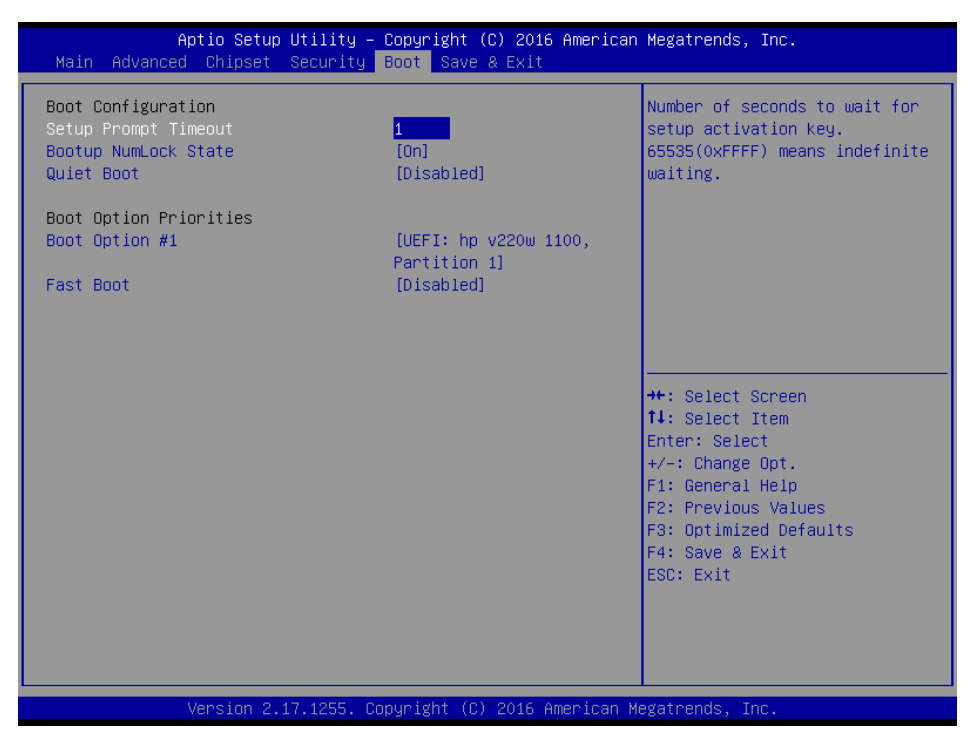

| Item                 | Option                               | Description                                                                                                    |
|----------------------|--------------------------------------|----------------------------------------------------------------------------------------------------|
| Setup Prompt Timeout | 1~ 65535                             | Number of seconds to wait for setup activation key. 65535(0xFFFF) means indefinite waiting.                                                                  |
| Bootup NumLock State | On <b>[Default]</b><br>Off           | Select the Keyboard NumLock state                                                                                                    |
| Quiet Boot           | Disabled <b>[Default]</b><br>Enabled | Enables or disables Quiet Boot option                                                                                                    |
| Fast Boot            | Disabled <b>[Default]</b><br>Enabled | Enables or disables boot with<br>initialization of a minimal set of devices<br>required to launch active boot option.<br>Has no effect for BBS boot options. |
| Boot Option #1       | Set the system boot order.           |                                                                                                    |

# 3.6.6 Save and exit

| Aptio Setup Utility – Copyright (C) 2016 American<br>Main Advanced Chipset Security Boot <mark>Save &amp; Exit</mark> | Megatrends, Inc.                                                                                                    |
|----------------------------------------------------------------------------------------------------|----------------------------------------------------------------------------------------------------|
| Save Options<br>Save Changes and Reset<br>Discard Changes and Reset<br>Default Options<br>Restore Defaults            | Reset the system after saving<br>the changes.                                                                                                  |
| Boot Override<br>UEFI: hp v220w 1100, Partition 1<br>Launch EFI Shell from filesystem device                          | ++: Select Screen<br>†4: Select Item<br>Enter: Select<br>+/-: Change Opt.<br>F1: General Help<br>F2: Previous Values<br>F3: Optimized Defaults |
| Version 2.17.1255. Copyright (C) 2016 American Ma                                                                     | F4: Save & Exit<br>ESC: Exit<br>egatrends, Inc.                                                                                                |

| Aptio Setup Utility – Copyright (C) 2016 American Megatrends, Inc.<br>Main Advanced Chipset Security Boot <mark>Save &amp; Exit</mark> |                                                                                                    |  |
|----------------------------------------------------------------------------------------------------|----------------------------------------------------------------------------------------------------|--|
| Save Options<br>Save Changes and Reset<br>Discard Changes and Reset<br>Default Options<br>Restore Defaults                             | Reset the system after saving<br>the changes.                                                                                                    |  |
| Boot Override<br>UEFI: hp v220w 1100, Partition<br>Launch EFI Shell from filesyst<br>Yes No                                            | <ul> <li>←: Select Screen</li> <li>↓: Select Item<br/>nter: Select</li> <li>/-: Change Opt.</li> <li>F1: General Help</li> <li>F2: Previous Values</li> <li>F3: Optimized Defaults</li> <li>F4: Save &amp; Exit</li> <li>ESC: Exit</li> </ul> |  |
| Version 2.17.1255. Copyright (C) 2016 American Megatrends, Inc.                                                                        |                                                                                                    |  |

# 3.6.6.1 Save Changes and Reset

Reset the system after saving the changes.

# 3.6.6.2 Discard Changes and Reset

Any changes made to BIOS settings during this session of the BIOS setup program are discarded. The setup program then exits and reboots the controller.

#### 3.6.6.3 Restore Defaults

This option restores all BIOS settings to the factory default. This option is useful if the controller exhibits unpredictable behavior due to an incorrect or inappropriate BIOS setting.

#### 3.6.6.4 Launch EFI Shell from filesystem device

Attempts to Launch EFI Shell application (Shellx64.efi) from one of the available filesystem devices.

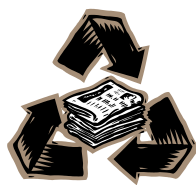